## HP Photosmart 8200 series Kullanıcı Kılavuzu

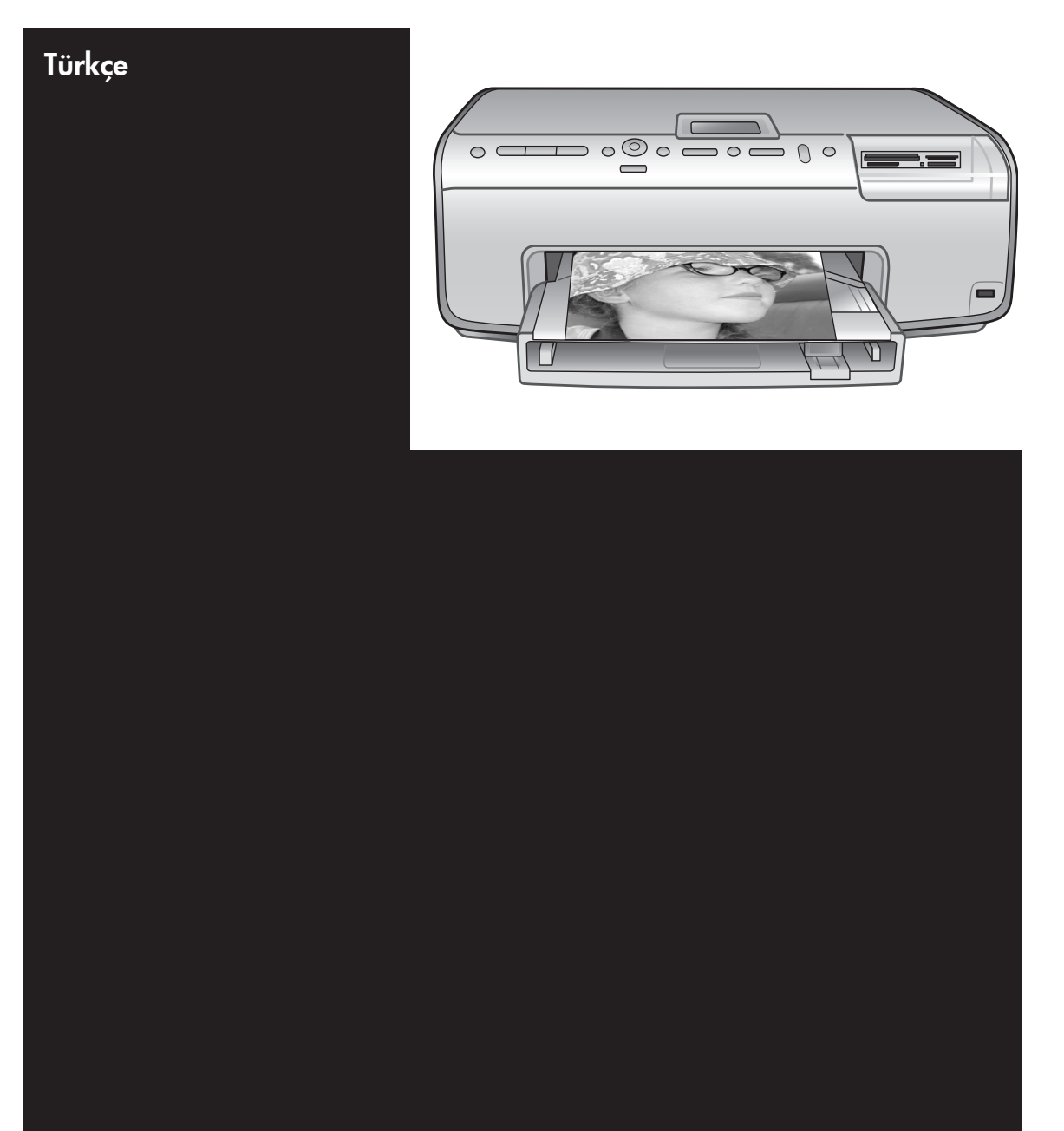

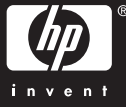

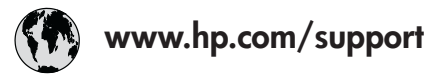

Support for the following countries/regions is available at www.hp.com/support: Austria, Belgium, Central America & The Caribbean, Denmark, Spain, France, Germany, Ireland, Italy, Luxembourg, Netherlands, Norway, Portugal, Finland, Sweden, Switzerland, and the United Kingdom.

| 61 56 45 43                              | الجزائر              | 한국                                          | 1588-3003                  |
|------------------------------------------|----------------------|---------------------------------------------|----------------------------|
| Argentina (Buenos Aires)                 | 54-11-4708-1600      | Malaysia                                    | 1800 805 405               |
| Argentina                                | 0-800-555-5000       | Mexico (Mexico City)                        | 55-5258-9922               |
| Australia<br>Australia (out of warranty) | 1300 /21 14/         | Mexico                                      | 01-800-472-68368           |
| 800 171                                  | البحرين              | 22 404747                                   | المغرب                     |
| Brasil (Sao Paulo)                       | 55-11-4004-7751      | New Zealand                                 | 0800 441 147               |
| Brasil                                   | 0-800-709-7751       | Nigeria                                     | 1 3204 999                 |
| Canada (Mississauga Area)                | (905) 206-4663       | Panama                                      | 1-800-711-2884             |
| Canada                                   | 1-(800)-474-6836     | Paraguay                                    | 009 800 54 1 0006          |
| Chile                                    | 800-360-999          | Perú                                        | 0-800-10111                |
| 中国                                       | 021-3881-4518        | Philippines                                 | 2 867 3551                 |
|                                          | 800-810-3888         | Polska                                      | 22 5666 000                |
|                                          | 服务编码: 3001           | Puerto Rico                                 | 1-877-232-0589             |
| Colombia (Bogota)                        | 571-606-9191         | República Dominicana                        | 1-800-711-2884             |
| Colombia                                 | 01-8000-51-4746-8368 | România                                     | (21) 315 4442              |
| Costa Rica                               | 0-800-011-1046       | Россия (Москва)<br>Россия (Санкт-Петербург) | 095 7973520<br>812 3467997 |
| Česká republika                          | 261 307 310          | 900 907 1444                                | 5.5 N                      |
| Ecuador (Andinatel)                      | 1-999-119 🕾          | Sinceren                                    | الملغودية (                |
| Ecuador (Pacifitel)                      | 1-800-225-528 🕾      | Slavalia                                    | 2 50222444                 |
|                                          | 800-711-2884         |                                             | 2 30222444                 |
| 2 532 5222                               | مصر                  | South Africa (International)                | + 27 11 2589301            |
| El Salvador                              | 800-6160             | South Africa (RSA)                          | 086 000 1030               |
| Ελλάδα (από το εξωτερικό)                | + 30 210 6073603     | Rest Ot West Atrica                         | + 351 213 17 63 80         |
| Ελλάδα (από Κύπρο)                       | 800 9 2649           | 室湾                                          | 02-8/22-8000               |
| Guatemala                                | 1-800-711-2884       | เทย                                         | +66 (2) 353 9000           |
| 香港特别行政區                                  | 2802 4098            | 71 89 12 22                                 | تونس                       |
| Magyarország                             | 1 382 1111           | Trinidad & Tobago                           | 1-800-711-2884             |
| Indigutorszug                            | 1 600 44 7737        | Türkiye                                     | 90 216 444 71 71           |
| India                                    | + 42 (21) 250 2409   | Україна                                     | (380 44) 4903520           |
|                                          | +02 (21) 330 3408    | 800 4520                                    | الإمارات العربية المتحدة   |
| (0) 9 830 4848                           | ישראל                | United States                               | 1-(800)-474-6836           |
| Jamaica                                  | 1-800-711-2884       | Uruguay                                     | 0004-054-177               |
|                                          | 05/0-000511          | Venezuela (Caracas)                         | 58-212-278-8666            |
| 日本 (携帯電話の場合)                             | 03-3335-9800         | Venezuela                                   | 0-800-474-68368            |
|                                          |                      | Việt Nam                                    | +84 88234530               |

#### Telif hakları ve ticari markalar

© Telif Hakkı 2005 Hewlett-Packard Development Company, L.P. Bu belgede sunulan bilgiler önceden bildirilmeksizin değiştirilebilir. Telif hakkı yasalarının izin verdiği durumlar dışında, önceden yazılı izin almaksızın bu belgenin çoğaltılması, uyarlanması veya başka bir dile çevrilmesi yasaktır.

#### Bildirim

HP ürün ve hizmetlerine ilişkin garantiler söz konusu ürün ve hizmetlerle birlikte verilen açık garanti beyanlarında yer alanlardan ibarettir. Bu belge içindeki hiçbir bölüm ek bir garanti oluşturduğu şeklinde yorumlanmamalıdır. HP bu belgede bulunan hiçbir teknik ya da yayıncıya ait hata veya eksiklikten sorumlu tutulamaz.

Hewlett-Packard Development Company, L.P. bu belge veya bu belgede anlatılan program malzemesiyle ilişkili olarak veya bu belge ve program malzemesinin yerleştirilmesinden, performansından veya kullanımından kaynaklanan arızi veya sonuç olarak ortaya çıkan zararlardan sorumlu tutulamaz.

#### Ticari Markalar

HP, HP logosu ve Photosmart Hewlett-Packard Development Company, L.P mülkiyetindedir. Secure Digital logosu SD Association'in ticari markasıdır. Microsoft ve Windows Microsoft Corporation'ın tescilli ticari markalarıdır.

CompactFlash, CF ve CF logosu CompactFlash Association'ın (CFA) ticari markalarıdır.

Memory Stick, Memory Stick Duo, Memory Stick PRO ve Memory Stick PRO Duo, Sony Corporation'ın ticari markaları ve tescilli ticari markalarıdır. MultiMediaCard, Alman Infineon Technologies AG'nin ticari markasıdır ve MMCA (MultiMediaCard Association) lisanslıdır.

Microdrive, Hitachi Global Storage Technologies'in ticari markasıdır.

xD-Picture Card, iFuji Photo Film Co., Ltd., Toshiba Corporation ve Olympus Optical Co., Ltd.'nin ticari markasıdır. Mac, Mac logosu ve Macintosh, Apple Computer, Inc'in tescilli ticari markalarıdır.

iPod, Apple Computer, Inc'in ticari markasıdır.

Bluetooth, kendi sahibinin ticari markasıdır ve Hewlett-Packard Company tarafından lisans kapsamında kullanılır.

PictBridge ve PictBridge logosu, Camera & Imaging Products Association (CIPA) şirketinin ticari markalarıdır.

Diğer marka ve ürünleri ilgili şirketlerin ticari ve tescilli ticari markalarıdır. Yazıcıda bulunan katıştırılmış yazılım kısmen Independent JPEG Group'un çalışmasına dayalıdır.

Bu belgede yer alan bazı fotoğrafların telif hakları orijinal sahiplerine aittir.

#### Düzenleme model tanımlama numarası VCVRA-0503

Ürüne düzenleme tanımlaması amacıyla bir Düzenleme Model Numarası atanmıştır. Ürün Düzenleme Model Numarası VCVRA-0503'tür. Bu düzenleme numarası pazarlama adı (HP Photosmart 8200 series yazıcı) veya ürün numarasıyla (Q3470) karıştırılmamalıdır.

#### Güvenlik bilgileri

Yangın veya elektrik şoku riskini azaltmak için bu ürünü kullanırken her zaman temel güvenlik tedbirlerine uyun.

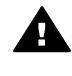

Uyarı Yangın veya şok tehlikesini önlemek için, bu ürünü yağmur veya neme maruz bırakmayın.

- HP Photosmart 8200 series Hızlı Başlangıç kitapçığındaki tüm yönergeleri okuyup anlayın.
- Birimi güç kaynağına bağlarken mutlaka topraklanmış bir elektrik prizi kullanın. Prizin topraklanmış olup olmadığını bilmiyorsanız, nitelikli bir elektrik teknisyenine kontrol ettirin.
- Ürünün üzerinde yer alan tüm uyarı ve yönergeleri gözden geçirin.
- Temizlemeden önce ürünün prizlerle olan bağlantılarını kesin.

- Bu ürünü suya yakın yerlerde veya siz ıslakken kurmayın ve kullanmayın.
- Ürünü sabit bir yüzeye güvenli bir şekilde kurun.
- Ürünü, kimsenin güç kablosuna basmayacağı veya üzerinden geçmeyeceği ve kablonun zarar görmeyeceği, korumalı bir yere kurun.
- Ürün normal olarak çalışmazsa, HP Photosmart Yazıcı ekran Yardımındaki sorun giderme bilgilerine bakın.
- Ürünün içindeki parçalara kullanıcı tarafından servis yapılamaz. Servis için nitelikli servis personeline başvurun.
- İyi havalandırılmış bir alanda kullanın.

#### Çevre beyanları

Hewlett-Packard Development Company, kaliteli ürünleri çevre açısından sağlıklı bir şekilde sağlamayı taahhüt eder.

#### Çevreyi koruma

Yazıcı, çevre üzerindeki olumsuz etkiyi en aza indirgeyecek bazı özelliklerle tasarlanmıştır. Daha fazla bilgi için www.hp.com/hpinfo/ globalcitizenship/environment/ adresindeki 'HP's Commitment to the Environment' web sitesine gidin.

#### Ozon üretme

Bu ürün ölçülebilir değerde ozon gazı (O<sub>3</sub>) üretmez.

#### Kağıt kullanımı

Bu ürün DIN 19309'a göre geri dönüştürülmüş kağıt kullanımı için uygundur.

#### Plastik malzemeler

24 gramın (0,88 ons) üzerindeki plastik parçalar, yazıcı ömrünün sonunda geri dönüştürme amaçlı olarak plastik malzemeleri belirleme becerisini artıran uluslararası standartlara göre işaretlenir.

#### Malzeme güvenliği veri sayfaları

Material Safety Data Sheets (Malzeme Güvenliği Veri Sayfaları) (MSDS) www.hp.com/go/msds adresindeki HP web sitesinden elde edilebilir. Internet erişimi olmayan müşterilerin HP Müşteri Desteği'ne başvurmaları gerekir.

#### Geri dönüştürme programı

HP, birçok ülkede/bölgede artan sayıda ürün iade ve geri dönüştürme programları sunar ve dünya çapında en büyük elektronik geri dönüştürme merkezlerinin bazılarıyla ortaktır. HP, en popüler ürünlerinin bazılarını yeniden satarak kaynakları korur. Bu ürün, kullanım ömrü sonunda özel işlem gerektirebilecek lehimli kurşun içerir.

Avrupa Birliği'nde özel mülk sahipleri tarafından işe yaramayan aygıtın atılması:

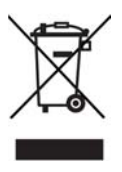

Ürün üzerindeki veva ambalalındaki bu simge, ürünü diğer evsel atıklarla birlikte atmamanız gerektiğini göstermektedir. Bunun yerine, atık aygıtınızı atık elektrik ve elektronik aygıtların geri dönüştürülmesi için belirlenen bir toplama noktasına götürerek atmak sizin sorumluluğunuzdadır. Atık aygıtınızın ayrı olarak toplanması ve geri dönüştürülmesi, doğal kaynakları korumaya, insan sağlığını ve çevreyi koruvan vöntemle geri dönüştürülmesini sağlamaya yardımcı olur. Atık aygıtınızın geri dönüştürülmesi amacıyla nereye atabileceğiniz hakkında daha fazla bilgi için, yerel kent büronuza, evsel atık bertaraf servisinize veva ürünü satın aldığınız mağazaya başvurun. HP ürünlerinin iade ve geri dönüştürülmesi ile ilgili daha fazla genel bilgi için şu adresi ziyaret edin: www.hp.com/hpinfo/globalcitizenship/ environment/recycle/index.html.

## İçindekiler

| Hoş geldiniz                                       | 3                                                                                                    |
|----------------------------------------------------|----------------------------------------------------------------------------------------------------|
| Özellikler                                         | 3                                                                                                    |
| HP Photosmart Yazıcı ekran Yardımına erişme        | 4                                                                                                    |
| Yazıcı parçaları                                   | 4                                                                                                    |
| Kullanılabilir aksesuarlar                         | 8                                                                                                    |
| Yazıcı menüsü                                      | 9                                                                                                    |
| Yazdırmaya hazırlanma                              | 13                                                                                                    |
| Kağıt yükleme                                      | 13                                                                                                    |
| Doğru kağıdı seçme                                 | 13                                                                                                    |
| Kağıdını yükleme                                   | 14                                                                                                    |
| Mürekkep kartuşlarını takma                        | 16                                                                                                    |
| Yedek mürekkep kartuşları satın alma               | 16                                                                                                    |
| Mürekkep kartuşu ipuçları                          | 17                                                                                                    |
| Mürekkep kartuşlarını takma veya değiştirme        | 18                                                                                                    |
| Bellek kartlarını takma                            | 20                                                                                                    |
| Desteklenen dosya biçimleri                        | 20                                                                                                    |
| Bellek kartı takma                                 | 21                                                                                                    |
| Bellek kartını çıkarma                             | 23                                                                                                    |
| Fotoğrafları bilgisayar olmadan bastırma           | 25                                                                                                    |
| Fotoğraf düzeni seçme                              | 25                                                                                                    |
| Yazdırılacak fotoğraflara karar verme              | 27                                                                                                    |
| Yazdırılacak fotoğrafları seçme                    | 28                                                                                                    |
| Fotoğraf kalitesini geliştirme                     | 29                                                                                                    |
| Yaratıcı olma                                      | 31                                                                                                    |
| Fotoğraf bastırma                                  | 33                                                                                                    |
| Bellek kartından fotoğraf yazdırma                 | 33                                                                                                    |
| Dijital kameradan fotoğraf yazdırma                | 37                                                                                                    |
| HP iPod'dan fotoğraf yazdırma                      | 38                                                                                                    |
| Bağlanma                                           | 39                                                                                                    |
| Diğer cihazlara bağlanma                           | 39                                                                                                    |
| Fotoğrafları bilgisayara kaydetme                  | 40                                                                                                    |
| HP Instant Share ile bağlanma                      | 41                                                                                                    |
| Bilgisayardan yazdırma                             | 43                                                                                                    |
| Yazıcı yazılımındaki yaratıcı seçenekleri kullanma | 43                                                                                                    |
| HP Image Zone                                      | 43                                                                                                    |
| HP Image Zone Express                              | 44                                                                                                    |
| HP Instant Share                                   | 44                                                                                                    |
| Yazdırma tercihlerini ayarlama                     | 44                                                                                                    |
| Ekran Yardımını açma                               | 45                                                                                                    |
| HP Real Life teknolojileri özellikleri             | 45                                                                                                    |
| Bakım                                              | 47                                                                                                    |
| Yazıcıyı değiştirme ve bakımını yapma              | 47                                                                                                    |
| Yazıcının dış bölümünü temizleme                   | 47                                                                                                    |
| Yazıcı kafasını otomatik olarak temizleme          | 47                                                                                                    |
| Mürekkep kartuşu temas noktalarını elle temizleme  | 47                                                                                                    |
|                                                    | Hoş geldiniz.         Özellikler.         HP Photosmart Yazıcı ekran Yardımına erişme.         Yazıcı parçaları.         Kullanılabilir aksesuarlar.         Yazıcı menüsü.         Yazıcı menüsü.         Yazıcı menüsü.         Yazıcı menüsü.         Yazıcı menüsü.         Yazıcı menüsü.         Yazıcı menüsü.         Yazıcı menüsü.         Yazıcı menüsü.         Yazıcı menüsü.         Yazıcı menüsü.         Yazıcı menüsü.         Yazıcı menüsü.         Yazıcı menüsü.         Würekkep kartuşu ipuçları.         Mürekkep kartuşu ipuçları.         Mürekkep kartuşu ipuçları.         Mürekkep kartuşu ipuçları.         Bellek kartı takma.         Desteklenen dosya biçimleri.         Bellek kartı takma.         Desteklenen dosya biçimleri.         Bellek kartını çıkarma.         Fotoğrafları bilgisayar olmadan bastırma.         Fotoğrafları bilgisayar olmadan bastırma.         Fotoğrafları bilgisayar olmadan bastırma.         Fotoğrafları bilgisayar olmadan bastırma.         Fotoğrafları bilgisayar olmadan bastırma.         Fotoğrafları bilgisayara kayatımı seçme.         Fotoğrafları bilgisayara kayatımı seçme.     < |

|     | Kendi kendine test raporu yazdırma                        | 49 |
|-----|-----------------------------------------------------------|----|
|     | Yazıcıyı hizlama                                          | 50 |
|     | Örnek sayfa yazdırma                                      | 50 |
|     | Yazılımı güncelleştirme                                   | 51 |
|     | Yazıcıyı ve mürekkep kartuşlarını saklama ve taşıma       | 51 |
|     | Yazıcıyı saklama ve taşıma                                | 52 |
|     | Mürekkep kartuşlarını saklama ve taşıma                   | 52 |
|     | Fotoğraf kağıdının kalitesini koruma                      | 52 |
|     | Fotoğraf kağıdını saklama                                 | 52 |
|     | Fotoğraf kağıdını kullanma                                | 52 |
| 7   | Sorun giderme                                             | 53 |
|     | Yazıcı donanım sorunları                                  | 53 |
|     | Yazdırma sorunları                                        | 54 |
|     | Hata mesajları                                            | 58 |
|     | Kağıt hataları                                            | 59 |
|     | Mürekkep kartuşu hataları                                 | 60 |
|     | Bellek kartı hataları                                     | 64 |
|     | Bilgisayar ve bağlantı yazdırma hataları                  | 67 |
| 8   | HP Müşteri Desteği                                        | 69 |
|     | Telefonla HP Müşteri Desteği                              | 69 |
|     | Arama yapma                                               | 70 |
|     | HP onarım servisine geri getirin (yalnızca Kuzey Amerika) | 70 |
|     | HP Hızlı Değişim Servisi (yalnızca Japonya)               | 71 |
|     | Ek garanti seçenekleri                                    | 71 |
| Α   | Belirtimler                                               | 73 |
|     | Sistem gereksinimleri                                     | 73 |
|     | Yazıcı belirtimleri                                       | 73 |
| в   | HP Garantisi                                              | 77 |
| Diz | in                                                        | 79 |

# 1 Hoş geldiniz

Bir HP Photosmart 8200 series yazıcısı satın aldığınız için teşekkür ederiz! Bu yeni fotoğraf yazıcısıyla güzel fotoğraflar bastırabilir, fotoğrafları bilgisayara kaydedebilir ve bilgisayar kullanarak veya kullanmadan eğlenceli ve kolay projeler oluşturabilirsiniz.

Bu kılavuz öncelikle bilgisayara bağlanmadan nasıl bastırabileceğinizi açıklar. Bilgisayardan nasıl yazdırılacağını öğrenmek için, yazıcı yazılımını yükleyin ve ekran Yardımına bakın. Bilgisayar ve yazıcıyı birlikte nasıl kullanabileceğiniz konusuna genel bir bakış için, bkz: Bilgisayardan yazdırma. Yazılımı yükleme hakkında bilgi için *Hızlı Başlangıç* kitapçığına bakın.

Ev kullanıcıları aşağıdakilerin nasıl yapılacağını öğrenebilir:

- Yazıcıdan veya bilgisayardan kenarlıksız fotoğraf yazdırma
- Fotoğraf düzeni seçme
- Renkli bir fotoğrafı siyah beyaz fotoğrafa dönüştürme veya Sepia (Sepya) ya da Antique (Eskitilmiş) gibi bir renk efekti uygulama

Yazıcı aşağıdaki belgelerle birlikte gelir:

- Hızlı Başlangıç kitapçığı: HP Photosmart 8200 series Hızlı Başlangıç kitapçığı yazıcınızı nasıl kuracağınızı, yazıcı yazılımını nasıl yükleyeceğinizi ve ilk fotoğrafınızı nasıl bastıracağınızı açıklar.
- Kullanıcı Kılavuzu: HP Photosmart 8200 series Kullanıcı Kılavuzu şu anda okumakta olduğunuz kitaptır. Bu kılavuz, yazıcının temel özelliklerini anlatır, yazıcının bilgisayara bağlanmadan nasıl kullanılacağını açıklar ve donanıma ilişkin sorun giderme bilgileri içerir.
- HP Photosmart Yazıcı Ekran Yardımı: HP Photosmart Yazıcı ekran Yardımı yazıcının bilgisayara bağlanarak nasıl kullanılacağını açıklar ve yazılıma ilişkin sorun giderme bilgileri içerir.

## Özellikler

Yeni özellikler ve ortam, yüksek kalitede fotoğraflar üretmeyi hiç olmadığı kadar kolaylaştırır:

- Yeni HP Gelişmiş Fotoğraf Kağıdı (bazı ülkelerde/bölgelerde HP Fotoğraf Kağıdı da denir) kullandığınızda, yazıcıdaki özel algılayıcılar kağıdın arkasında bir işaret algılar ve optimum yazdırma ayarlarını otomatik olarak seçer. Bu yeni kağıtla ilgili daha fazla bilgi için, bkz: Doğru kağıdı seçme.
- HP Real Life teknolojileri, daha iyi fotoğraflar elde etmenizi kolaylaştırır. Otomatik kırmızı göz giderme ve gölgelerde ayrıntı geliştirmek için uyarlanabilir aydınlatma, buna dahil olan birçok teknolojiden sadece birkaçıdır. Birçok düzenleme ve geliştirme seçeneğini hem kontrol panelinden hem de yazıcı yazılımından inceleyebilirsiniz. Bu özelliklere kontrol panelinden erişmek için, bkz: Fotoğraf kalitesini geliştirme. Özelliklerin yazılımda nasıl bulunacağını öğrenmek için, bkz: HP Real Life teknolojileri özellikleri.

## HP Photosmart Yazıcı ekran Yardımına erişme

HP Photosmart yazıcı yazılımını bilgisayara yükledikten sonra, HP Photosmart Yazıcı ekran Yardımını görüntüleyebilirsiniz:

- Windows PC: Başlat menüsünden, Programlar, (Windows XP'de Tüm Programlar'ı seçin) > HP > Photosmart 8200 series > Photosmart Yardımı'nı seçin.
- Macintosh: Finder'da (Bulucu) Help > Mac Help'i (Yardım > Mac Yardımı) ve sonra Help Center > HP Image Zone Help > HP Photosmart Printer Help'i (Yardım Merkezi > HP Image Zone Yardımı > HP Photosmart Yazıcı Yardımı) seçin.

### Yazıcı parçaları

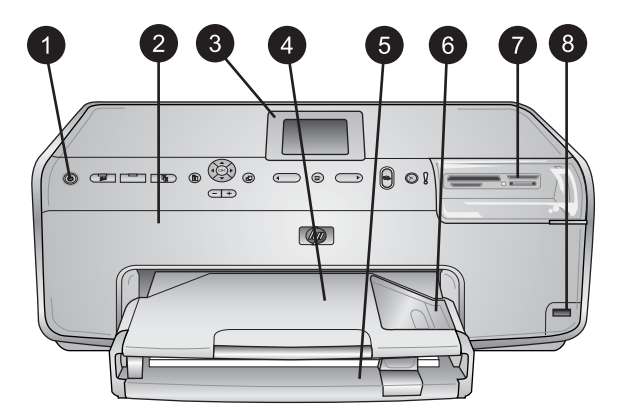

#### Yazıcının önü

| 1 | Açık düğmesi: Yazıcıyı açmak için bu düğmeye basın.                                                                                                    |
|---|----------------------------------------------------------------------------------------------------|
| 2 | <b>Üst kapak</b> : Mürekkep kartuşlarına erişmek ve kağıt sıkışmalarını gidermek için bu kapağı kaldırın. Kapağı kaldırmak için HP logosunun altındaki üst kapağı kavrayıp yukarı doğru çekin.                                       |
| 3 | Yazıcı Ekranı: Fotoğrafları, menüleri ve mesajları görüntülemek için bu ekranı kullanın.                                                                                                    |
| 4 | Çıkış tepsisi: Çıktılarınızı almak için bu tepsiyi kullanın. Fotoğraf tepsisine erişmek için bu tepsiyi çıkarın.                                                                                                    |
| 5 | Ana tepsi: Bu tepsiyi dışarı doğru çekerek düz kağıt, asetat, zarf veya diğer ortamı,<br>yazdırılacak taraf aşağı gelecek şekilde tepsiye yerleştirin.                                                                               |
| 6 | <b>Fotoğraf tepsisi</b> : Çıkış tepsisini çıkarın ve boyutu en fazla 10 x 15 cm (4 x 6 inç) olan küçük boyutlu kağıdı yazdırılacak taraf aşağı gelecek şekilde Fotoğraf tepsisine yerleştirin. Kağıt şeritli veya şeritsiz olabilir. |
| 7 | Bellek kartı yuvaları: Bellek kartlarını buraya takın. Desteklenen bellek kartlarının listesi için, bkz: Bellek kartı takma.                                                                                                    |
| 8 | Kamera bağlantı noktası: Bir PictBridge <sup>™</sup> dijital kamera, isteğe bağlı HP Bluetooth <sup>®</sup><br>kablosuz yazıcı adaptörü veya bir HP iPod bağlayın.                                                                   |

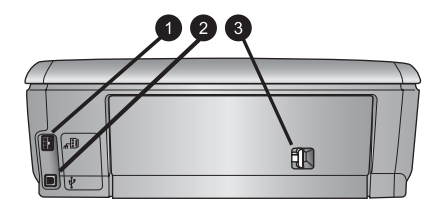

#### Yazıcının arkası

- **Güç kablosu bağlantısı**: Yazıcıyla birlikte sağlanan güç kablosunu bağlamak için bu bağlantı noktasını kullanın.
- **USB bağlantı noktası**: Yazıcıyı bilgisayara bağlamak için bu bağlantı noktasını kullanın.
- **Arka erişim kapağı**: Kağıt sıkışmalarını gidermek veya isteğe bağlı HP Otomatik İki Taraflı Yazdırma Aksesuarı takmak için bu kapağı çıkarın. Bkz: Kullanılabilir aksesuarlar.

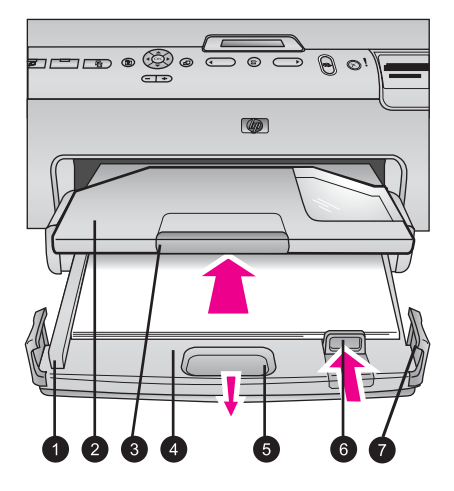

#### Ana tepsi ve Çıkış tepsisi

- **Kağıt genişliği kılavuzu**: Bu kılavuzu Ana tepsideki kağıdın kenarlarına dayanacak şekilde ayarlayın.
- **Çıkış tepsisi**: Çıktılareınızı almak için bu tepsiyi kullanın. Fotoğraf tepsisine erişmek için bu tepsiyi çıkarın.
- **Çıkış tepsisi uzatıcısı**: Çıktılarınızı alması için çıkış tepsisini uzatmak üzere uzatıcıyı kendinize doğru çekin.
- **Ana tepsi**: Bu tepsiyi dışarı doğru çekin ve yazdırma işlemi için düz kağıt, asetat, zarf veya başka ortam yükleyin.
- 5 Ana tepsi kilidi: Ana tepsiyi uzatmak için bunu kendinize doğru çekin.
- **Kağıt uzunluğu kılavuzu**: Bu kılavuzu Ana tepsideki kağıdın sonuna dayanacak şekilde ayarlayın.
- **Tepsi tutamakları**: Ana tepsiyi uzatmak için tepsi tutamaklarını çekin.

#### Bölüm 1

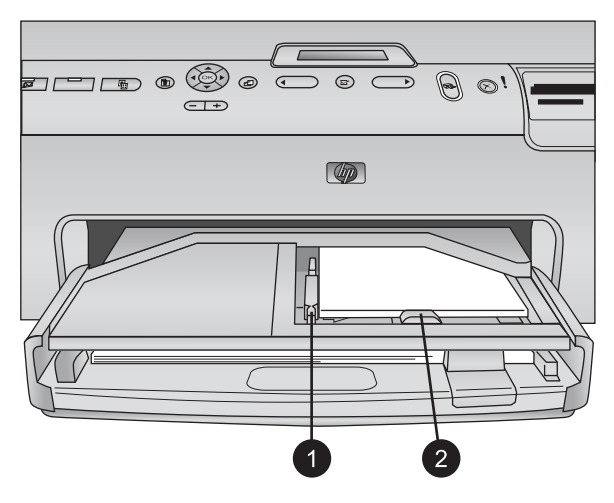

#### Fotoğraf tepsisi

- 1 **Kağıt genişliği kılavuzu**: Bu kılavuzu, Fotoğraf tepsisindeki kağıdın kenarlarına dayanacak şekilde ayarlayın.
- 2 **Kağıt uzunluğu kılavuzu**: Bu kılavuzu, Fotoğraf tepsisindeki kağıdın sonuna dayanacak şekilde ayarlayın.

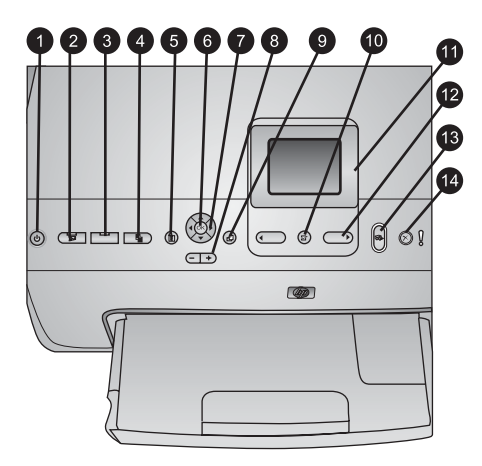

#### Kontrol paneli

| 1  | Açık düğmesi: Yazıcıyı açın veya güç tasarrufu moduna getirin.                                                                                                    |  |
|----|----------------------------------------------------------------------------------------------------|--|
| 2  | Instant Share: Geçerli olarak seçili olan fotoğrafları HP Image Zone yazılımının HP Instant Share işlevine gönderin (bilgisayara bağlı olduğunda).                                                                  |  |
| 3  | Fotoğraf tepsisi: Kontrol panelinden gönderilen bir sonraki yazdırma işi için doğru tepsiyi seçin. Mavi ışık yandığında, yazıcı Fotoğraf tepsisinden kağıt seçer. Işık söndüğünde, yazıcı Ana tepsiden kağıt seçer. |  |
| 4  | <b>Düzen</b> : Fotoğraflarınızın yazdırma düzenini seçin. Bellek kartı takıldığında, seçili düzen yazıcı ekranının alt orta bölümünde görüntülenir.                                                                 |  |
| 5  | Menü: Yazıcı menüsünü görüntüleyin.                                                                                                    |  |
| 6  | Tamam: Bir menü veya iletişim kutusu seçeneği belirleyin ve bir video klibi kayıttan<br>yürütme sırasında oynatın/duraklatın.                                                                                       |  |
| 7  | Gezinme okları: Kırpma kutusunu ayarlayın, menü seçimlerinde gezinin ve video klibin kayıttan yürütülmesini kontrol edin.                                                                                           |  |
| 8  | Yakınlaştır (+)(-): Fotoğrafı yakınlaştırın veya uzaklaştırın. Bir fotoğrafı normal büyütme<br>düzeyinde görüntülerken, bir seferde dokuz fotoğraf görüntülemek için Yakınlaştır (-)<br>tuşuna da basabilirsiniz.   |  |
| 9  | Döndür: Fotoğraf veya kırpma kutusunu döndürün.                                                                                                    |  |
| 10 | Fotoğraf Seç: Fotoğraf numarası veya menü seçeneği belirleyin.                                                                                                    |  |
| 11 | Yazıcı ekranı: Menüleri ve mesajları görüntüleyin.                                                                                                    |  |
| 12 | Fotoğraf Seç okları: Menü seçenekleri veya fotoğraf numaraları arasında gezinin.                                                                                                    |  |
| 13 | Yazdır: Takılan bellek kartından veya ön kamera bağlantı noktasına bağlı bir kameradan seçilen fotoğrafları yazdırın.                                                                                               |  |
| 14 | İptal: Fotoğrafların seçimini kaldırın, menüden çıkın veya istediğiniz bir eylemi durdurun.                                                                                                    |  |

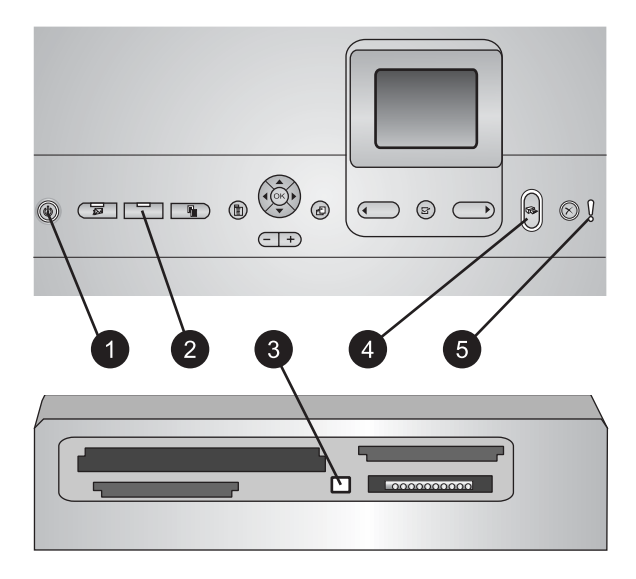

#### Gösterge ışıkları

| 1 | Açık ışığı: Yazıcı açıksa sabit halde mavi olarak yanar, aksi halde ışık sönükt | Ĵ٢. |
|---|---------------------------------------------------------------------------------|-----|
|   |                                                                                 |     |

| 2 | Fotoğraf tepsisi ışığı: Bu ışık yanık olduğunda, yazıcı Fotoğraf tepsisinden kağıt kullanır. |
|---|----------------------------------------------------------------------------------------------|
|   | Bu ışık söndüğünde, yazıcı Ana tepsiden kağıt kullanır. İstenilen tepsiyi seçmek için        |
|   | düğmeye basın.                                                                               |

- 3 **Bellek Kartı ışığı**: Bellek kartı takılıysa sabit halde mavi olarak yanar, yazıcı bellek kartına erişiyorsa yanıp söner, takılı bellek kartı yoksa veya birden fazla kart takılıysa söner.
- 4 Yazdır ışığı: Yazıcı açık ve yazdırmaya hazır olduğunda sabit halde mavi olarak yanar, yazıcı yazdırırken veya kendi kendine bakım yapmakla meşgul olduğunda ise mavi ışık yanıp söner.
- 5 **Dikkat ışığı**: Kullanıcı eylemini gerektiren bir sorun olduğunda yanar. Yönergeler için yazıcı ekranına bakın. Daha fazla bilgi için, bkz: Dikkat ışığı açık.

### Kullanılabilir aksesuarlar

HP Photosmart 8200 series yazıcının kullanım rahatlığını artırmaya yönelik pek çok aksesuar vardır. Aksesuarların görünümü aşağıda görüntülenenlerden farklı olabilir.

Sarf malzemesi satın almak için aşağıdaki adreslere gidin:

- www.hpshopping.com (ABD)
- www.hp.com/go/supplies (Avrupa)
- www.hp.com/jp/supply\_inkjet (Japonya)
- www.hp.com/paper (Asya/Pasifik)

| Aksesuar adı                                                 | Açıklama                                                                                                    |  |
|--------------------------------------------------------------|----------------------------------------------------------------------------------------------------|--|
|                                                              | Bu aksesuar, her iki yüze de yazdırmak<br>için her sayfayı otomatik olarak ters<br>çevirir. Paradan (iki taraflı yazdırma<br>kağıt tüketimini azaltır) ve zamandan<br>(kağıdı çıkarıp, arkasına yazdırılması<br>için yeniden yerleştirmek gerekmez)<br>tasarruf eder, hacimli belgeleri daha iyi<br>idare edilebilir duruma getirirsiniz.                                                                                                    |  |
| HP Otomatik İki Taraflı Yazdırma<br>Aksesuarı                | Bu aksesuar tüm ülkelerde/bölgelerde kullanılamayabilir.                                                                                                    |  |
| HP Bluetooth® kablosuz yazıcı<br>adaptörü                    | HP Bluetooth <sup>®</sup> kablosuz yazıcı adaptörü,<br>yazıcının ön tarafında bulunan kamera<br>bağlantı noktasına takılır. Bu adaptör,<br>dijital kameralar, kameralı telefonlar ve<br>PDA'lar da dahil olmak üzere Bluetooth<br>özellikli birçok aygıttan yazdırmak için<br>Bluetooth kablosuz teknolojisini<br>kullanmanıza olanak verir.<br>Bu aksesuar ile yazdırma hakkında<br>daha fazla bilgi için, www.hp.com/go/<br>bluetooth adresine gidin. |  |
| 1 Bluetooth adaptörünü ön kamera<br>bağlantı noktasına takma |                                                                                                    |  |

## Yazıcı menüsü

Yazıcı menüsüne erişmek için Menü düğmesine basın.

#### Yazıcı menüsünde gezinmek için:

- Yazıcı ekranında görüntülenen menü ve seçenekler arasında gezinmek için Gezinme okları'na basın.
- Alt menüleri veya seçenekleri görüntülemek için Tamam'a basın.
- Geçerli menüden çıkmak için İptal'e basın.

#### Yazıcı menüsü yapısı

- Print Options (Yazdırma Seçenekleri)
  - Print all (Tümünü yazdır): Yazıcıya takılan bellek kartındaki veya kamera bağlantı noktasına bağlanan bir kameradaki tüm fotoğrafları yazdırmak için bu seçeneği belirleyin.
  - Print proof sheet (Prova sayfası yazdır): Takılı bellek kartındaki tüm fotoğrafların prova sayfasını yazdırın. Prova sayfası, yazdırılacak fotoğrafları, kopya sayısını ve yazdırma düzenini seçmenize olanak verir.
  - Scan proof sheet (Prova sayfası tara): Fotoğrafları, kopya sayısını ve düzeni seçmek için işaretledikten sonra, yazdırılan prova sayfasını tarayın.

- Video action prints (Video kurgusu bastır): Video klibinizden otomatik olarak seçilen dokuz çerçeveyi yazdırın.
- Print range (Yazdırma aralığı): Fotoğraf Seç okları kullanılarak yazdırma aralığının başlangıcını ve bitişini seçin.
- Print index page (Dizin sayfası yazdır): Takılı bellek kartındaki tüm fotoğrafların küçük resim görünümlerini yazdırın.
- Print panoramic photos (Manzara fotoğraflarını yazdır): Manzara yazdırmayı Açık veya Kapalı (varsayılan) olarak ayarlayın. Seçili tüm fotoğrafları 3:1 görüntü oranıyla yazdırmak için Açık'ı seçin; yazdırmadan önce 10 x 30 cm (4 x 12 inç) boyutlu kağıt yükleyin.
- Print stickers (Etiket yazdır): Etiket yazdırmayı Açık veya Kapalı (varsayılan) olarak ayarlayın. Her sayfaya 16 fotoğraf yazdırmak için Açık'ı seçin; isterseniz özel etiket ortamı yükleyin.
- Passport photo mode (Vesikalık fotoğraf modu): Vesikalık fotoğraf modunu Açık veya Kapalı olarak ayarlayın. Açık'ı seçerseniz, yazıcı vesikalık fotoğraf boyutunu seçmenizi ister. Vesikalık fotoğraf modu yazıcıya seçili boyuttaki tüm fotoğrafları bastırmasını söyler. Her sayfada bir fotoğraf vardır; ancak, aynı fotoğraflan birkaç kopya belirtirseniz, bunların hepsi (yeterli alan varsa) aynı sayfada görünür. Fotoğrafları lamine etmeden önce bir hafta süreyle kurumaya bırakın.
- Edit (Düzen)
  - Remove red-eye (Kırmızı göz gider): Yazıcı ekranında görüntülenen fotoğrafta kırmızı göz gidermek için bu seçeneği belirleyin.
  - Photo brightness (Fotoğraf parlaklığı): Fotoğraf parlaklığını artırmak veya azaltmak için Gezinme okları'nı kullanın.
  - Add frame (Çerçeve ekle): Çerçeve için desen ve renk seçmek üzere
     Gezinme okları'nı kullanın.
  - Add color effect (Renk efekti ekle): Renk efekti seçmek için Gezinme okları'nı kullanın. Add frame (Çerçeve ekle) seçeneğiyle oluşturulan renk efekti çerçeveleri etkilemez.
- Tools (Araçlar)
  - View 9-up (9'lu görüntüle): Takılı bellek kartından bir kerede dokuz görüntü görüntüleyin.
  - Slide show (Slayt gösterisi): Takılı bellek kartındaki tüm fotoğrafların slayt gösterisini başlatmak için bu seçeneği belirleyin. Slayt gösterisini durdurmak için İptal'e basın.
  - Print quality (Baskı kalitesi): En İyi (varsayılan) veya Normal baskı kalitesi seçeneklerinden birini belirleyin.
  - Print sample page (Örnek sayfa yazdır): Yazıcının baskı kalitesini kontrol etmek için yararlı olan bir örnek sayfa yazdırmak üzere bu seçeneği belirleyin. Bu özellik, yazıcı modellerinin tümünde bulunmaz.
  - Print test page (Test sayfası yazdır): Yazıcıyla ilgili bilgiler içeren ve sorunları gidermede yardımcı olabilen bir test sayfası yazdırmak için bu seçeneği belirleyin.
  - Clean printheads (Yazıcı kafalarını temizle): Çıktılarınızda beyaz çizgiler veya izler göründüğünde yazıcı kafasını temizlemek için bu seçeneği belirleyin. Temizleme işlemi bittikten sonra yazıcı kendi kendine bir test

raporu vazdırır. Raporda baskı kalitesi sorunları görünüyorsa, yazıcı kafasını veniden temizleme seceneğiniz vardır.

- Align printer (Yazıcıyı hizala): Çıktılarınızda beyaz çizgiler veya izler göründüğünde yazıcıyı hizalamak için bu seçeneği belirleyin.
- Bluetooth
  - Device Address (Aygit Adresi): Bluetooth kablosuz teknolojisine sahip bazi aygıtlar, yerini belirlemeye çalıştıkları aygıtın adresini girmenizi gerektirir. Bu menü seçeneği yazıcı adresini gösterir.
  - Device Name (Aygit Adı): Yazıcı için, Bluetooth kablosuz teknolojisine sahip diğer aygıtlar yazıcıyı bulduklarında görüntülenecek olan bir ad seçebilirsiniz.
  - Passkey (Parola): Yazıcının Bluetooth Güvenlik düzeyiYüksek olarak avarlandığında, vazıcının diğer Bluetooth avgıtları ile de kullanılabilmesini sağlamak için bir parola girmeniz gerekir. Varsayılan parola 0000'dır.
  - Visibility (Görünürlük): Visible to all (Tümüne görünür) (varsayılan) veya Not visible (Görünmez) seçeneğini belirleyin. GörünürlükGörünmez olarak ayarlandığında, yalnızca aygıt adresini bilen aygıtlar yazıcıya yazdırabilir.
  - Security level (Güvenlik düzeyi): Low (Düşük) veya High (Yüksek) seceneğini belirleyin. Low (Düsük) ayarı, Bluetooth kablosuz teknolojisine sahip diğer aygıtların kullanıcılarının yazıcı parolasını girmesini gerektirmez. High (Yüksek) ayarı ise, Bluetooth kablosuz teknolojisine sahip diğer ayqıtların kullanıcılarının yazıcı parolasını girmesini gerektirir.
  - Bluetooth seçeneklerini sıfırla: Bluetooth menüsündeki tüm öğeleri varsayılan değerlerine sıfırlamak için bu seçeneği belirleyin.
- Help (Yardım)
  - Memory cards (Bellek kartları): Desteklenen bellek kartlarının listesini görmek için bu seçeneğin belirleyin.
  - Cartridges (Kartuşlar): Mürekkep kartuşunun nasıl takılacağı ile ilgili bir animasyon görmek icin bu seceneği belirleyin.
  - Photo sizes (Fotoğraf boyutları): Kontrol panelinden yazdırırken seçebileceğiniz fotoğraf boyutlarının ve düzenlerinin listesini görmek için bu seceneği belirleyin.
  - Paper loading (Kağıt yükleme): Kağıt yükleme yönergelerini okumak için bu seçeneği belirleyin.
  - Paper jams (Kağıt sıkışmaları): Kağıt sıkışmasının nasıl giderileceğiyle ilgili bir animasvon görmek icin bu seceneği belirlevin.
  - Camera connect (Kamera bağlantısı): Yazıcıya PictBridge kameranın nasıl bağlanacağıyla ilgili yönergeleri okumak için bu seçeneği belirleyin.
- Preferences (Tercihler)

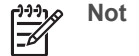

Not Bazı menü seçenekleri yazıcı modellerinin tümünde bulunmayabilir.

- SmartFocus: On (Acik) (varsayılan) veya Off (Kapalı) seçeneğini belirleyin. Bu ayar bulanık fotoğrafları geliştirir.
- Adaptive lighting (Uyarlanabilir aydınlatma): On (Açık) (varsayılan) veya Off (Kapalı) seçeneğini belirleyin. Bu ayar aydınlatma ve karşıtlığı geliştirir.
- Date/time (Tarih/saat): Yazdırılan fotoğraflara tarih ve/veya saat eklemek için bu seçeneği kullanın.

- Colorspace (Renk aralığı): Bir renk aralığı seçin. Otomatik seç varsayılan ayarı, yazıcıya Adobe RGB renk aralığını kullanmasını (kullanılabiliyorsa) söyler. Adobe RGB yoksa yazıcı varsayılan olarak sRGB ayarını belirler.
- Paper detect (Kağıt algılama): On (Açık) (varsayılan) seçeneğini belirlediğinizde yazıcı, yazdırma sırasında kağıt türünü ve boyutunu otomatik olarak algılar. Off (Kapalı)'yı seçtiğinizde, her yazdırmada kağıt türünü ve boyutunu seçmeniz istenir.
- Preview animation (Önizleme animasyonu): On (Açık) (varsayılan) veya
   Off (Kapalı) seçeneğini belirleyin. Bu özellik açık olduğunda, yazıcı, fotoğraf
   seçildikten sonra, fotoğrafın önizlemesini seçili düzende kısa bir süre için
   görüntüler. Not: Bu özellik, yazıcı modellerinin tümünde bulunmaz.
- Video enhancement (Video geliştirme): On (Açık) (varsayılan) veya Off (Kapalı) seçeneğini belirleyin. On (Açık)'u seçtiğinizde, video kliplerden yazdırılan fotoğrafların kalitesi geliştirilir.
- Auto remove red-eye (Otomatik kırmızı göz gider): Fotoğraflarınızda otomatik olarak kırmızı göz gidermek için bu seçeneği belirleyin.
- Restore defaults (Varsayılanları geri yükle): Select language (Dil seç), Select country/region (Ülke/bölge seç) (Preference (Tercih) menüsündeki Language (Dil) öğesinin altında bulunur) ve Bluetooth ayarları (ana yazıcı menüsündeki Bluetooth öğesinin altında bulunur) dışındaki tüm menü öğelerinin fabrika ayarlarını geri yükler. Bu ayar HP Instant Share veya Ağ varsayılanlarını etkilemez.
- Language (Dil): Yazıcı ekranında ve ülke/bölge ayarında kullanmak istediğiniz dili ayarlamak için bu seçeneği belirleyin. Ülke/bölge ayarı, desteklenen ortam boyutlarını belirler.

# 2 Yazdırmaya hazırlanma

Bu bölüm aşağıdaki konularla ilgili bilgiler içerir:

- Kağıt yükleme
- Mürekkep kartuşlarını takma
- Bellek kartlarını takma

## Kağıt yükleme

Yazdırma işiniz için doğru kağıdı nasıl seçeceğinizi ve yazdırma için doğru tepsiye nasıl yükleyeceğinizi öğrenin.

#### Doğru kağıdı seçme

Kullanılabilir HP inkjet kağıtlarının listesi veya sarf malzemesi satın almak için aşağıdaki adreslere gidin:

- www.hpshopping.com (ABD)
- www.hp.com/go/supplies (Avrupa)
- www.hp.com/jp/supply\_inkjet (Japonya)
- www.hp.com/paper (Asya/Pasifik)

HP, en iyi baskı kalitesi için HP kağıtlarının kullanılmasını önerir. Bunların veya diğer yüksek kaliteli HP kağıtlarının arasından seçim yapın.

| Aşağıdakini yazdırmak için                                                     | Bu kağıdı kullanın                                                                                                    |
|--------------------------------------------------------------------------------|----------------------------------------------------------------------------------------------------|
| Yüksek kaliteli, dayanıklı baskılar ve<br>büyütmeler                           | HP Premium Plus Fotoğraf Kağıdı<br>(bazı ülkelerde/bölgelerde Colorfast<br>Fotoğraf Kağıdı olarak da bilinir)                                                                                                    |
|                                                                                | Bu, görüntü kalitesi ve renk solmasına<br>karşı dayanıklılığı ile, mağazalarda<br>işlenen fotoğraflardan daha üstün olan,<br>en kaliteli fotoğraf kağıdıdır.<br>Çerçevelemek veya fotoğraf albümüne<br>koymak üzere yüksek çözünürlükte<br>görüntü bastırmak için idealdir. |
| Tarayıcılardan ve dijital kameralardan<br>orta ve yüksek çözünürlüklü resimler | HP Premium Fotoğraf Kağıdı<br>Bu kağıdın görünümü ve kullanımı,<br>mağazada işlenmiş fotoğraflara benzer<br>ve çerçeveye veya fotoğraf albümüne<br>konabilir.                                                                                                    |
| Günlük ve iş fotoğrafları                                                      | HP Gelişmiş Fotoğraf Kağıdı (bazı<br>ülkelerde/bölgelerde HP Fotoğraf Kağıdı<br>da denir).                                                                                                    |
|                                                                                | Bu kağıt, mağazada işlenmiş<br>fotoğraflarla karşılaştırılabilir görünüm                                                                                                    |

(dovom)

| Aşağıdakini yazdırmak için             | Bu kağıdı kullanın                                                                                                    |
|----------------------------------------|----------------------------------------------------------------------------------------------------|
|                                        | ve etkide baskılar oluşturur.<br>HP Photosmart yazıcıdaki özel<br>algılayıcılar, kağıdın arkasındaki kağıt<br>algılayıcısı işaretini algılar ve otomatik<br>olarak optimum yazdırma ayarlarını<br>seçer. Suya, lekeye, parmak izine ve<br>neme dayanıklıdır. Bu kağıdın<br>bastırılmayan köşeleri bu simgeyle<br>işaretlenir: |
| Gündelik fotoğraflar                   | HP Gündelik Fotoğraf Kağıdı                                                                                                    |
|                                        | Genel fotoğraf baskısı için bu kağıdı<br>kullanın.                                                                                                    |
| Metin belgeleri, taslak sürümler, test | HP Premium Inkjet Kağıdı                                                                                                    |
| ve hizalama sayfaları                  | Bu kağıt, yüksek çözünürlükte baskı için<br>nihai kaplamalı kağıttır. Pürüzsüz ve mat<br>bir yüzey, bu kağıdı en kaliteli<br>belgeleriniz için ideal hale getirir.                                                                                                    |

Kağıdı baskı için iyi şartlarda korumak üzere saklama ve kullanma hakkında bilgi için, bkz: Fotoğraf kağıdının kalitesini koruma.

#### Kağıdını yükleme

Kağıt yükleme ipuçları:

- Kağıdı, yazdırılacak tarafı aşağı bakacak şekilde yerleştirin.
- Fotoğrafları ve belgeleri, 8 x 13 cm (3 x 5 inç) ile 22 x 61 cm (8,5 x 24 inç) arasında değişen çok çeşitli boyutlarda kağıda yazdırabilrisiniz. 10 x 15 cm (4 x 6 inç) fotoğraf kağıdı şeritli veya şeritsiz olarak bulunabilir.
- Kağıt yerleştirmeden önce, Ana kağıt tepsisini dışarı çekin (Ana tepsi kilidini veya tepsi tutamaklarını kullanın) ve kağıda yer açmak için kağıt genişliği ve kağıt uzunluğu kılavuzlarını dışarı doğru kaydırın. Kağıdı yükledikten sonra kılavuzları kağıdı bükmeden kenarlarına dayanacak şekilde ayarlayın. Kağıt yerleştirmeyi tamamlayınca, Ana tepsiyi sonuna kadar geri itin.
- Bir tepsiye aynı anda yalnızca bir türde ve boyutta kağıt yerleştirin.
- Kağıdı yerleştirdikten sonra, Çıkış tepsisi uzantısını yazdırılan sayfaları yakalayacak şekilde uzatın.

En sık kullanılan kağıt boyutlarını yazıcıya yüklemek için aşağıdaki tablodaki yönergeleri kullanın.

| Kağıt türü                                                                                                    | Nasıl yüklenir?                                                                                                    | Yüklenecek tepsi                                                                                                    |
|----------------------------------------------------------------------------------------------------|----------------------------------------------------------------------------------------------------|----------------------------------------------------------------------------------------------------|
| Tüm desteklenen<br>fotoğraf kağıdı veya<br>düz kağıt ortamı                                                                                     | <ol> <li>Ana tepsi kilidi veya tepsi<br/>tutamaklarıyla dışarıya<br/>doğru çekerek Ana tepsiyi<br/>uzatın.</li> <li>Kağıt genişliği ve kağıt<br/>uzunluğu kılavuzlarını en<br/>dıştaki konumlarına<br/>kaydırın.</li> <li>Kağıdı, yazdırılacak tarafı<br/>aşağı bakacak şekilde<br/>yerleştirin. Kağıt yığınının<br/>kağıt uzunluğu<br/>kılavuzunun üst noktasını<br/>aşıp aşmadığını kontrol<br/>edin.</li> <li>Kağıt genişliği ve kağıt<br/>uzunluğu kılavuzlarını,<br/>kağıdın kenarlarında<br/>durana kadar içeri doğru<br/>ayarlayın.</li> <li>Ana tepsiyi sonuna kadar<br/>içeri itin.</li> <li>Fotoğraf tepsisi<br/>düğmesindeki ışığın, Ana<br/>tepsiden yazdırmayı<br/>sağlayacak şekilde, sönük<br/>olduğundan emin olun.</li> </ol> | Ana tepsiyi yükleyin<br>The second second seco |
| En fazla 10 x 15 cm<br>(4 x 6 inç) boyutlu<br>şeritli veya şeritsiz<br>fotoğraf kağıdı,<br>Hagaki kartları, A6<br>kartlar, L boyutlu<br>kartlar | <ol> <li>Çıkış tepsisini çıkarın.</li> <li>Kağıt genişliği ve kağıt<br/>uzunluğu kılavuzlarını,<br/>kağıda yer açmak için<br/>dışarı doğru ayarlayın.</li> <li>Fotoğraf tepsisine en<br/>fazla 20 sayfalık kağıdı,<br/>yazdırılacak taraf aşağı<br/>gelecek şekilde yerleştirin.<br/>Şeritli kağıt<br/>kullanıyorsanız, şeritli<br/>kısmı içeri en son girecek<br/>şekilde yerleştirin.</li> <li>Kağıt genişliği ve kağıt<br/>uzunluğu kılavuzlarını,</li> </ol>                                                                                                    | Fotoğraf tepsisini yükleyin                                                                                                    |

Bölüm 2 (devam)

| Kağıt türü | Nasıl yüklenir?                                                                                                    | Yüklenecek tepsi                                                                                                    |
|------------|----------------------------------------------------------------------------------------------------|----------------------------------------------------------------------------------------------------|
|            | <ul> <li>kağıdın kenarlarında<br/>durana kadar içeri doğru<br/>ayarlayın.</li> <li>Çıkış tepsisini yerine<br/>yerleştirin.</li> <li>Fotoğraf tepsisi<br/>düğmesindeki ışığın,<br/>Fotoğraf tepsisinden<br/>yazdırmayı sağlayacak<br/>şekilde, yanıyor<br/>olduğundan emin olun.</li> </ul> |                                                                                                    |
|            |                                                                                                    | Çıkış tepsisini çıkarın ve kılavuzları<br>dışarı doğru ayarlayın                                                                                                    |
|            |                                                                                                    | 1 Çıkış tepsisi                                                                                                    |
|            |                                                                                                    | 2 Kağıt genişliği kılavuzu                                                                                                    |
|            |                                                                                                    | 3 Kağıt uzunluğu kılavuzu                                                                                                    |
|            |                                                                                                    | Kožet verkesticio verkesticio |
|            |                                                                                                    | kagıt yerleştirin ve kılavuzları içeri<br>doğru ayarlayın                                                                                                    |
|            |                                                                                                    | 1 Kağıt genişliği kılavuzu                                                                                                    |
|            |                                                                                                    | 2 Kağıt uzunluğu kılavuzu                                                                                                    |

## Mürekkep kartuşlarını takma

HP Photosmart yazıcınızı ilk ayarlamanızda ve kullanımınızda, yazıcınızla birlikte gelen mürekkep kartuşlarını taktığınızdan emin olun. Bu mürekkep kartuşlarındaki mürekkep, özellikle yazıcı kafası grubundaki mürekkeple karışacak şekilde formüle edilir.

#### Yedek mürekkep kartuşları satın alma

Yedek kartuş satın alırken, bu kılavuzun arka kapağında görünen kartuş numaralarına bakın. Bu kartuş numaraları, ülkeye/bölgeye göre değişebilir.

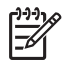

**Not** Yazıcıyı önceden birkaç kez kullandıysanız ve HP Photosmart yazıcı yazılımını yüklediyseniz, kartuş numaralarını yazıcı yazılımında da bulabilirsiniz. **Windows kullanıcıları**: Windows görev çubuğunda HP Dijital

Görüntüleme İzleyicisi simgesini sağ tıklatın ve HP Çözüm Merkezi'ni Başlat/ Göster'i seçin. Ayarlar'ı, Yazdırma Ayarları'nı ve sonra da Yazıcı Araç Kutusu'nu seçin. Tahmini Mürekkep Düzeyleri sekmesini ve ardından Mürekkep Kartuşu Bilgileri'ni tıklatın. Mürekkep kartuşu sipariş etmek için Çevrimiçi Alışveriş'i tıklatın. Macintosh kullanıcıları: Takma Biriminde bulunan HP Image Zone seçeneğini tıklatın. Settings (Ayarlar) açılan menüsünden Maintain Printer'ı (Yazıcı Bakımı) seçin. Launch Utility'yi (Yardımcı Programı Başlat) tıklatın ve açılan menüden Supplies Status'u (Sarf Malzemesi Durumu) seçin.

#### Mürekkep kartuşu ipuçları

HP Vivera Mürekkepleri, gerçeğe yakın fotoğraf kalitesi ve renk solmasına karşı olağanüstü dayanıklılığı ile nesiller boyu canlı renkler sağlar. HP Vivera Mürekkepleri kalite, saflık ve renk solmasına karşı dayanıklılık için özel olarak formüle edilir ve bilimsel olarak test edilir.

En iyi baskı kalitesi için HP, tüm perakende mürekkep kartuşlarını, kutuda belirtilen yükleme tarihinden önce kullanmanızı önerir.

En iyi yazdırma sonuçları için HP, yalnızca gerçek HP yazıcı kartuşlarını kullanmanızı önerir. Gerçek HP mürekkep kartuşları, kolaylıkla defalarca mükemmel sonuçlar elde etmenize yardımcı olmak için tasarlanmış ve HP yazıcılarıyla test edilmiştir.

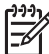

**Not** HP, HP olmayan mürekkebin kalitesini veya güvenilirliğini garanti edemez. HP olmayan mürekkebin kullanımına dayandırılabilen yazıcı hatası veya yazıcıda oluşan zarar neticesinde gereken yazıcı servisi veya onarımlar, garanti kapsamına alınmaz.

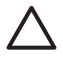

**Dikkat uyarısı** Mürekkep malzemesi basınçlı hale gelebilir. Mürekkep malzemesine yabancı bir nesne sokmak, mürekkebin dışarı çıkmasına ve kişilerle veya eşyalarla temasına neden olabilir.

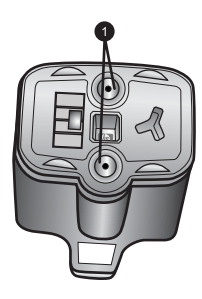

#### Mürekkep kartuşu

1 Bu deliklere nesne sokmayın

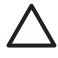

**Dikkat uyarısı** Mürekkep kaybını veya mürekkebin dökülmesini önlemek için: yazıcıyı taşırken mürekkep kartuşlarını takılı halde bırakın ve kullanılmış mürekkep kartuşlarını uzun süre yazıcının dışında bırakmaktan kaçının.

#### Mürekkep kartuşlarını takma veya değiştirme

1. Yazıcının açık olduğundan emin olun ve sonra üst kapağı kaldırın. Yazıcının içindeki tüm ambalaj malzemelerinin çıkarıldığından emin olun.

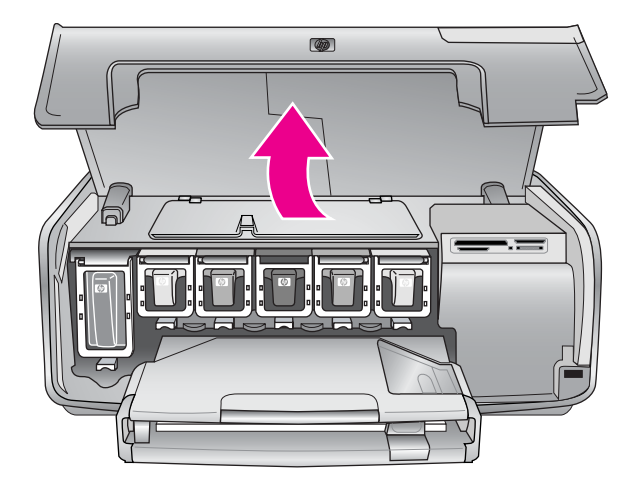

2. Yazıcının içindeki gri renkli mandalı serbest bırakmak için mürekkep kartuşu yuvasının altındaki gri renkli şeridi sıkın, ardından da mandalı kaldırın. Mürekkep kartuşu alanları kolay başvuru için renk ile kodlanmıştır. Kartuş takmak veya değiştirmek için uygun rengin altındaki mandalı kaldırın. Soldan sağa mürekkep kartuşları, siyah, sarı, açık cam göbeği, cam göbeği, açık macenta ve macentadır.

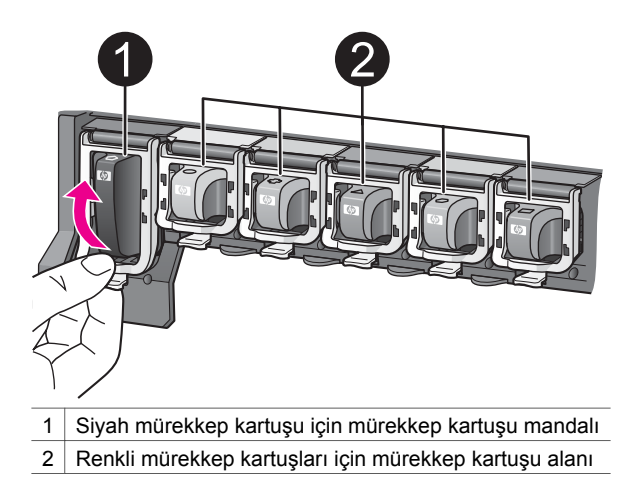

3. Kartuş değiştiriyorsanız, eski kartuşu kendinize doğru çekerek yuvasından çıkarın.

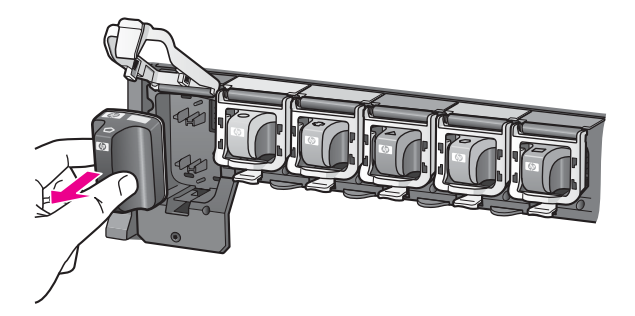

Eski kartuşu geri dönüştürün. HP Inkjet Sarf Malzemeleri Geri Dönüştürme Programı, birçok ülkede/bölgede mevcuttur ve kullanılmış mürekkep kartuşlarını ücretsiz olarak geri dönüştürmenize olanak tanır. Daha fazla bilgi için www.hp.com/hpinfo/globalcitizenship/environment/recycle/inkjet.html adresine gidin.

4. Yeni mürekkep kartuşunu ambalajından çıkarın ve tutamağından tutarken, mürekkep kartuşunu boş yuvaya kaydırın.

Mürekkep kartuşunu, yeni kartuşla aynı şekilli simgeye ve renge sahip yuvaya taktığınızdan emin olun. Mürekkep kartuşu takılırken, bakır renkli temas noktaları yazıcıya dönük olmalıdır.

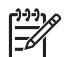

**Not** HP Photosmart yazıcınızı ilk ayarlamanızda ve kullanımınızda, yazıcınızla birlikte gelen mürekkep kartuşlarını taktığınızdan emin olun. Bu mürekkep kartuşlarındaki mürekkep, özellikle yazıcı kafası grubundaki mürekkeple karışacak şekilde formüle edilir.

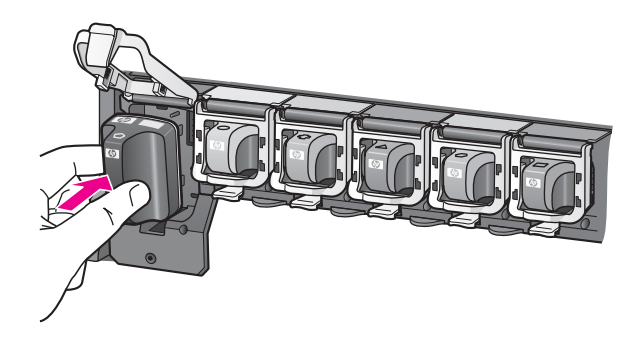

5. Yerine oturuna dek gri renkli mandalı aşağı doğru bastırın.

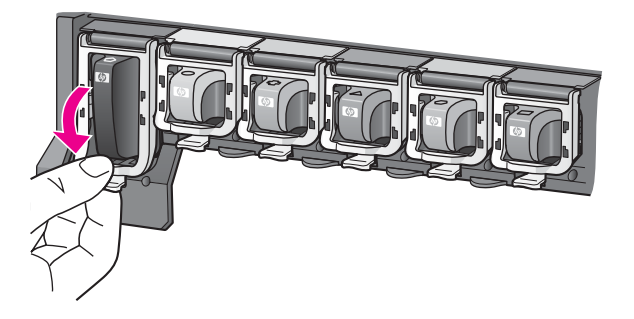

6. Değiştirmekte olduğunuz her mürekkep kartuşu için 2 - 5 arasındaki adımları yineleyin.

Altı kartuşu da takmanız gerekir. Bir mürekkep kartuşu eksik olursa yazıcı çalışmaz.

7. Üst kapağı kapatın.

Bellek kartı takılı olmadığında, yazıcı ekranında her kartuşa ait yaklaşık mürekkep düzeyini gösteren altı mürekkep damlası simgesi görüntülenir.

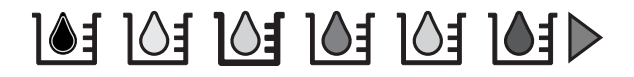

Mürekkep düzeylerinin daha büyük, daha kesin bir görünümünü görmek için **Fotoğraf Seç** ▶'e de basabilirsiniz.

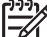

 Not HP olmayan mürekkep kullanıyorsanız, söz konusu kartuşun simgesinde mürekkep damlası yerine bir soru işareti görünür.
 HP Photosmart 8200 series, HP olmayan mürekkep içeren mürekkep kartuşlarındaki mürekkep miktarını algılayamaz.

### Bellek kartlarını takma

Dijital kameranızla fotoğrafları çektikten sonra, bellek kartını kameradan çıkarabilir ve fotoğraflarınızı görüntülemek ve bastırmak için yazıcıya takabilirsiniz. Yazıcı aşağıdaki türde bellek kartlarını okuyabilir: CompactFlash<sup>™</sup>, Memory Sticks, Microdrive<sup>™</sup>, MultiMediaCard<sup>™</sup>, Secure Digital<sup>™</sup> ve xD-Picture Card<sup>™</sup>.

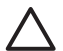

**Dikkat uyarısı** Diğer bellek kartı türlerini kullanmak bellek kartına ve yazıcıya zarar verebilir.

Fotoğrafları dijital kameradan yazıcıya aktarmanın başka yolları hakkında bilgi edinmek için, bkz: Diğer cihazlara bağlanma.

#### Desteklenen dosya biçimleri

Yazıcı, JPEG ve sıkıştırılmamış TIFF dosya biçimlerini doğrudan bellek kartından tanıyabilir ve yazdırabilir. Ayrıca, Motion-JPEG QuickTime, Motion-JPEG AVI ve MPEG-1 dosyalarından video klipler de yazdırabilirsiniz. Bir dijital kamera, fotoğraf ve video klipleri başka dosya biçimlerinde kaydediyorsa, dosyaları bilgisayara kaydedin ve bir yazılım uygulaması kullanarak yazdırın. Daha fazla bilgi için, HP Photosmart Yazıcı ekran Yardımına bakın.

#### Bellek kartı takma

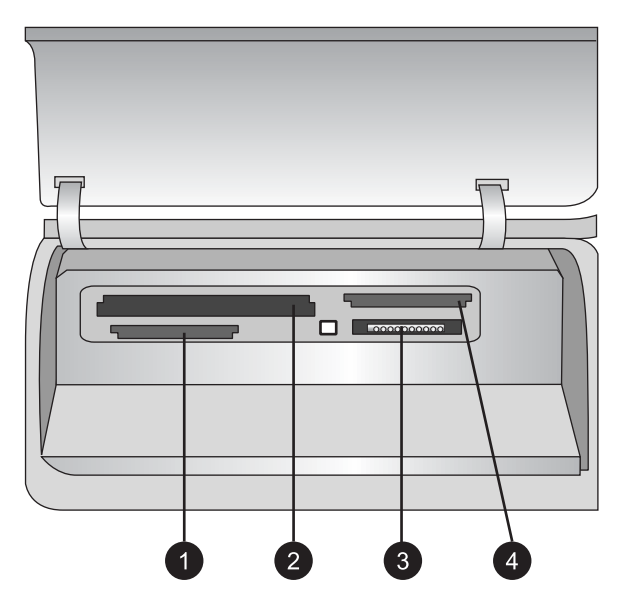

#### Bellek kartı yuvaları

- 1 Secure Digital, MultiMediaCard (MMC)
- 2 Compact Flash I ve II, Microdrive
- 3 Bellek Çubukları
- 4 xD-Picture Card

Aşağıdaki tabloda bellek kartını bulun ve kartı yazıcıya takmak için yönergeleri uygulayın.

Yönergeler:

- Aynı anda yalnızca bir bellek kartı takın.
- Bellek kartını yazıcının içine doğru gidebildiği kadar hafifçe itin. Bellek kartı yazıcının ucuna kadar gitmiyorsa zorlamayın.

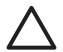

**Dikkat uyarısı** Bellek kartını başka şekilde takmak kart ve yazıcıya zarar verebilir.

Bellek kartı doğru takıldığında, Bellek Kartı ışığı yanıp söner ve sonra kesintisiz olarak mavi ışık yanar.

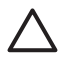

**Dikkat uyarısı** Bellek Kartı ışığı yanıp sönerken bellek kartını dışarı çekmeyin. Daha fazla bilgi için, bkz: Bellek kartını çıkarma.

| Bellek kartı    | Bellek kartı nasıl takılır?                                                                                                    |  |  |  |
|-----------------|----------------------------------------------------------------------------------------------------|--|--|--|
|                 | <ul> <li>Ön etiket yukarı bakmalı ve etiketin üzerinde ok varsa, ok<br/>yazıcıyı işaret etmelidir</li> <li>Metal deliklerin olduğu kenarlar yazıcıya önce girer</li> </ul>                                                                                           |  |  |  |
| CompactFlash    |                                                                                                    |  |  |  |
|                 | <ul> <li>Açılı köşe sol tarafta olmalıdır</li> <li>Metal temas noktaları aşağı bakar</li> <li>Memory Stick Duo<sup>™</sup> veya Memory Stick PRO Duo<sup>™</sup> kartı kullanıyorsanız, kartı yazıcıya takmadan önce kartla birlikte gelen adaptörü takın</li> </ul> |  |  |  |
| Memory Stick    |                                                                                                    |  |  |  |
|                 | <ul> <li>Ön etiket yukarı bakmalı ve etiketin üzerinde ok varsa, ok<br/>yazıcıyı işaret etmelidir</li> <li>Metal deliklerin olduğu kenarlar yazıcıya önce girer</li> </ul>                                                                                           |  |  |  |
| Microdrive      |                                                                                                    |  |  |  |
|                 | <ul> <li>Açılı köşe sağ tarafta olmalıdır</li> <li>Metal temas noktaları aşağı bakar</li> </ul>                                                                                                    |  |  |  |
| MultiMediaCard  |                                                                                                    |  |  |  |
|                 | <ul> <li>Açılı köşe sağ tarafta olmalıdır</li> <li>Metal temas noktaları aşağı bakar</li> </ul>                                                                                                    |  |  |  |
| Secure Digital  |                                                                                                    |  |  |  |
|                 | <ul> <li>Kartın kıvrılmış tarafı size bakar</li> <li>Metal temas noktaları aşağı bakar</li> </ul>                                                                                                    |  |  |  |
| xD-Picture Card |                                                                                                    |  |  |  |

#### Bellek kartını çıkarma

Bellek Kartı ışığının yanıp sönmesi durana kadar bekleyin ve sonra bellek kartını yazıcıdan çıkarmak için hafifçe çekin.

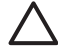

**Dikkat uyarısı** Bellek Kartı ışığı yanıp sönerken bellek kartını dışarı çekmeyin. Yanıp sönen ışık, yazıcının bellek kartına erişmekte olduğu anlamına gelir. Erişilmekteyken bellek kartının çıkarılması, yazıcıya ve bellek kartına zarar verebilir veya bellek kartındaki bilgileri bozabilir.

Bölüm 2

## 3 Fotoğrafları bilgisayar olmadan bastırma

HP Photosmart 8200 series yazıcı, bilgisayarı açmadan bile fotoğrafları seçmenize, geliştirmenize ve bastırmanıza olanak sağlar. Yazıcınızı *Hızlı Başlangıç* kitapçığındaki yönergeleri kullanarak kurduktan sonra, yazıcınıza bellek kartı takabilir ve yazıcı kontrol panelindeki düğmeleri kullanarak fotoğraflarınızı bastırabilirsiniz.

Fotoğraflarınızı doğrudan dijital kameradan da bastırabilirsiniz. Daha fazla bilgi için, bkz: Dijital kameradan fotoğraf yazdırma.

## Fotoğraf düzeni seçme

Bastırmak istediğiniz fotoğraflar için bir düzen seçmek üzere yazıcı kontrol panelinde **Düzen** düğmesine basın. Altı düzen seçeneği arasında gezinmek için düğmeye art arda basın. Bellek kartı takıldığında, seçili düzen yazıcı ekranının alt orta bölümünde görüntülenir. Yazıcı kontrol panelinden seçilen tüm fotoğraflar seçili düzende bastırılır.

| Düzen                      | Kağıt boyutu (fotoğraf boyutu)                                                                                                    |
|----------------------------|----------------------------------------------------------------------------------------------------|
| Sayfa başına 1 kenarlıksız | 4 x 6 inç (4 x 6 inç)<br>10 x 15 cm (10 x 15 cm)<br>5 x 17,78 cm (5 x 17,78 cm)<br>8,5 x 27,94 cm (8,5 x 27,94 cm)                                                                                                    |
| Sayfa başına 1             | $\begin{array}{l} 3,5 \ x \ 12,70 \ cm \ (3,25 \ x \ 12,07 \ cm) \\ 4 \ x \ 15,24 \ cm \ (3,75 \ x \ 14,61 \ cm) \\ 10 \ x \ 15 \ cm \ (9,53 \ x \ 14,6 \ cm) \\ 5 \ x \ 17,78 \ cm \ (4,75 \ x \ 17,15 \ cm) \\ 8 \ x \ 25,40 \ cm \ (7,75 \ x \ 24,77 \ cm) \\ 8,5 \ x \ 27,94 \ cm \ (8 \ x \ 25,40 \ cm) \\ A6 \ (9,86 \ x \ 14,16 \ cm) \\ A4 \ (20 \ x \ 25 \ cm) \\ Hagaki \ (9,36 \ x \ 14,16 \ cm) \\ L \ (8,25 \ x \ 12,06 \ cm) \end{array}$ |
| Sayfa başına 2             | 3,5 x 12,70 cm (2,25 x 8,26 cm)<br>4 x 15,24 cm (2,75 x 9,53 cm)<br>5 x 17,78 cm (3,25 x 12,07 cm)<br>8 x 25,40 cm (4,75 x 16,51 cm)<br>8,5 x 27,94 cm (5 x 17,78 cm)                                                                                                    |

| (devam)        |                                                                                                    |  |
|----------------|----------------------------------------------------------------------------------------------------|--|
| Düzen          | Kağıt boyutu (fotoğraf boyutu)                                                                                                    |  |
|                | A6 (6,92 x 9,86 cm)<br>A4 (13 x 18 cm)<br>Hagaki (6,8 x 9,36 cm)<br>L (5,87 x 8,25 cm)                                                                                                    |  |
| Sayfa başına 3 | 3,5 x 12,70 cm (1,5 x 5,72 cm)<br>4 x 15,24 cm (1,75 x 6,668 cm)<br>5 x 17,78 cm (2,25 x 8,573 cm)<br>8 x 25,40 cm (3,33 x 12,70 cm)<br>8,5 x 27,94 cm (4 x 15,24 cm)<br>A6 (4,77 x 7,15 cm)<br>A4 (10 x 15 cm)<br>Hagaki (4,52 x 6,78 cm)<br>L (3,96 x 5,94 cm)                                                                                                    |  |
| Sayfa başına 4 | $\begin{array}{l} 3,5 \times 12,70 \ \text{cm} \ (1,5 \times 5,72 \ \text{cm}) \\ 4 \times 15,24 \ \text{cm} \ (1,75 \times 6,35 \ \text{cm}) \\ 5 \times 17,78 \ \text{cm} \ (2,2 \times 8,26 \ \text{cm}) \\ 8 \times 25,40 \ \text{cm} \ (3,5 \times 12,07 \ \text{cm}) \\ 8,5 \times 11 \ \text{inc} \ (3,5 \times 5 \ \text{inc}) \\ A6 \ (4,77 \times 6,92 \ \text{cm}) \\ A4 \ (9 \times 13 \ \text{cm}) \\ Hagaki \ (4,52 \times 6,5 \ \text{cm}) \\ L \ (3,96 \times 5,7 \ \text{cm}) \end{array}$ |  |
| Sayfa başına 9 | 3,5 x 12,70 cm (1 x 3,493 cm)<br>4 x 15,24 cm (1,125 x 3,81 cm)<br>5 x 17,78 cm (1,5 x 5,08 cm)<br>8 x 25,40 cm (2,25 x 7,62 cm)<br>8,5 x 11 inç (2,5 x 3,25 inç) – Cüzdan<br>boyutu<br>A6 (3,07 x 4,05 cm)<br>A4 (6,4 x 8,4 cm)<br>Hagaki (2,9 x 3,86 cm)<br>L (2,53 x 3,36 cm)                                                                                                    |  |

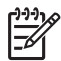

Not Yazıcı düzene uydurmak için fotoğrafları döndürebilir.

## Yazdırılacak fotoğraflara karar verme

Bastırılacak fotoğraflara, yazıcı ekranında fotoğrafları görüntüleyerek veya fotoğraf dizini ya da prova sayfası yazdırarak karar verebilirsiniz.

Bastırılacak fotoğraflara karar vermek için aşağıdaki seçeneklerden birini

| deneyin                                                                                                    |                                                                                                    |
|----------------------------------------------------------------------------------------------------|----------------------------------------------------------------------------------------------------|
| Fotoğrafları yazıcı ekranında<br>görüntüleyin<br>Yazıcı ekranında aynı anda bir<br>veya dokuz fotoğraf<br>görüntüleyebilirsiniz.                                                                                                    | <ul> <li>Aynı anda tek bir fotoğraf görüntülemek için:</li> <li>1. Bellek kartını takın.</li> <li>2. Fotoğraf Seç ◀ veya ▶ düğmesine basın.<br/>Fotoğrafları hızlıca görüntülemek için düğmeyi<br/>basılı tutun. Herhangi bir yönde son fotoğrafa<br/>geldiğinizde, ekran ilk veya son fotoğrafa geri<br/>döner ve devam eder.</li> <li>Aynı anda dokuz fotoğraf görüntülemek için:</li> <li>1. Bellek kartını takın.</li> <li>2. 9'lu görünüm moduna girmek için Tamam<br/>düğmesine basın, sonra fotoğraflar arasında<br/>dolaşmak için Gezinme oklarını kullanın.</li> <li>9'lu görünüm modundan çıkmak ve bir seferde tek<br/>fotoğraf görüntülemeye geri dönmek için Tamam<br/>düğmesine basın.</li> <li>İpucu Fotoğraflar arasında hızla hareket etmek<br/>için Fotoğraf Seç ◀ veya ▶ tuşunu basılı tutun.<br/>Herhangi bir yönde son fotoğrafa geri döner ve devam</li> </ul> |
| <b>Bir fotoğraf dizini yazdırın</b><br>Fotoğraf dizininde, bellek<br>kartındaki en çok 2000<br>fotoğraf için küçük resim<br>görünümleri ve dizin<br>numaraları gösterilir. Maliyet<br>tasarrufu için fotoğraf kağıdı<br>yerine düz kağıt kullanın.<br>Fotoğraf dizini birkaç sayfa<br>olabilir. | <ul> <li>Bir fotoğraf dizini yazdırmak için:</li> <li>Bellek kartını takın.</li> <li>Ana tepsiye birkaç sayfa düz kağıt yerleştirin.<br/>Kağıdın Ana tepsiden seçilmesi için Fotoğraf<br/>tepsisi ışığının kapalı olduğundan emin olun.</li> <li>Menü düğmesine basın.</li> <li>Print options'ı (Yazdırma seçenekleri) seçin<br/>ve sonra Tamam düğmesine basın.</li> <li>Print Index Page'i (Dizin Sayfası Yazdır)<br/>seçin ve sonra Tamam düğmesine basın.</li> </ul>                                                                                                    |
| Prova sayfası yazdırma<br>Prova sayfasında, bellek<br>kartında saklanan tüm<br>fotoğrafların küçük resim<br>görünümlerini gösterilir.<br>Yazdırılacak fotoğraflarları<br>seçmeniz, yazdırılacak kopya                                                                                           | <ol> <li>Prova sayfası yazdırmak için:         <ol> <li>Bellek kartını takın.</li> <li>Ana tepsiye birkaç sayfa düz kağıt yerleştirin.<br/>Kağıdın Ana tepsiden seçilmesi için Fotoğraf<br/>tepsisi ışığının kapalı olduğundan emin olun.</li> <li>Menü düğmesine basın.</li> <li>Print options'ı (Yazdırma seçenekleri) seçin<br/>ve sonra Tamam düğmesine basın.</li> </ol> </li> </ol>                                                                                                    |

#### (devam)

| Bastırılacak fotoğraflara karar v | nek için aşağıdaki seçeneklerden biri | ni |
|-----------------------------------|---------------------------------------|----|
| deneyin                           |                                       |    |

| sayısını belirtmeniz ve fotoğraf<br>düzenini seçmeniz için yer<br>sağladığından, prova sayfası<br>fotoğraf dizininden farklıdır. Bu<br>seçenekleri, küçük daireleri<br>koyu renkli bir kalemle<br>doldurarak belirlersiniz. | 5. | Print proof sheet'ı (Prova sayfası yazdır)<br>seçin ve sonra Tamam düğmesine basın. |
|----------------------------------------------------------------------------------------------------|----|-------------------------------------------------------------------------------------|
| Prova sayfasından fotoğraf<br>seçme ve yazdırma hakkında<br>daha fazla bilgi için, bkz:<br>Yazdırılacak fotoğrafları<br>seçme ve Fotoğraf bastırma.                                                                         |    |                                                                                     |

## Yazdırılacak fotoğrafları seçme

Yazdırmak istediğiniz fotoğrafları yazıcı kontrol panelini kullanarak seçersiniz.

| Bunu yapmak için                                                                                                    | Uygulanacak adımlar                                                                                                    |
|----------------------------------------------------------------------------------------------------|----------------------------------------------------------------------------------------------------|
| Fotoğraf seçme                                                                                                    | 1. Bellek kartını takın.                                                                                                    |
|                                                                                                    | Not Bellek kartı takmak yerine, ön kamera<br>bağlantı noktasına bağlanan bir HP iPod'dan<br>da fotoğraf seçebilirsiniz. Daha fazla bilgi için,<br>bkz: HP iPod'dan fotoğraf yazdırma.                                                                                                    |
|                                                                                                    | <ol> <li>Seçmek istediğiniz fotoğrafı görüntülemek için<br/>Fotoğraf Seç ◀ veya ▶ düğmesine basın.</li> <li>Fotoğrafı seçmek için ▲&gt; düğmesine basın.</li> <li>Başka fotoğraflar da seçmek için 2. ve 3.<br/>adımları yineleyin.</li> </ol>                                                                                                    |
|                                                                                                    | Not Aynı fotoğrafın birden fazla kopyasını<br>seçmek için 🛋 birkaç kez basın. Yazdırılacak<br>kopya sayısı yazıcı ekranının altında görünür.                                                                                                    |
| Fotoğrafın seçimini kaldırma<br>Fotoğrafın seçimini<br>kaldırdığınızda yazıcı ilgili<br>fotoğrafın yazdırma<br>ayarlarında yaptığınız tüm<br>değişiklikleri geçersiz kılar.<br>Not Fotoğraftan seçimin<br>kaldırılması, fotoğrafı bellek<br>kartından silmez. | <ol> <li>Seçimini kaldırmak istediğiniz fotoğrafı<br/>görüntülemek için Fotoğraf Seç ◀ veya ►<br/>düğmesine basın.</li> <li>Görüntülenen fotoğrafın bastırılmasına ilişkin<br/>seçimi kaldırmak için İptal düğmesine basın.</li> <li>Not Fotoğrafın birden çok kopyası seçilmişse,<br/>istediğiniz sayıdaki seçimi kaldırana dek İptal<br/>düğmesine art arda basın.</li> </ol> |

| (devam) |
|---------|
|---------|

| Bunu yapmak için                                                                                                    | Uygulanacak adımlar                                                                                                    |  |
|----------------------------------------------------------------------------------------------------|----------------------------------------------------------------------------------------------------|--|
| Tüm fotoğrafların seçimini<br>kaldırma                                                                                                    | <ol> <li>İptal tuşuna iki kez basın. Yazıcı ekranında<br/>tüm fotoğrafların seçimini kaldırmak isteyip<br/>istemediğinizi soran bir mesaj görünür.</li> <li>Yes'i (Evet) seçin ve sonra Tamam<br/>düğmesine basın.</li> </ol>                                                                                                    |  |
|                                                                                                    | Not Görüntülenen fotoğrafın birden çok kopyası<br>seçilmişse, önce tüm seçimleri kaldırana dek <b>iptal</b><br>düğmesine art arda basın, ardından tüm<br>fotoğrafların seçimini kaldırmak için yukarıdaki<br>yordamı kullanın.                                                                                                    |  |
| Prova sayfasındaki<br>fotoğrafları seçme<br>Prova sayfasını yazdırdıktan<br>sonra bastırılacak belirli<br>fotoğrafları seçmek için<br>kullanabilirsiniz.<br>Prova sayfası yazdırma<br>hakkında daha fazla bilgi için,<br>bkz: Prova sayfası yazdırmak<br>için:. | <ol> <li>Her fotoğrafın altındaki dairenin içini koyu<br/>renkli bir kalemle doldurarak istediğiniz<br/>fotoğrafları seçin.</li> <li>Fotoğrafların kopya bölümünü doldurarak<br/>istediğiniz kopya sayısını seçin. Kopya<br/>bölümünde yalnızca bir seçeneği<br/>doldurduğunuzdan emin olun.</li> <li>Yazdırma düzeni bölümünde fotoğraf düzenini<br/>seçin. Yalnızca bir seçenek<br/>doldurduğunuzdan emin olun.</li> <li>Prova sayfasını doldurduktan sonra, seçili<br/>fotoğrafları bastırmak için bu sayfayı tarayın.</li> <li>Prova sayfasını tarama hakkında daha fazla bilgi<br/>için, bkz: Fotoğraf bastırma.</li> </ol> |  |

## Fotoğraf kalitesini geliştirme

Yazıcı, bellek kartından bastırılan bir fotoğrafın kalitesini iyileştirebilecek çeşitli geliştirmeler sağlar. Yazdırma ayarları orijinal fotoğrafınızı değiştirmez. Yalnızca yazdırmayı etkiler.

| Sorun                          | Nasıl düzeltilir?                                                                                                    |
|--------------------------------|----------------------------------------------------------------------------------------------------|
| Düşük parlaklıkta fotoğraflar  | <ol> <li>Menü düğmesine basın.</li> <li>Düzen'i seçin ve sonra Tamam<br/>düğmesine basın.</li> <li>Fotoğraf Parlaklığı'nı seçin ve<br/>sonra Tamam düğmesine basın.</li> <li>Fotoğraf parlaklığını istenen düzeye<br/>yükseltmek veya düşürmek için<br/>okları kullanın ve sonra Tamam<br/>düğmesine basın.</li> </ol> |
| Kırmızı göz içeren fotoğraflar | Varsayılan olarak, Tercihler menüsünde<br>otomatik kırmızı göz giderme özelliği<br>açıktır. Yazdırmadan hemen önce, bu                                                                                                    |

#### Bölüm 3

| (devam)                                                                                                    |                                                                                                    |
|----------------------------------------------------------------------------------------------------|----------------------------------------------------------------------------------------------------|
| Sorun                                                                                                    | Nasıl düzeltilir?                                                                                                    |
|                                                                                                    | özellik, sayfa başına 1 düzeniyle<br>(kenarlıklı veya kenarlıksız) yazdırılan<br>tüm fotoğraflarda kırmızı göz giderir.<br>Kırmızı göz sorunlarınız devam<br>ediyorsa, Düzen menüsünde Kırmızı<br>göz gider özelliğini kullanarak tek tek<br>fotoğraflarda kırmızı göz giderin. Her iki<br>yordam aşağıda açıklanmaktadır.                                                   |
|                                                                                                    | Otomatik kırmızı göz giderme (tüm<br>fotoğraflar)                                                                                                    |
|                                                                                                    | <ol> <li>Menü düğmesine basın.</li> <li>Preferences'i (Tercihler) seçin ve<br/>sonra Tamam düğmesine basın.</li> <li>Auto remove red-eye (Otomatik<br/>kırmızı göz gider) seçeneğini<br/>belirleyin ve sonra Tamam<br/>düğmesine basın.</li> <li>On'u (Açık) seçin ve sonra Tamam<br/>düğmesine basın.</li> </ol>                                                            |
|                                                                                                    | <ul> <li>El ile kırmızı göz giderme (bir seferde tek fotoğraf)</li> <li>1. Kırmızı göz gidermek istediğiniz fotoğrafı görüntüleyin.</li> <li>2. Menü düğmesine basın.</li> <li>3. Edit (Düzen)'i seçin ve sonra Tamam düğmesine basın.</li> <li>4. Remove red-eye'ı (Kırmızı göz gider) seçin ve sonra Tamam düğmesine basın.</li> </ul>                                     |
| Düşük kaliteli video klipler<br>Bu tercih, video kliplerden bastırılan<br>fotoğrafları etkiler.<br>Not Bu özellik, Print Options<br>(Yazdırma Seçenekleri) menüsündeki<br>Video action prints (Video kurgusu<br>bastır) özelliği kullanılarak bastırılan<br>fotoğrafları geliştirmez. Bu özellik, sayfa<br>başına 9 düzeniyle bastırılan | <ul> <li>Video kliplerden bastırılan<br/>fotoğrafların kalitesini geliştirme</li> <li>1. Menü düğmesine basın.</li> <li>2. Preferences'i (Tercihler) seçin ve<br/>sonra Tamam düğmesine basın.</li> <li>3. Video enhancement'i (Video<br/>geliştirme) seçin ve sonra Tamam<br/>düğmesine basın.</li> <li>4. On'u (Açık) seçin ve sonra Tamam<br/>düğmesine basın.</li> </ul> |
| iolografiaria ua çalıştildz.                                                                                                    | Video kliplerden fotoğraf bastırma<br>hakkında bilgi için, bkz: Bellek kartından<br>fotoğraf yazdırma.                                                                                                    |

## Yaratıcı olma

Yazıcı fotoğraflarınızı yaratıcı şekillerde kullanmanıza olanak tanıyan çeşitli araç ve efektler sağlar. Yazdırma ayarları orijinal fotoğrafınızı değiştirmez. Yalnızca yazdırmayı etkiler.

| Bu özellikleri denemek için                                                                                                    | Uygulanacak adımlar                                                                                                    |
|----------------------------------------------------------------------------------------------------|----------------------------------------------------------------------------------------------------|
| Renk efekti ekleme<br>Fotoğrafa uygulanan renk<br>seçeneğini değiştirmek için,<br>yazıcıyı Renkli (varsayılan)<br>yerine Siyah beyaz, Sepya<br>veya Eskitilmiş olarak<br>ayarlayabilirsiniz.<br>Sepia (Sepya) olarak<br>bastırılan fotoğraflar<br>kahverengi tonundadır ve<br>1900'lerin başlarındaki<br>fotoğraflara benzer. Eskitilmiş<br>efekti kullanılan fotoğraflar<br>aynı kahverengi tonlarıyla<br>bastırılır, ancak fotoğraflara el<br>ile renklendirilmiş görüntüsü<br>vermek için soluk renkler<br>eklenir. | <ol> <li>Bir veya daha çok fotoğraf seçin.</li> <li>Menü düğmesine basın.</li> <li>Edit (Düzen)'i seçin ve sonra Tamam<br/>düğmesine basın.</li> <li>Add color effect'i (Renk efekti ekle) seçin ve<br/>sonra Tamam düğmesine basın.</li> <li>Renk efekti seçin ve sonra Tamam<br/>düğmesine basın.</li> </ol>                                                                                                    |
| Kenarlıksız baskılar<br>oluşturma<br>Yazıcıyı kenarlıksız fotoğraf<br>bastırmak üzere<br>ayarlayabilirsiniz.                                                                                                    | → Sayfa başına bir fotoğraf, kenarlıksız<br>seçeneğini (bu, varsayılan seçimdir)<br>belirlemek için Düzen düğmesine basın. Bu<br>seçenek belirlendiğinde, yazıcı ekranının alt<br>orta bölümündeki dikdörtgen, turuncu renkle<br>tamamen doldurulur.                                                                                                    |
| Baskılarınıza tarih ve saati<br>ekleme<br>Fotoğraflarınızın önüne<br>fotoğrafın çekildiği zamanı<br>belirten bir gösterge<br>yazdırabilirsiniz. Bu tercih tüm<br>baskıları etkiler.                                                                                                    | <ol> <li>Menü düğmesine basın.</li> <li>Preferences'i (Tercihler) seçin ve sonra<br/>Tamam düğmesine basın.</li> <li>Date/time'ı (Tarih/saat) seçin ve sonra<br/>Tamam düğmesine basın.</li> <li>Aşağıdaki tarih/saat göstergesi<br/>seçeneklerinden birini seçin:         <ul> <li>Date/time (Tarih/saat)</li> <li>Date only (Yalnızca tarih)</li> <li>Off (Kapalı)</li> </ul> </li> <li>Tamam düğmesine basın.</li> </ol> |

| (devam)                                                                                                    |                                                                                                    |
|----------------------------------------------------------------------------------------------------|----------------------------------------------------------------------------------------------------|
| Bu özellikleri denemek için                                                                                                    | Uygulanacak adımlar                                                                                                    |
|                                                                                                    | kullanarak yapılan değişiklikler tarih ve saat<br>bilgilerini etkilemez.                                                                                                    |
| Baskı kalitesini değiştirme<br>Fotoğrafların baskı kalitesini<br>değiştirebilirsiniz. En iyi kalite<br>varsayılandır ve en yüksek<br>kalitede fotoğrafları üretir.<br>Normal kalite mürekkep<br>tasarrufu yapar ve daha hızlı<br>yazdırır. | <ul> <li>Bir yazdırma işinin baskı kalitesini Normal olarak değiştirmek için:</li> <li>Menü düğmesine basın.</li> <li>Tools'u (Araçlar) seçin ve sonra Tamam düğmesine basın.</li> <li>Print quality'yi (Baskı kalitesi) seçin ve sonra Tamam düğmesine basın.</li> <li>Normal'i seçin ve sonra Tamam düğmesine basın.</li> <li>Baskı kalitesi sonraki yazdırma işinden sonra En İyi ayarına geri döner.</li> </ul>                                                                                                    |
| Fotoğraf kırpma<br>Büyütme düzeyini 1,25x<br>artırmak veya azaltmak için<br>Yakınlaştır + ve Yakınlaştır –<br>düğmelerine basın. Maksimum<br>düzey 5.0x'dir.                                                                               | <ol> <li>Kırpmak istediğiniz fotoğrafı görüntülemek için<br/>Fotoğraf Seç &lt; veya  → düğmesine basın.</li> <li>Fotoğrafın büyütme düzeyini 1,25x artırmak<br/>için Yakınlaştır + düğmesine basın. Yeşil<br/>renkli kırpma kutusu görünür. İstediğiniz<br/>büyütme düzeyine ulaşana dek art arda<br/>Yakınlaştır + düğmesine basın.<br/>(Yakınlaştırdıktan sonra, Yakınlaştır –<br/>düğmesine basarak uzaklaştırabilirsiniz.)</li> <li>Not Seçili büyütme düzeyi baskı kalitesini<br/>önemli ölçüde azaltıyorsa kırpma kutusunun<br/>rengi yeşilden sarıya döner.</li> </ol> |
|                                                                                                    | <ol> <li>Herhangi bir büyütme düzeyinde kırpma<br/>kutusunu sola, sağa, yukarı veya aşağı<br/>hareket ettirmek için <b>Gezinme</b> oklarını kullanın.</li> <li>Görüntünün bastırmak istediğiniz kısmı<br/>kırpma kutusunun içindeyken <b>Tamam</b><br/>düğmesine basın.<br/>Kırpma orijinal fotoğrafı değiştirmez. Yalnızca<br/>yazdırmayı etkiler.</li> </ol>                                                                                                    |
| Manzara fotoğrafları bastırma                                                                                                    | <ol> <li>Menü düğmesine basın.</li> <li>Print options'ı (Yazdırma seçenekleri) seçin<br/>ve sonra Tamam düğmesine basın.</li> <li>Print panoramic photos (Manzara<br/>fotoğrafları bastır) seçeneğini belirleyin.</li> <li>On'u (Açık) seçin ve sonra Tamam<br/>düğmesine basın. Menüde kapatılana dek,<br/>yazıcı ekranının üst kısmında Panoramic<br/>mode (Manzara modu) görüntülenir.</li> <li>10 x 30 cm (4 x 12 inç) ortam yükleyin.<br/>İsterseniz, bastırmadan önce fotoğrafı</li> </ol>                                                                              |
| (devam) | ) |
|---------|---|
|---------|---|

| Bu özellikleri denemek için | Uygulanacak adımlar                                                                                                    |
|-----------------------------|----------------------------------------------------------------------------------------------------|
|                             | kırpmak için yukarıda açıklanan yönergeleri<br>kullanın. Kırpma kutusunun en boy oranı<br>3:1'dir.<br>Not Manzara modunda bastırılan tüm fotoğraflar<br>kenarlıksız olarak bastılır.                                                                                                    |
| Etiket yazdrma              | <ol> <li>Menü düğmesine basın.</li> <li>Print options'ı (Yazdırma seçenekleri) seçin<br/>ve sonra Tamam düğmesine basın.</li> <li>Print stickers (Etiket yazdır)'ı seçin ve sonra<br/>Tamam düğmesine basın.</li> <li>On'u (Açık) seçin ve sonra Tamam<br/>düğmesine basın. Menüde kapatılana dek,<br/>yazıcı ekranının üst kısmında Sticker mode<br/>(Etiket modu) görüntülenir.</li> <li>Yazdırmadan önce Avery C6611 veya C6612<br/>fotoğraf etiket kağıdı yükleyin. Bu 10 x 15 cm<br/>(4 x 6 inç) kağıtta sayfa başına 16 dikdörtgen<br/>veya oval etiket vardır.</li> </ol> |

## Fotoğraf bastırma

Fotoğraflarınızı bilgisayar olmadan birkaç farklı yöntemle bastırabilirsiniz:

- Yazıcının bellek kartlarından birine fotoğrafların olduğu bellek kartını takma
- Yazıcının önündeki kamera bağlantı noktasına bir PictBridge dijital kamera bağlama
- İsteğe bağlı HP Bluetooth<sup>®</sup> kablosuz yazıcı adaptörü takma ve Bluetooth kablosuz teknolojisini kullanan bir dijital kameradan bastırma

#### Bellek kartından fotoğraf yazdırma

Bellek kartını yazıcıya takıp, fotoğrafları görüntülemek, seçmek, geliştirmek ve yazdırmak için yazıcı kontrol panelini kullanarak, fotoğrafları bu karttan yazdırabilirsiniz. Kameradan seçilmiş fotoğrafları da (dijital kamerayı kullanarak, yazdırılmak üzere işaretlediğiniz fotoğraflar) doğrudan bellek kartından yazdırabilirsiniz.

Bellek kartından yazdırmak hızlı ve kolaydır, ayrıca dijital kamera pillerini boşaltmaz.

| Bunu yapmak için                                                                                                    | Aşağıdaki adımları uygulayın:                                                                                                    |
|----------------------------------------------------------------------------------------------------|----------------------------------------------------------------------------------------------------|
| Bir veya daha çok fotoğraf<br>bastırma<br>Başlamadan önce, bellek<br>kartının yazıcıya<br>yerleştirildiğinden ve<br>kullanmak istediğiniz kağıt<br>tepsisine doğru kağıt<br>yerleştirildiğinden emin olun. | <ol> <li>Bir fotoğraf düzeni seçmek için Düzen<br/>düğmesine basın. Seçilen düzen, yazıcı<br/>ekranının alt orta bölümünde görünür.</li> <li>Yazdırmak istediğiniz fotoğrafı görüntülemek<br/>için Fotoğraf Seç ◀ veya ▶ düğmesine,<br/>sonra da ▲ düğmesine basın.</li> <li>İsterseniz, başka fotoğraf seçmek için 1. ve 2.<br/>adımları yineleyin.</li> </ol> |

| (devam)                                                                                                    |                                                                                                    |
|----------------------------------------------------------------------------------------------------|----------------------------------------------------------------------------------------------------|
| Bunu yapmak için                                                                                                    | Aşağıdaki adımları uygulayın:                                                                                                    |
| Gunu yapmak için       Aşağıdaki adımları uygulayın:         Doğru tepsinin seçildiğini       Aşağıdaki adımları uygulayın:         Doğru tepsinin seçildiğini       4. Yazdır'a basın.         depsini ışığı kapalı, Fotoğraf       4.         tepsisi ışığını kontrol edin; Ana       1.         Başlamadan önce, bellek       1.         kartının yazıcıya       Yerleştirildiğinden ve         kullanmak istediğiniz kağıt       1.         tepsisin edoğru kağıt       Yerleştirildiğinden ve         kullanmak işterdiğini       4.         Oğru tepsinin seçildiğini       7Print all'u (Tümünü yazdır) seçtikten sonı         başlamadan önce, bellek       Rarının yazıcıya         yerleştirildiğinden emin olun.       9rint all'u (Tümünü yazdır) seçtikten sonı         Döğru tepsinin seçildiğini       4.         Başlamadan önce, bellek       Rarının yazıcıya         yerleştirildiğinden ve       1.         Kartının yazıcıya       Yerint tall'u (Tümünü yazdır) seçilen düzen, yazıcı         Başlamadan önce, bellek       Rarının yazıcıya         yerleştirildiğinden ve       1.         Kurtının yazıcıya       Yerint tall'u (Tümünü yazılır) seçilken sonı         Yerin targe'i (Yazdırma seçenekleri) se       Yezdırma tediğiniz kağıt         tepsisin işiği ni kontrol edin; Ana       < | 4. <b>Yazdır</b> 'a basın.                                                                                                    |
|                                                                                                    | <ol> <li>Bir fotoğraf düzeni seçmek için Düzen<br/>düğmesine basın. Seçilen düzen, yazıcı<br/>ekranının alt orta bölümünde görünür.</li> <li>Menü düğmesine basın.</li> <li>Print options'ı (Yazdırma seçenekleri) seçin<br/>ve sonra Tamam düğmesine basın.</li> <li>Print all'u (Tümünü yazdır) seçtikten sonra<br/>bellek kartındaki tüm fotoğrafları bastırmak<br/>için Tamam düğmesine basın.</li> </ol>                                                                                                    |
| Sürekli bir fotoğraf aralığı<br>bastırma<br>Başlamadan önce, bellek<br>kartının yazıcıya<br>yerleştirildiğinden ve<br>kullanmak istediğiniz kağıt<br>tepsisine doğru kağıt<br>yerleştirildiğinden emin olun.<br>Doğru tepsinin seçildiğini<br>doğrulamak için Fotoğraf<br>tepsisi ışığını kontrol edin; Ana<br>tepsinin ışığı kapalı, Fotoğraf<br>tepsisinin ışığı açık olmalıdır.                                                                                                    | <ol> <li>Bir fotoğraf düzeni seçmek için Düzen<br/>düğmesine basın. Seçilen düzen, yazıcı<br/>ekranının alt orta bölümünde görüntülenir.</li> <li>Menü düğmesine basın.</li> <li>Print options'ı (Yazdırma seçenekleri) seçin<br/>ve sonra Tamam düğmesine basın.</li> <li>Print range'i (Yazdırma aralığı) seçin ve<br/>sonra Tamam düğmesine basın.</li> <li>Print range'i (Yazdırma aralığı) seçin ve<br/>sonra Tamam düğmesine basın.</li> <li>Yazdırmak istediğiniz birinci fotoğrafa gitmek<br/>için Fotoğraf Seç◀ veya ▶ düğmesine<br/>basın, sonra da Tamam düğmesine basın.<br/>Birinci fotoğraf, yazıcı ekranının solunda<br/>görüntülenir.</li> <li>Yazdırmak istediğiniz son fotoğrafa gitmek<br/>için Fotoğraf Seç◀ veya ▶ düğmesine<br/>basın, sonra da Tamam düğmesine basın.<br/>Son fotoğraf, yazıcı ekranının sağ tarafında<br/>görünür, sonra da seçili fotoğraf aralığı<br/>yazdırılmaya başlar.</li> </ol> |
| Kameradan seçilen<br>fotoğrafları bellek kartından<br>bastırma<br>Yazdırmak üzere, fotoğrafları<br>dijital kamera ile seçtiğinizde,<br>kamera seçilen fotoğrafları<br>belirleyen bir Digital Print<br>Order Format (DPOF - Dijital                                                                                                    | <ol> <li>Bastırmak istediğiniz fotoğrafları seçmek için<br/>dijital kamera kullanın. Daha fazla bilgi için<br/>kamerayla birlikte gelen belgelere bakın.</li> <li>Fotoğraf düzeni olarak kameradan varsayılan<br/>ayarı seçerseniz, bir fotoğraf düzeni seçmek<br/>için yazıcıdaki Düzen düğmesine basın.<br/>Kameradan varsayılan dışında bir fotoğraf<br/>düzeni seçerseniz, fotoğraflar yazıcı</li> </ol>                                                                                                    |

| Bunu yapmak için                                                                                                    | Aşağıdaki adımları uygulayın:                                                                                                    |
|----------------------------------------------------------------------------------------------------|----------------------------------------------------------------------------------------------------|
| Yazdırma Sırası Biçimi)<br>dosyası oluşturur. Yazıcı<br>DPOF 1.0 ve 1.1 dosyalarını<br>doğrudan bellek kartından<br>okuyabilir.                                                                                                    | <ul> <li>ayarlarına bakılmadan kameradan seçilen<br/>düzene göre bastırılır.</li> <li>Fotoğraf kağıdını yerleştirin ve doğru tepsinin<br/>seçildiğini doğrulamak için Fotoğraf tepsisi<br/>ışığını kontrol edin; Ana tepsinin ışığı kapalı,<br/>Fotoğraf tepsisinin ışığı açık olmalıdır.</li> <li>Bellek kartını dijital kameradan çıkarın ve<br/>yazıcıya takın.</li> <li>Yazıcı ekranında, kameradan seçilen<br/>fotoğrafları yazdırmak isteyip istemediğinizi<br/>soran bir mesaj göründüğünde<br/>düğmesine basın.<br/>Kamerayla seçtiğiniz fotoğraflar yazdırılmaya<br/>başlar.</li> <li>Yazıcı, kameradan seçilen tüm fotoğrafları kartta<br/>bulamaz veya karttan okuyamazsa, okuyabildiği<br/>fotoğrafları yazdırır.</li> <li>Bastırma işleminden sonra yazıcı DPOF dosyasını<br/>siler ve fotoğraflardaki işaretleri kaldırır.</li> </ul>                                                                                                    |
| Prova sayfasında seçtiğiniz<br>fotoğrafları bastırma<br>Prova sayfasını Yazdırılacak<br>fotoğrafları seçme bölümünde<br>açıklandığı şekilde<br>doldurduktan sonra seçili<br>fotoğrafları yazdırmak için bu<br>sayfayı tarayabilirsiniz. Prova<br>sayfasını tararken bu sayfayı<br>yazdırırken kullandığınız<br>bellek kartını kullandığınızdan<br>emin olun. | <ol> <li>Bellek kartının yazıcıya takılı olduğundan<br/>emin olun.</li> <li>Menü düğmesine basın.</li> <li>Print options'ı (Yazdırma seçenekleri) seçin<br/>ve sonra Tamam düğmesine basın.</li> <li>Scan proof sheet'i (Prova sayfasını tara)<br/>seçin ve sonra Tamam düğmesine basın.</li> <li>Scan proof sheet'i (Prova sayfasını tara)<br/>seçin ve sonra Tamam düğmesine basın.</li> <li>Prova sayfasını yazılı tarafı aşağı bakacak ve<br/>sayfanın üst tarafı da yazıcıya doğru olacak<br/>şekilde Ana tepsiye yerleştirin.</li> <li>Not Yazdırılan prova sayfanız birkaç sayfayı<br/>kapsıyorsa, bir seferde tek sayfa olarak<br/>taranması gerektiğini unutmayın; sonra o<br/>sayfa için ilgili fotoğrafları yazdırmanız istenir.<br/>Prova sayfanızın bir sonraki sayfası için 1 - 8<br/>arasındaki adımları yineleyin.</li> <li>Taramayı başlatmak için Tamam düğmesine<br/>basın.</li> <li>Yazıcı ekranında kağıt yerleştirmenizi isteyen<br/>bir mesaj göründüğünde, Ana tepsiye veya<br/>Fotoğraf tepsisine kağıt yerleştirin. Doğru<br/>tepsinin seçildiğini doğrulamak için Fotoğraf<br/>tepsisi ışığını kontrol edin; Ana tepsinin ışığı<br/>kapalı, Fotoğraf tepsisinin ışığı açık olmalıdır.</li> </ol> |

| (devam)                                                                                                    |                                                                                                    |
|----------------------------------------------------------------------------------------------------|----------------------------------------------------------------------------------------------------|
| Bunu yapmak için                                                                                                    | Aşağıdaki adımları uygulayın:                                                                                                    |
|                                                                                                    | <ol> <li>Prova sayfasında seçtiğiniz fotoğrafları<br/>bastırmayı başlatmak için <b>Tamam</b> düğmesine<br/>basın.</li> <li>Prova sayfasından bastırılan fotoğraflar varsayılan<br/>yazdırma ayarlarını kullanır. Fotoğraflara<br/>uygulamış olduğunuz kırpma veya renk efekti gibi<br/>yazdırma ayarları yok sayılır.</li> </ol>                                                                                                    |
| Video kliplerden fotoğraf<br>bastırma<br>Video klipleri yazıcı ekranında<br>görüntüleyebilir ve çerçeveleri<br>tek tek seçip bastırabilirsiniz.<br>Video klip içeren bir bellek<br>kartını taktığınızda yazıcı<br>video klibi yazıcı ekranında<br>göstermek için klibin ilk<br>çerçevesini kullanır.<br>Yazıcı aşağıdaki biçimlerde<br>kaydedilen video klipleri tanır:<br>• Motion-JPEG AVI<br>• Motion-JPEG QuickTime<br>• MPEG-1<br>Yazıcı bunların dışındaki<br>biçimlerde olan video klipleri<br>yok sayar.<br>Başlamadan önce, bellek<br>kartının yazıcıya<br>yerleştirildiğinden ve<br>kullanmak istediğiniz kağıt<br>tepsisine doğru kağıt<br>yerleştirildiğinden emin olun.<br>Doğru tepsinin seçildiğini<br>doğrulamak için Fotoğraf<br>tepsisin ışığı kapalı, Fotoğraf | <ol> <li>Bir fotoğraf düzeni seçmek için Düzen<br/>düğmesine basın. Seçilen düzen, yazıcı<br/>ekranının alt orta bölümünde görünür.</li> <li>Bastırmak istediğiniz video klibi görüntülemek<br/>için Fotoğraf Seç ◀ veya ▶ düğmesine basın.</li> <li>Video klibi oynatmak için Tamam düğmesine<br/>basın.</li> <li>Video klip oynarken Gezinme ▶ düğmesine<br/>basıp, düğmeyi basılı tutarak videoyu hızlı<br/>şekilde ileri alabilirsiniz.</li> <li>Video oynarken duraklatmak için Tamam<br/>düğmesine basın.</li> <li>Video duraklatılmışken Gezinme ▶<br/>düğmesine basıp, düğmeyi basılı tutarak<br/>yavaş çekimde gösterebilirsiniz.</li> <li>Görüntülenen video çerçevesini seçmek için<br/>I ↓ düğmesine basın.</li> <li>Yazdırmayı başlatmak için Yazdır'a basın.</li> </ol> |
| Video kurgusu bastırma, video<br>klipten otomatik olarak seçilen<br>dokuz çerçeve serisidir.                                                                                                    | <ol> <li>Bir veya daha çok video klip içeren bir bellek<br/>kartı takın.</li> <li>Fotoğraf kağıdını yükleyin. Doğru tepsinin<br/>seçildiğini doğrulamak için Fotoğraf tepsisi<br/>ışığını kontrol edin; Ana tepsinin ışığı kapalı,<br/>Fotoğraf tepsisinin ışığı açık olmalıdır.</li> <li>Menü düğmesine basın.</li> <li>Print options'ı (Yazdırma seçenekleri) seçin<br/>ve sonra Tamam düğmesine basın.</li> </ol>                                                                                                    |

| Bunu yapmak için           | Aşağıdaki adımları uygulayın:                                                                                                    |  |  |  |  |  |  |
|----------------------------|----------------------------------------------------------------------------------------------------|--|--|--|--|--|--|
|                            | <ol> <li>Video action prints'i (Video kurgusu bastır)<br/>seçin ve sonra Tamam düğmesine basın.</li> <li>Video kurgusu olarak bastırmak istediğiniz<br/>video klibi vurgulamak için Fotoğraf Seç ◀<br/>veya ► düğmesine basın.</li> <li>▲ düğmesine, sonra da Yazdır düğmesine<br/>basın.</li> </ol> |  |  |  |  |  |  |
| Bastırma işlemini durdurma | Yürütülmekte olan bir yazdırma işini durdurmak için, <b>İptal</b> 'e basın.                                                                                                    |  |  |  |  |  |  |

#### Dijital kameradan fotoğraf yazdırma

(devam)

Bir PictBridge dijital kamerayı USB kablosuyla doğrudan yazıcıya bağlayarak fotoğraf yazdırabilirsiniz. Bluetooth kablosuz teknolojisi olan bir dijital kameranız varsa, isteğe bağlı HP Bluetooth<sup>®</sup> kablosuz yazıcı adaptörünü yazıcıya takabilir ve fotoğrafları yazıcıya kablosuz olarak gönderebilirsiniz.

Dijital kameradan bastırdığınızda, yazıcı kamerada seçtiğiniz ayarları kullanır. Daha fazla bilgi için kamerayla birlikte gelen belgelere bakın.

| Fotoğrafları şu kaynaktan<br>bastırmak için                                                                                                    | Uygulanacak adımlar                                                                                                    |
|----------------------------------------------------------------------------------------------------|----------------------------------------------------------------------------------------------------|
| Bluetooth kablosuz<br>teknolojisi olan dijital kamera<br>Bluetooth kablosuz teknolojisi<br>olan bir dijital kameranız<br>varsa, isteğe bağlı HP<br>Bluetooth® kablosuz yazıcı<br>adaptörünü satın alabilir ve<br>Bluetooth kablosuz bağlantıyı<br>kullanarak fotoğrafları<br>kameradan bastırabilirsiniz.<br>Not Ayrıca PDA ve kameralı<br>cep telefonları gibi Bluetooth<br>kablosuz teknolojisi olan diğer<br>cihazlardan da<br>bastırabilirsiniz. Daha fazla<br>bilgi için Diğer cihazlara<br>bağlanma bölümüne ve<br>Bluetooth adaptörünüzle<br>birlikte gelen belgelere bakın. | <ol> <li>Yazıcı ekranındaki Bluetooth menüsünü<br/>kullanarak Bluetooth seçeneklerini ayarlayın.<br/>Daha fazla bilgi için, bkz: Yazıcı menüsü.</li> <li>Yazıcıya fotoğraf kağıdı yerleştirin ve doğru<br/>tepsinin seçildiğini doğrulamak için Fotoğraf<br/>tepsisi ışığını kontrol edin; Ana tepsinin ışığı<br/>kapalı, Fotoğraf tepsisinin ışığı açık olmalıdır.</li> <li>Yazıcının ön tarafında bulunan kamera<br/>bağlantı noktasına HP Bluetooth<sup>®</sup> kablosuz<br/>adaptörünü takın.<br/>Adaptör veri almaya hazır olduğunda,<br/>üzerindeki ışık yanıp söner.</li> <li>Yazıcıya fotoğraf göndermek için dijital<br/>kamerayla birlikte gelen belgelerdeki<br/>yönergeleri uygulayın.</li> </ol> |
| PictBridge teknolojisi olan<br>dijital kamera                                                                                                    | <ol> <li>PictBridge dijital kamerasını açın ve<br/>bastırmak istediğiniz fotoğrafları seçin.</li> <li>Yazıcıya fotoğraf kağıdı yerleştirin ve doğru<br/>tepsinin seçildiğini doğrulamak için Fotoğraf</li> </ol>                                                                                                    |

(dovam)

| Fotoğrafları şu kaynaktan<br>bastırmak için | Uygulanacak adımlar                                                                                                    |
|---------------------------------------------|----------------------------------------------------------------------------------------------------|
|                                             | <ul> <li>tepsisi ışığını kontrol edin; Ana tepsinin ışığı<br/>kapalı, Fotoğraf tepsisinin ışığı açık olmalıdır.</li> <li>Kameranın PictBridge modunda olduğundan<br/>emin olun ve sonra kamerayla birlikte gelen<br/>USB kablosunu kullanarak yazıcının ön<br/>tarafındaki kamera bağlantı noktasına<br/>bağlayın.<br/>Yazıcı PictBridge kamerasını tanıdıktan sonra<br/>seçili fotoğraflar otomatik olarak bastırılır.</li> </ul> |

#### HP iPod 'dan fotoğraf yazdırma

HP iPod'unuza fotoğraf almak ve HP iPod'unuzdan fotoğraf yazdırmak için aşağıdaki adımları kullanmadan önce, görüntülerinizin ve HP iPod'unuzun aşağıdaki gereksinimlere uyduğundan emin olun:

- HP iPod'a kopyaladığınız görüntüler JPEG biçiminde olmalıdır.
- HP iPod'un Windows'ta biçimlendirildiğinden emin olun (FAT 32 dosya yapısı). HP iPod varsayılan olarak Windows dosya yapısını belirler. HP iPod'unuzun Windows'a göre biçimlendirilmiş olup olmadığını kontrol etmek için, HP iPod'unuzda Ayarlar > Hakkında'ya gidin. Windows'ta biçimlendirilmişse, ekranın alt bölümünde Biçim Windows görüntülenir. Windows'ta biçimlendirilmemişse, HP iPod ile birlikte gelen USB kablosunu kullanarak HP iPod'u bir Windows PC'ye bağlamanız ve ekrandaki yönergeleri uygulamanız gerekir.

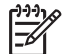

**Not** Yalnızca bir Macintosh'a bağlanmış olan HP iPod'lar yazıcı ile uyumlu değildir; ancak, Windows PC'ye bağladıktan sonra, Macintosh kullanıcıları yine de HP iPod'larını yeniden Macintosh ve Mac iTunes ile tam olarak eşitleyebilir ve yazıcı desteğini koruyabilir.

#### HP iPod'a fotoğraf almak için

- 1. iPod için Belkin Media Reader kullanarak, fotoğrafları bir bellek kartından HP iPod'unuza kopyalayın.
- 2. HP iPod menüsünde **Fotoğraf Al**'ı seçerek, fotoğrafların HP iPod'unuzda olduğunu doğrulayın. Fotoğraflar **Rulolar** halinde görüntülenir.

#### HP iPod'dan fotoğraf yazdırmak için

- HP iPod'u, HP iPod ile birlikte gelen USB kablosunu kullanarak yazıcının ön tarafındaki kamera bağlantı noktasına bağlayın. Fotoğraflar okunurken birkaç dakika boyunca yazıcı ekranında Aygıt Okunuyor görüntülenir. Sonra fotoğraflar yazıcı ekranında görünür.
- 2. Yazdırmak istediğiniz fotoğrafları seçin ve **Yazdır** düğmesine basın. Fotoğraf seçme hakkında daha fazla bilgi için, bkz: Yazdırılacak fotoğrafları seçme.

HP iPod'unuzu kullanarak HP Photosmart yazıcıda yazdıramazsanız lütfen HP Müşteri Desteği'ne başvurun. Bkz: HP Müşteri Desteği.

# 4 Bağlanma

Diğer aygıtlara ve kişilere bağlı kalmak için yazıcıyı kullanın.

## Diğer cihazlara bağlanma

Bu yazıcı, bilgisayarlara ve diğer aygıtlara bağlanmak için birkaç yol sunar. Her bağlantı türü farklı işlemler yapmanıza olanak tanır.

| Bağlantı türü ve size gereken                                                                                                    | Sağladığı olanaklar                                                                                                    |
|----------------------------------------------------------------------------------------------------|----------------------------------------------------------------------------------------------------|
| Bellek kartları         Image: Selek kartı         Uyumlu bir dijital kamera bellek kartı         Bellek kartını, yazıcının ön tarafındaki         uygun bellek kartı yuvasına takın.                                                                                                    | <ul> <li>Doğrudan bellek kartından yazıcıya yazdırın.</li> <li>Yazıcıya takılan bellek kartındaki fotoğrafları bir bilgisayara kaydedin. Burada fotoğraflarınızı HP Image Zone yazılımıyla veya başka bir yazılımla geliştirebilir veya düzenleyebilirsiniz. Daha fazla bilgi için, bkz: Fotoğrafları bilgisayara kaydetme ve Bellek kartından fotoğraf yazdırma.</li> </ul>                                                                                                    |
| <ul> <li>USB</li> <li>Universal Serial Bus 2.0 (USB -<br/>Evrensel Seri Veri Yolu) tam hız<br/>uyumlu kablo, 3 metre (10 ft) veya<br/>daha kısa. Yazıcıyı USB kablosuyla<br/>bağlama hakkındaki yönergeler için<br/><i>Hızlı Başlangıç</i> kitapçığına bakın.</li> <li>Internet erişimi olan bir bilgisayar<br/>(HP Instant Share kullanmak için).</li> </ul> | <ul> <li>Bilgisayardan yazıcıya yazdırma.<br/>Bkz: Bilgisayardan yazdırma.</li> <li>Yazıcıya takılan bellek kartındaki<br/>fotoğrafları bir bilgisayara kaydedin.<br/>Burada fotoğraflarınızı HP Image<br/>Zone yazılımıyla veya başka bir<br/>yazılımla geliştirebilir veya<br/>düzenleyebilirsiniz.</li> <li>Fotoğrafları HP Instant Share<br/>üzerinden paylaşın.</li> <li>HP Photosmart doğrudan<br/>yazdırmalı dijital kameradan<br/>yazıcıya baştırma. Daha fazla bilgi<br/>için Dijital kameradan fotoğraf<br/>yazdırma ve kameranın belgelerine<br/>bakın.</li> </ul> |
| PictBridge                                                                                                    | Doğrudan PictBridge uyumlu dijital<br>kameradan yazıcıya bastırma.<br>Daha fazla bilgi için Dijital kameradan<br>fotoğraf yazdırma ve kameranın<br>belgelerine bakın.                                                                                                    |

| Bağlantı türü ve size gereken<br>Bağlantı türü ve size gereken<br>PictBridge simgesi<br>PictBridge uyumlu dijital kamera ve USB<br>kablosu.<br>Kamerayı, yazıcının önündeki kamera<br>bağlantı noktasına bağlayın.<br>Bluetooth<br>İsteğe bağlı HP Bluetooth kablosuz<br>yazıcı adaptörü.<br>Yazıcı bu aksesuarla birlikte geldiyse<br>veya bunu ayrıca satın aldıysanız,<br>yönergeler için ekli belgelere ve ekran<br>Yardımına bakın.<br>HP iPod<br>HP iPod ve bununla birlikte gelen USB | Sağladığı olanaklar                                                                                                    |
|----------------------------------------------------------------------------------------------------|----------------------------------------------------------------------------------------------------|
| PictBridge simgesi<br>PictBridge uyumlu dijital kamera ve USB<br>kablosu.<br>Kamerayı, yazıcının önündeki kamera<br>bağlantı noktasına bağlayın.                                                                                                    |                                                                                                    |
| Bluetooth<br>İsteğe bağlı HP Bluetooth kablosuz<br>yazıcı adaptörü.<br>Yazıcı bu aksesuarla birlikte geldiyse<br>veya bunu ayrıca satın aldıysanız,<br>yönergeler için ekli belgelere ve ekran<br>Yardımına bakın.                                                                                                    | Dijital kamera, kameralı telefon veya<br>PDA gibi Bluetooth kablosuz<br>teknolojisine sahip herhangi bir aygıt<br>yazıcıya yazdırın.<br>İsteğe bağlı HP Bluetooth kablosuz<br>yazıcı adaptörünü kamera bağlantı<br>noktası üzerinden yazıcıya bağlarsar<br>Bluetooth yazıcı menüsü seçenekleri<br>gerektiği gibi ayarlamaya dikkat edin<br>Bkz: Yazıcı menüsü. |
| HP iPod<br>HP iPod ve bununla birlikte gelen USB<br>kablosu. HP iPod kablosunu, yazıcının<br>önündeki kamera bağlantı noktasına<br>bağlayın.                                                                                                    | Doğrudan HP iPod'dan (içinde<br>fotoğraflar kaydedilmiş olarak) yazıcı<br>yazdırın. Daha fazla bilgi için, bkz:<br>HP iPod'dan fotoğraf yazdırma.                                                                                                    |

## Fotoğrafları bilgisayara kaydetme

İki aygıt arasında bir USB bağlantısı ayarladıysanız, yazıcıya takılı herhangi bir bellek kartından bilgisayara fotoğraf kaydedebilirsiniz.

#### Bir Windows bilgisayarı kullanıyorsanız

Bilgisayarınıza fotoğraf kaydetmek için bu yöntemlerden birini kullanın.

- Yazıcıya bir bellek kartı takın. HP Image Zone aktarma yazılımı (HP Transfer ve Quick Print) bilgisayar ekranınızda açılır ve görüntüleri kaydetmek üzere bilgisayarınızda bir konum belirlemenize olanak verir. Daha fazla bilgi için, HP Image Zone ekran Yardımına bakın.
- Yazıcıya bir bellek kartı takın. Bellek kartı çıkarılabilir sürücü olarak Windows Explorer'da görüntülenir. Çıkarılabilir sürücüyü açın ve fotoğrafları karttan bilgisayarınızdaki herhangi bir konuma sürükleyin.

#### Bir Macintosh kullanıyorsanız

- 1. Yazıcıya bir bellek kartı takın.
- 2. iPhoto'nun başlamasını bekleyin ve bellek kartının içeriğini okuyun.

 Karttaki fotoğrafları Macintosh'unuza kaydetmek için Import (AI) seçeneğini tıklatın.

**Not** Bellek kartı, sürücü simgesi olarak masaüstünde de görüntülenir. Kartı açıp fotoğrafları karttan Macintosh'unuzdaki herhangi bir konuma sürükleyin.

## HP Instant Share ile bağlanma

E-posta, çevrimiçi albüm veya çevrimiçi fotoğraf son işlem hizmeti kullanarak fotoğraflarınızı arkadaşlarınızla ve akrabalarınızla paylaşmak için HP Instant Share yazılımını kullanın. Yazıcınızın, USB kablosu kullanılarak Internet erişimi olan bir bilgisayara bağlanması ve tüm HP yazılımının yüklü olması gerekir. HP Instant Share kullanmaya çalışırsanız ve gereken tüm yazılım yüklü veya yapılandırılmış değilse, gerekli adımları uygulamanızı isteyen bir mesaj görüntülenir.

#### Fotoğraf göndermek için HP Instant Share (USB) kullanın (Windows kullanıcıları):

- 1. Bir bellek kartı takın ve bazı fotoğrafları seçin.
- 2. Yazıcı kontrol panelinde Instant Share'e basın.
- Seçili fotoğrafları başkalarıyla paylaşmak için bilgisayar ekranınızdaki yönergeleri izleyin.

# Fotoğraf göndermek için HP Instant Share (USB) kullanın (Macintosh kullanıcıları):

- 1. **HP Image Zone** yazılımını açıp paylaşılacak fotoğrafları seçin. HP Image Zone hakkında bilgi için, bkz: HP Image Zone.
- 2. HP Image Zone yazılımındaki Uygulamalar sekmesini tıklatın, ardından HP Instant Share'i çift tıklatın.
- 3. Seçili fotoğrafları başkalarıyla paylaşmak için bilgisayar ekranınızdaki yönergeleri izleyin.

HP Instant Share kullanımıyla ilgili daha fazla bilgi için HP Image Zone ekran Yardımına bakın.

Bölüm 4

# 5 Bilgisayardan yazdırma

Bilgisayardan yazdırmak için yazıcı yazılımının yüklenmiş olması gerekir. Yazılımın yüklenmesi sırasında, fotoğrafları düzenlemenize, paylaşmanıza ve yazdırmanıza olanak veren HP Image Zone (Macintosh kullanıcıları ve Windows Tam yükleme kullanıcıları) veya HP Image Zone Express (Windows Hızlı yükleme kullanıcıları) bilgisayarınıza yüklenir.

Yazılımı yükleme hakkında daha fazla bilgi için *HP Photosmart 8200 seriesHızlı Başlangıç* kitapçığına bakın. En son özelliklere ve gelişmelere sahip olduğunuzdan emin olmak için yazılımı düzenli olarak güncelleştirin, bkz: Yazılımı güncelleştirme

Fotoğraflarla çalışmak için, fotoğrafları, yazıcıya bağlı olan bir bilgisayara aktarmanız gerekir. Bkz: Fotoğrafları bilgisayara kaydetme.

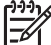

Not Windows kullanıcıları: HP Image Zone, yalnızca Intel<sup>®</sup> Pentium<sup>®</sup> III (veya eşdeğer) ve üst sürümlü işlemcileri olan bilgisayarlarda kullanılabilir.

## Yazıcı yazılımındaki yaratıcı seçenekleri kullanma

HP Image Zone, HP Image Zone Express ve HP Instant Share yazılımlarının nasıl açılacakları ve kullanılacakları ile ilgili şu ipuçlarını gözden geçirin.

#### **HP Image Zone**

HP Image Zone, size temel fotoğraf düzenleme ve yazdırmaya ek olarak fotoğraflarınızla eğlenceli zaman geçirmek için gereksinim duyduğunuz her şeyi sağlayan kullanımı kolay bir yazılım programıdır. Bu yazılım, fotoğraflarınızı kolayca paylaşabilmeniz için HP Instant Share yazılımına erişim de sağlar.

#### HP Image Zone'u açma (Windows kullanıcıları)

→ Masaüstünüzdeki HP Image Zone simgesini çift tıklatın. Yardıma gereksinim duyarsanız, HP Image Zone yazılımındaki ekran Yardımı'na bakın.

#### HP Image Zone'u açma (Macintosh kullanıcıları)

→ Takma Biriminde bulunan HP Image Zone simgesini tıklatın. Yardıma gereksinim duyarsanız, Yardım menüsünden HP Image Zone Yardımı'nı seçin.

HP Image Zone yazılımının birçok özelliğini keşfedin:

- Görüntüle Fotoğrafları birden fazla boyutta ve şekilde görüntüleyin. Fotoğraflarınızı kolayca düzenleyip yönetin.
- Düzenle Fotoğraflarınızı kırpın ve kırmızı göz içeren fotoğrafları onarın.
   Fotoğraflarınızı farklı boyutlarda ve birden çok düzende otomatik olarak ayarlayın ve geliştirin.
- Yazdır Fotoğraflarınızı farklı boyutlarda ve biden çok düzende yazdırın.
- Paylaş HP Instant Share kullanarak fotoğrafları hacimli ekler oluşturmadan ailenize ve arkadaşlarınıza gönderin (e-posta göndermenin daha iyi bir yoludur).

- Oluştur Albüm sayfaları, kartlar, takvimler, manzara fotoğrafları, CD etiketleri ve daha fazlasını kolayca oluşturun.
- Yedekle Saklanacak ve kaydedilecek fotoğraflarınızın yedek kopyalarını oluşturun.

#### **HP Image Zone Express**

HP Image Zone Express, temel fotoğraf düzenleme ve yazdırma yetenekleri sağlayan kullanımı kolay bir yazılım programıdır. Bu yazılım ayrıca, fotoğraflarınızı kolayca paylaşabilmeniz için HP Instant Share yazılımına erişim de sağlar. HP Image Zone Express yalnızca Windows kullanıcıları için mevcuttur.

#### HP Image Zone Express'i açma (Windows kullanıcıları)

Masaüstünüzdeki HP Image Zone Express simgesini çift tıklatın. Yardıma gereksinim duyarsanız, HP Image Zone Express yazılımındaki ekran Yardımı'na bakın.

HP Image Zone Express yazılımının birçok özelliğini keşfedin:

- **Görüntüle** Fotoğrafları birden fazla boyutta ve şekilde görüntüleyin. Fotoğraflarınızı kolayca düzenleyip yönetin.
- Düzenle Fotoğraflarınızı kırpın ve kırmızı göz içeren fotoğrafları onarın. Mükemmel hale getirmek için, fotoğraflarınızı otomatik olarak ayarlayın ve geliştirin.
- Yazdır Fotoğraflarınızı farklı boyutlarda ve biden çok düzende yazdırın.
- Paylaş HP Instant Share kullanarak fotoğrafları hacimli ekler oluşturmadan ailenize ve arkadaşlarınıza gönderin (e-posta göndermenin daha iyi bir yoludur).

#### **HP Instant Share**

HP Instant Share, fotoğrafları hacimli e-posta ekleri oluşturmadan ailenize ve arkadaşlarınıza göndermenize olanak verir. Daha fazla bilgi için, bkz: HP Instant Share ile bağlanma ve HP Image Zone veya HP Image Zone Express ekran Yardımı.

#### HP Instant Share'i açma (Windows kullanıcıları)

→ HP Image Zone veya HP Image Zone Express yazılımındaki HP Instant Share sekmesini tıklatın.

#### HP Instant Share'i açma (Macintosh kullanıcıları)

→ HP Image Zone'daki Uygulamalar sekmesini tıklatın, ardından HP Instant Share'i çift tıklatın.

## Yazdırma tercihlerini ayarlama

Yazdırma tercihleri varsayılan olarak ayarlanır, ancak gereksinimlerinize uyacak şekilde değiştirilebilir. Bilgisayardan yazdırırken belirli iş ayarlarını yapabilirsiniz. Yazdırmadan önce ayarları değiştirdiğinizde, değişiklikler yalnızca geçerli yazdırma işini etkiler. Bazı Windows yazılım programlarında, gelişmiş yazdırma özelliklerine erişmek için **Yazdır** iletişim kutusundaki **Özellikler** veya **Tercihler**'i tıklatmanız gerekir. Yazdırma tercihleri hakkında daha fazla bilgi için ekran Yardımına bakın.

#### Yazdırma tercihlerine erişme (Windows kullanıcıları)

- 1. Yazdır iletişim kutusunu (genellikle Dosya menüsünden Yazdır) açın.
- Yazdır iletişim kutusu sekmelerindeki yazdırma tercihlerini değiştirin veya diğer yazdırma tercihlerine erişmek için Özellikler veya Tercihler'i tıklatın.

#### Yazdırma tercihlerine erişme (Macintosh kullanıcıları)

- 1. Yazdır iletişim kutusunu (genellikle Dosya menüsünden Yazdır) açın.
- Kopyalar ve Sayfalar aşağıya açılan menüsünde değiştirmek istediğiniz yazdırma seçeneklerini belirleyerek Yazdır iletişim kutusunundaki yazdırma tercihlerini değiştirin.

Yazdırma tercihlerini değiştirmeyle ilgili daha fazla bilgi için ekran Yardımına bakın.

#### Ekran Yardımını açma

#### Windows kullanıcıları:

- Klavyenizde F1 tuşuna basın.
- Alan düzeyinde yardım için, Yazdır iletişim kutusunun sağ üst köşesindeki ? işaretini tıklatın.

#### Macintosh kullanıcıları:

- 1. **Finder** (Bulucu) menüsünden, önce **Help**'i (Yardım) ardından da **Mac Help**'i (Mac Yardımı) seçin.
- 2. Önce Library'den (Kitaplık) HP Image Zone Help'i (HP Image Zone Yardımı), ardından da HP Photosmart Printer Help'i (HP Photosmart Yazıcı Yardımı) seçin.

#### HP Real Life teknolojileri özellikleri

HP Real Life teknolojileri yazılım özelliklerindeki birçok fotoğraf düzenleme ve geliştirme seçeneğini keşfedin. Otomatik kırmızı göz giderme ve uyarlanabilir aydınlatma gibi bu özellikler, yüksek kalitede fotoğraflar yazdırmanızı kolaylaştırır.

#### Real Life teknolojileri özelliklerine erişme (Windows kullanıcıları)

- 1. Yazdır iletişim kutusunu (genellikle Dosya menüsünden Yazdır) açın.
- Önce Kağıt/Kalite sekmesini ardından Real Life Digital Photography düğmesini tıklatın veya önce Özellikler veya Tercihler düğmesini, ardından da Real Life Digital Photography düğmesini tıklatın.

#### Real Life teknolojileri özelliklerine erişme (Macintosh kullanıcıları)

- 1. Yazdır iletişim kutusunu (genellikle Dosya menüsünden Yazdır) açın.
- Kopyalar ve Sayfalar aşağı açılan menüsünden Real Life Digital Photography'yi seçin.

Bölüm 5

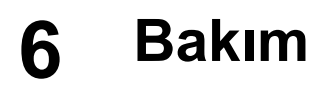

HP Photosmart 8200 series yazıcı çok az bakım gerektirir. Yazıcı ve sarf malzemelerinin ömrünü uzatmak ve bastırdığınız fotoğrafların her zaman en yüksek kalitede olmasını sağlamak için bu bölümdeki yönergeleri izleyin.

## Yazıcıyı değiştirme ve bakımını yapma

Yazıcı ve mürekkep kartuşlarını bu bölümde anlatılan basit yordamları kullanarak temiz ve bakımlı bir şekilde saklayın.

#### Yazıcının dış bölümünü temizleme

- 1. Yazıcıyı kapatın ve güç kablosunu yazıcının arka tarafından çıkarın.
- 2. Yazıcının dışını suyla hafifçe nemlendirilmiş yumuşak biz bezle silin.

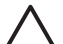

**Dikkat uyarısı** Hiçbir türde temizleme solüsyonu kullanmayın. Ev temizlik malzemeleri ve deterjanlar yazıcının yüzeyine zarar verebilir. Yazıcının iç tarafını temizlemeyin. Her türlü sıvı maddeyi iç kısımdan uzak tutun. Yazıcı kafasının üzerinde kaydığı metal çubuğu yağlamayın. Yazıcı kafası ileri geri hareket ederken ses çıkması normaldir.

#### Yazıcı kafasını otomatik olarak temizleme

Yazdırdığınız fotoğraflarda veya kendi kendine test raporunun renkli bloklarında beyaz çizgiler veya izler farkederseniz, yazıcı kafasını temizlemek için bu yordamı kullanın. Mürekkep israfına neden olduğundan ve yazıcı kafasındaki mürekkep ağızlarının ömrünü kısaltlığından, yazıcı kafasını gereksiz yere temizlemeyin.

- 1. Menü düğmesine basın.
- 2. Araçlar'ı seçin ve sonra Tamam düğmesine basın.
- 3. Yazıcı kafalarını temizle'yi seçin ve sonra Tamam düğmesine basın.
- Yazıcı kafasının temizlenmesinden sonra, yazıcı ekranındaki yönergeleri izleyerek yazıcının kendi kendine test raporu yazdırabilmesi için letter veya A4 boyutunda, kullanılmamış düz beyaz kağıt yerleştirin.
- Yazıcı kafasını temizleme işlemini başlatmak için Tamam düğmesine basın. Yazıcı, yazıcı kafasını temizlemeyi bitirdiğinde kendi kendine bir test raporu yazdırır. Kendi kendine test raporundaki baskı kalitesinden memnun kalmadıysanız, temizleme işlemini yineleyin. Kendi kendine test raporunu geri dönüştürün veya atın.

Yazıcı kafasını temizledikten sonra baskı kalitesi hala zayıfsa, Yazıcıyı hizlama bölümünde açıklanan yordamı kullanarak yazıcıyı hizalamaya çalışın. Temizlemeden ve hizalamadan sonra da baskı kalitesi sorunları devam ediyorsa, HP Müşteri Desteği'ne başvurun.

#### Mürekkep kartuşu temas noktalarını elle temizleme

Yazıcı ekranında kartuşun olmadığını veya zarar görmüş olduğunu bildiren bir mesaj görüntülenirse, bakır renkli mürekkep kartuşu temas noktalarını temizleyin.

Mürekkep kartuşu temas noktalarını temizlemeden önce, mürekkep kartuşunu çıkarın ve mürekkep kartuşu temas noktalarını veya mürekkep kartuşu yuvasını kapatan hiçbir şey olmadığını doğrulayın, sonra da mürekkep kartuşunu yeniden takın. Kartuşun olmadığını veya zarar görmüş olduğunu söyleyen mesajı almaya devam ediyorsanız, mürekkep kartuşu temas noktalarını temizleyin. Temas noktalarını temizledikten sonra bu mesajı almaya deveam ederseniz, yedek bir mürekkep kartuşuna gereksiniminiz vardır. Hatalı mürekkep kartuşunu çıkarın ve altta YYY/AAA/ GG biçiminde bulunan garanti bitiş tarihine bakın. O günün tarihi garanti bitiş tarihinden önce olan bir tarihse, yedek mürekkep kartuşu almak için HP Müşteri Desteği'ne başvurun.

#### Mürekkep kartuşu temas noktalarını temizlemek için:

- 1. Temas noktalarını temizlemek için aşağıdakiler gereklidir:
  - Damıtılmış, süzülmüş veya şişe suyu (musluk suyu mürekkep kartuşuna zarar verebilecek maddeler içerebilir)

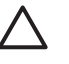

**Dikkat uyarısı** Mürekkep kartuşu temas noktalarını temizlemek için makine tahtası temizleyicileri veya alkol kullanmayın. Bunlar mürekkep kartuşuna veya HP Photosmart yazıcıya zarar verebilir.

- Kuru köpüklü kauçuk bezler, tüysüz bez veya parçalara ayrılmayan veya lif bırakmayan tüm yumuşak malzemeler.
- 2. Yazıcının üst kapağını açın.
- 3. Yazıcının içindeki gri renkli mandalı serbest bırakmak için mürekkep kartuşu yuvasının altındaki gri renkli şeridi sıkın, ardından da mandalı kaldırın.

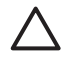

**Dikkat uyarısı** Birden çok mürekkep kartuşunu aynı anda çıkarmayın. Her seferinde tek bir mürekkep kartuşunu çıkarıp temizleyin. Mürekkep kartuşunu yazıcının dışında 30 dakikadan fazla bırakmayın.

- 4. Bir bezi veya kumaşı suyla hafifçe nemlendirin ve fazla suyunu sıkın.
- 5. Mürekkep kartuşunu tutamağından tutun ve bez veya kumaşla yalnızca bakır renkli temas noktalarını dikkatlice silin.

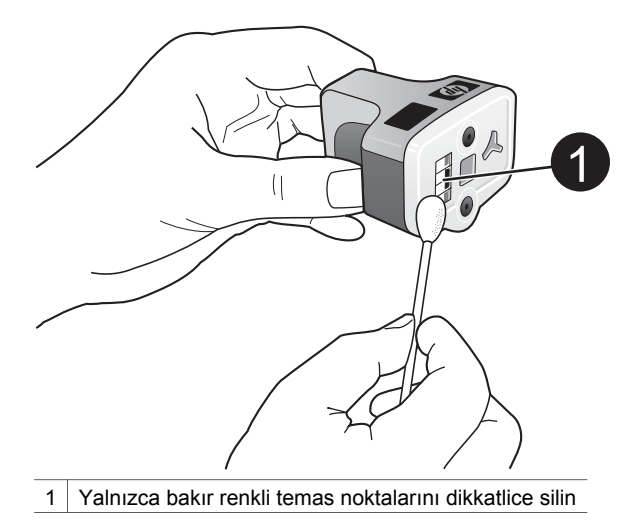

- 6. Mürekkep kartuşunu boş yuvaya geri yerleştirin ve yerine oturana dek gri renkli mandalı aşağı doğru bastırın.
- 7. Diğer mürekkep kartuşları için gerekirse yineleyin.
- 8. Üst kapağı kapatın.

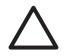

**Dikkat uyarısı** Mürekkep malzemesi basınçlı hale gelebilir. Mürekkep malzemesine yabancı bir nesne sokmak, mürekkebin dışarı çıkmasına ve kişilerle veya eşyalarla temasına neden olabilir.

#### Kendi kendine test raporu yazdırma

Yazdırmayla ilgili sorunlar yaşıyorsanız, bir kendi kendine test raporu yazdırın. Genişletilmiş Kendi Kendine Test Tanı Sayfası etiketli bu iki sayfalık rapor, yazdırmayla ilgili sorunlarını tanılamanıza yardımcı olabilir ve HP müşteri desteğini aramanız gerekirse yararlı bilgiler sağlayabilir. Bu raporu, mürekkep kartuşlarında kalan mürekkebin yaklaşık yüzdesini kontrol etmek için de kullanabilirsiniz.

- 1. Menü düğmesine basın.
- 2. Tools'u (Araçlar) seçin ve sonra Tamam düğmesine basın.
- 3. Print test page'i (Test sayfası yazdır) seçin ve sonra Tamam düğmesine basın.

HP Photosmart, aşağıdaki bilgileri içeren iki sayfalık bir kendi kendine test raporu yazdırır:

- Ürün bilgileri: Model numarası, seri numarası ve diğer ürün bilgilerini içerir.
- Değişiklik bilgileri: Bellenim sürüm numarasını içerir ve HP iki taraflı yazdırma aksesuarının (dupleksleyici) takılı olup olmadığını gösterir.
- Mürerkkep dağıtma sistemi bilgileri: Takılı her mürekkep kartuşunun yaklaşık mürekkep düzeyini, durumunu, takıldığı tarihi ve son kullanım tarihini görüntüler.
- Yazıcı kafası grubu bilgileri: HP müşteri desteğini aramanız gerekirse, tanı amaçları için kullanılabilen bilgiler içerir.
- Yazıcı kafası parametreleri: HP müşteri desteğini aramanız gerekirse, tanı amaçları için kullanılabilen bilgiler içerir.
- Baskı kalitesi deseni: Takılı altı kartuşun her birini temsil eden altı renk bloğu görüntülenir. Renk blokları üzerinden izler göründüğünde veya eksik renk blokları

varsa, Yazıcı kafasını otomatik olarak temizleme bölümünde açıklanan yordamı kullanarak yazıcı kafasını temizleyin. Yazıcı kafasının temizlenmesinden sonra renk blokları baskı kalitesi sorunları göstermeye devam ederse, Yazıcıyı hizlama bölümünde açıklanan yordamı kullanarak yazıcıyı hizalayın. Temizleme ve hizalamadan sonra renk blokları baskı kalitesi sorunları göstermeye devam ederse, HP Müşteri Desteği'ne başvurun.

Geçmiş günlüğü: HP müşteri desteğini aramanız gerekirse, tanı amaçları için kullanılabilen bilgiler içerir.

| IP Pho                                                                                                    | tosmai                                   | rt                                                                                                    |                         |                                                                                                    |                                                                                                    |                | HP      | Phe     | otos     | ma      | rt     |          |        |                                                                          |       |       |       |       |       |       |  |
|----------------------------------------------------------------------------------------------------|------------------------------------------|----------------------------------------------------------------------------------------------------|-------------------------|----------------------------------------------------------------------------------------------------|----------------------------------------------------------------------------------------------------|----------------|---------|---------|----------|---------|--------|----------|--------|--------------------------------------------------------------------------|-------|-------|-------|-------|-------|-------|--|
| atended 5                                                                                                    | elf Test E                               | Ragnostic I                                                                                                    | Page - 1 of             | 12                                                                                                    |                                                                                                    |                | Exte    | nded    | Self1    | Fest I  | Nago   | ostic    | Page   | - 2 0                                                                    | 12    |       |       |       |       |       |  |
|                                                                                                    |                                          |                                                                                                    |                         | Marchine Bades                                                                                                    | mathia                                                                                                  |                | Pro     | at Head | Param    | eters   |        |          |        |                                                                          |       |       |       |       |       |       |  |
| Product Information         Revises Information           16 Sale Value's (PP) representing the second second se                                                                                                    |                                          | Alexa Transmission         Default State           Alexa Transmission         Alexa Transmission           Alexa Transmission         Alexa Transmission           Alexa Transmission         Alexa Transmission           Alexa Transmission         Alexa Transmission           Alexa Transmission         Alexa Transmission           Alexa Transmission         Alexa Transmission           Alexa Transmission         Alexa Transmission           Alexa Transmission         Alexa Transmission           Alexa Transmission         Alexa Transmission           Alexa Transmission         Alexa Transmission           Alexa Transmission         Alexa Transmission           Alexa Transmission         Alexa Transmission |                         |                                                                                                    |                                                                                                    | 222425         | 1111111 | 111111  | 111111   | 111111  | 111111 | 122224   | 111115 | 0.1<br>(0.0<br>(0.0<br>(0.0<br>(0.0<br>(0.0))<br>(0.0<br>(0.0))<br>(0.0) |       | 11111 | 11011 | 11111 | 11111 | 22222 |  |
| 12 Lost Page 1 Los                                                                                                    | a la<br>lage 1                           |                                                                                                    |                         |                                                                                                    |                                                                                                    |                | Pri     | ni Quel | ty Parks |         |        |          |        |                                                                          |       |       |       |       |       |       |  |
| 10 Date free Lan                                                                                                    | the in color                             | 1.4                                                                                                    |                         |                                                                                                    |                                                                                                    |                | 14.1    |         | -        | a halos | -      | e anal s | 1      | e hart te                                                                | ***   | -     |       |       | - 7++ |       |  |
| lak Delivery                                                                                                    | System balls                             | rmation                                                                                                    |                         |                                                                                                    |                                                                                                    |                | ~       | -       | -1       | -       |        | 1004     | -      | - 1                                                                      | ·     |       | 11.7% | -     | шì    | 1     |  |
| el tak begitt<br>te bil taket<br>el bil taket<br>el bil taket<br>el bil taket<br>tak beset<br>tak beset<br>tak                                                                                                    | 10 10 10 10 10 10 10 10 10 10 10 10 10 1 | (*1.1                                                                                                    | tri. 1                  | an<br>Sa<br>Jan Jan<br>Jan Jan                                                                                                    | cti.l                                                                                                   | (1) - (1       |         |         |          |         |        |          |        |                                                                          |       |       |       |       |       |       |  |
| 10. Depth 271                                                                                                    | and and                                  | -                                                                                                    | - annotation            | 014184                                                                                                    |                                                                                                    | -              | life    | tery Lo |          |         |        |          |        |                                                                          |       |       |       |       |       |       |  |
| 11 And Social<br>22 And Toport<br>23 And Toport<br>24 Annual<br>24 Annual<br>25 Annual<br>26 Annual<br>27 Annual<br>28 Annual<br>28 Annual<br>29 Annual<br>20 Annual<br>20 A | NUMBER OF                                | 111204<br>111204<br>111                                                                                                    | in contrast<br>interest | ACCOM<br>14                                                                                                    | 1000                                                                                                    | artister<br>16 | 111111  |         |          |         |        |          |        |                                                                          | 1,000 |       | -     |       |       |       |  |
| Print Head                                                                                                    | Assembly Isl                             | formation                                                                                                    |                         |                                                                                                    |                                                                                                    |                |         |         |          |         |        |          |        |                                                                          |       |       |       |       |       |       |  |
| 10. Proof Paul & An<br>20. Viria, 200<br>40. Start Paul & Sant<br>A. Tana Paul & Sant<br>A. Tana Paul & Sant<br>A. Tana Paul<br>A. Tana Paul                                                                                                    |                                          | re p. 2003                                                                                                    |                         | <ol> <li>Name States of States</li> <li>Name States of States</li> <li>Name States of States</li> <li>Name States of States</li> </ol> | uthat To<br>1<br>1<br>1<br>1<br>1<br>1<br>1<br>1<br>1<br>1<br>1<br>1<br>1<br>1<br>1<br>1<br>1<br>1<br>1 |                |         |         |          |         |        |          |        |                                                                          |       |       |       |       |       |       |  |

#### Kendi kendine test raporu

#### Yazıcıyı hizlama

Kendi kendine test raporu, renk bloklarının herhangi biri üzerinde iz veya beyaz çizgiler gösterdiğinde, aşağıdaki yordamı kullanın.

Yazıcının hizalanmasından sonra baskı kalitesi sorunlarınız devam ediyorsa, Yazıcı kafasını otomatik olarak temizleme bölümünde açıklanan yordamı kullanarak yazıcı kafasını temizlemeyi deneyin. Hizalamadan ve temizlemeden sonra da baskı kalitesi sorunları devam ediyorsa, HP Müşteri Desteği'ne başvurun.

- 1. Ana tepsiye letter veya A4 boyutunda, kullanılmamış, düz beyaz kağıt yerleştirin.
- 2. Menü düğmesine basın.
- 3. Tools'u (Araçlar) seçin ve sonra Tamam düğmesine basın.
- Align printer (Yazıcıyı hizala)'ı seçin ve sonra Tamam düğmesine basın. Yazıcı, yazıcı kafasını hizalar, bir hizalama sayfası yazdırır ve yazıcıyı kalibre eder. Hizalama sayfasını geri dönüştürün veya atın.

#### Örnek sayfa yazdırma

Yazıcının fotoğraf basma kalitesini sınamak ve kağıdın düzgün bir şekilde yüklendiğinden emin olmak için bir örnek sayfa yazdırabilirsiniz.

- 1. Ana tepsiye kağıt yerleştirin. Fotoğraf kağıdından tasarruf yapmak için düz kağıt kullanın.
- 2. Menü düğmesine basın.
- 3. Tools'u (Araçlar) seçin ve sonra Tamam düğmesine basın.

4. **Print sample page**'i (Örnek sayfa yazdır) seçin ve sonra **Tamam** düğmesine basın.

## Yazılımı güncelleştirme

En son özellik ve geliştirmelere sahip olduğunuzdan emin olmak için en son yazıcı yazılımı güncelleştirmesini birkaç ayda bir yükleyin. Yazıcı yazılımı güncelleştirmelerini, www.hp.com/support adresine giderek veya HP Yazılım Güncelleştirmesi'ni aşağıda açıklandığı şekilde kullanarak yükleyebilirsiniz.

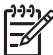

**Not** HP web sitesinden yüklediğiniz yazıcı yazılımı güncelleştirmesi HP Image Zone yazılımını güncelleştirmez.

#### Yazılımı yükleme (Windows kullanıcıları)

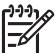

 Not HP Yazılım Güncelleştirmesi'ni kullanmadan önce Internet'e bağlı olduğunuzdan emin olun.

- Windows Başlat menüsünden, Programlar (Windows XP'de, Tüm Programlar'ı seçin) > HP > HP Yazılım Güncelleştirmesi'ni seçin. HP Yazılım Güncelleştirmesi penceresi açılır.
- İleri'yi tıklatın. HP Yazılım Güncelleştirmesi HP web sitesinde yazıcı yazılımı güncelleştirmelerini arar. Bilgisayarda yazıcı yazılımının en son sürümü yüklü değilse, HP Yazılım Güncelleştirmesi penceresinde bir yazılım güncelleştirmesi görüntülenir.

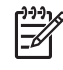

Not Bilgisayarda yazıcı yazılımının en son sürümü yüklüyse, HP Yazılım Güncelleştirmesi penceresinde aşağıdaki mesaj görüntülenir: "No new updates available" (Kullanılabilir yeni güncelleştirme yok).

- 3. Yazılım güncelleştirmesi varsa, seçmek için yanındaki onay kutusunu işaretleyin.
- 4. İleri'yi tıklatın.
- 5. Yüklemeyi tamamlamak için ekrandaki yönergeleri izleyin.

#### Yazılımı yükleme (Macintosh kullanıcıları)

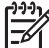

 Not HP Photosmart Updater'ı kullanmadan önce Internet'e bağlı olduğunuzdan emin olun.

- 1. Macintosh'unuzda HP Image Zone yazılımını açın.
- 2. Settings aşağı açılan menüsünden HP Photosmart Updater'ı seçin.
- Yüklemeyi tamamlamak için ekrandaki yönergeleri izleyin. Bir güvenlik duvarının arkasındaysanız, güncelleştiriciye proxy sunucu bilgilerini girmeniz gerekebilir.

## Yazıcıyı ve mürekkep kartuşlarını saklama ve taşıma

Yazıcı ve mürekkep kartuşlarını kullanmadığınız zamanlarda gerektiği gibi saklayarak koruyun.

#### Yazıcıyı saklama ve taşıma

Yazıcı kısa ve uzun süreli etkinlik dışı kalma sürelerine dayanacak şekilde üretilmiştir. Yazıcının iç kısmını doğrudan güneş ışığı almayacağı normal sıcaklıktaki bir yerde saklayın.

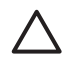

**Dikkat uyarısı** Mürekkep kaybını veya mürekkebin dökülmesini önlemek için: yazıcıyı yan dönmüş olarak taşımayın veya saklamayın, yazıcıyı saklarken ve taşırken mürekkep kartuşlarını takılı bırakın.

#### Mürekkep kartuşlarını saklama ve taşıma

Yazıcıyı taşırken veya saklarken, mürekkebin kurumasını önlemek için etkin mürekkep kartuşunu her zaman yazıcının içinde bırakın.

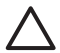

**Dikkat uyarısı 1** Mürekkep kaybını veya mürekkebin dökülmesini önlemek için: yazıcıyı saklarken ve taşırken mürekkep kartuşlarını takılı halde bırakın ve kullanılmış mürekkep kartuşlarını uzun süre yazıcının dışında bırakmaktan kaçının.

**Dikkat uyarısı 2** Güç kablosunu prizden çekmeden önce yazıcının kapatma döngüsünü tamamladığından emin olun. Bu, yazıcının, yazıcı kafasını gerektiği gibi saklamasına olanak tanır.

HP mürekkep kartuşlarının bakımını yapmak ve tutarlı baskı kalitesi elde etmek için bu ipucunu uygulayın:

Tüm kullanılmamış mürekkep kartuşlarını, kullanacağınız zamana kadar, kapalı olarak orijinal ambalajlarında saklayın. Mürekkep kartuşlarını oda sıcaklığında saklayın (15-35°C veya 59-95°F)

## Fotoğraf kağıdının kalitesini koruma

Fotoğraf kağıdıyla en iyi sonuçları almak için, bu bölümdeki yönergeleri izleyin.

#### Fotoğraf kağıdını saklama

- Fotoğraf kağıdını orijinal ambalajında veya açılıp kapanabilir bir plastik poşet içinde saklayın.
- Paketlenmiş fotoğraf kağıdını düz, serin ve kuru bir yüzey üzerinde saklayın.
- Kullanılmamış fotoğraf kağıdını plastik poşete geri koyun. Yazıcıda bırakılan veya maddelere maruz kalan kağıt kıvrılabilir.

#### Fotoğraf kağıdını kullanma

- Parmak izlerini önlemek için fotoğraf kağıdını uçlarından tutun.
- Fotoğraf kağıdının uçları kıvrıldıysa, kağıdı plastik saklama poşetine koyun ve düzelene kadar yavaşça ters yöne doğru bükün.

# 7 Sorun giderme

HP Photosmart yazıcısı güvenilir ve kullanımı kolay olacak şekilde tasarlanmıştır. Bu bölüm yazıcının kullanımı ve bilgisayar olmadan yazdırma hakkında sık sorulan sorulara yanıt verir. Aşağıdaki konularla ilgili bilgiler içerir:

- Yazıcı donanım sorunları
- Yazdırma sorunları
- Hata mesajları

Ek sorun giderme bilgileri için, bkz:

- Yazılım yüklemesinde sorun giderme: Yazıcıyla birlikte gelen Hızlı Başlangıç kitapçığı.
- Yazıcı yazılımı ve bilgisayardan yazdırmada sorun giderme: HP Photosmart Yazıcı Ekran Yardımı. HP Photosmart Ekran Yazıcı Yardımını görüntüleme hakkında bilgi için, bkz: Hoş geldiniz. Macintosh kullanıcıları ayrıca Takma Biriminde bulunan HP Photosmart Menu'deki (HP Photosmart Menüsü) sorun giderme ve benioku seçeneklerini de kontrol etmelidir.

## Yazıcı donanım sorunları

HP Müşteri Destek Merkezi'yle bağlantı kurmadan önce, sorun giderme ipuçları için bu bölümü okuyun veya www.hp.com/support adresindeki çevrimiçi destek hizmetlerine gidin.

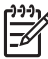

**Not** Yazıcıyı, bilgisayara bir USB kablosuyla bağlamak istiyorsanız, HP, kablonun çevresindeki alanda önceden varolabilecek yüksek elektromanyetik alanlardan kaynaklanan girişim potansiyelini en aza indirmek için 3 metre (10 ft) veya daha kısa, 2.0 (USB - Evrensel Seri Veri Yolu) tam hız uyumlu kablo kullanılmasını önerir.

#### Yazdır ışığı mavi olarak yanıp sönüyor ancak yazıcı yazdırmıyor

Çözüm Yazıcı, bilgileri işlemekle meşgul; bitirmesini bekleyin.

#### Dikkat ışığı açık

#### Çözüm

- Yönergeler için yazıcı ekranını kontrol edin. Yazıcıya bağlı bir dijital kamera varsa, yönergeler için kamera ekranına bakın. Yazıcı bir bilgisayara bağlıysa, yönergeler için bilgisayar ekranına bakın.
- Yazıcıyı kapatın ve sonra güç kablosunu çıkarın. 10 saniye kadar bekleyin ve sonra yeniden takın. Yazıcıyı açın.

Dikkat ışığı, yukarıdaki çözümleri denedikten sonra yanık kalıyorsa, www.hp.com/ support adresine gidin veya yardım için HP Müşteri Desteği'ne başvurun.

#### Yazıcı, bellek kartımda saklanan fotoğrafları bulmuyor

**Neden** Bellek kartı yazıcının doğrudan karttan okuyamadığı dosya türlerini içeriyor olabilir.

#### Çözüm

- Fotoğrafları bilgisayara kaydedin ve sonra bilgisayardan yazdırın. Daha fazla bilgi için, HP Photosmart Yazıcı ekran Yardımına ve kamerayla birlikte gelen belgelere bakın.
- Bir daha fotoğraf çektiğinizde, dijital kamerayı fotoğrafları yazıcının doğrudan karttan okuyabileceği bir dosya biçiminde kaydedecek şekilde ayarlayın. Desteklenen dosya biçimleri için bkz: Yazıcı belirtimleri. Dijital kamerayı fotoğrafları belirli dosya biçimlerinde kaydetmek üzere ayarlama yönergeleri için, kamerayla birlikte gelen belgelere bakın.

Sorun devam ediyorsa bellek kartının yeniden biçimlendirilmesi gerekebilir.

#### Yazıcı prize takılı, ancak açılmıyor

#### Çözüm

- Yazıcı çok fazla güç çekmiş olabilir. Yazıcının güç kablosunu prizden çekin.
   10 saniye kadar bekleyin ve sonra kabloyu yeniden takın. Yazıcıyı açın.
- Yazıcı kapalı bir güç prizine bağlanmış olabilir. Güç prizini açın ve sonra yazıcıyı açın.
- Güç kablosu zarar görmüş olabilir. Güç kablosundaki yeşil ışığın yandığından emin olun.

## Yazıcı, açıldığında gürültü yapıyor veya bir süre kullanılmadan kaldıktan sonra gürültü yapmaya başlıyor

**Çözüm** Uzun süre (yaklaşık 2 hafta) kullanılmadığında veya güç kaynağı kesilip geri yüklendiğinde, yazıcı gürültü yapabilir. Bu, normal çalışma durumudur. Yazıcı, en kaliteli çıkışın üretilmesini sağlamak için otomatik bakım yordamı gerçekleştirir.

#### Yazıcıdaki tüm ışıklar yanıp sönüyor

**Çözüm** Yazıcı bir donanım hatasıyla karşılaştı; servise gereksinimi olabilir. Yazıcının güç kablosunu prizden çekin. 10 saniye kadar bekleyin ve sonra kabloyu yeniden takın. Yazıcıyı açın. Işıklar hala yanıp sönüyorsa, lütfen www.hp.com/support adresine gidin veya yardım için HP Müşteri Desteği'ne başvurun.

### Yazdırma sorunları

HP Müşteri Destek Merkezi'yle bağlantı kurmadan önce, sorun giderme ipuçları için bu bölümü okuyun veya www.hp.com/support adresindeki çevrimiçi destek hizmetlerine gidin.

#### Kontrol panelinden yazdırdığımda yazıcı kenarlıksız fotoğrafları yazdırmıyor

**Çözüm** Sayfa başına bir fotoğraf, kenarlıksız seçeneğini belirlemek için Düzen düğmesine basın. Bellek kartı takıldığında, yazıcı ekranının alt orta bölümündeki dikdörtgen, bu seçimi belirtmek üzere tamamen turuncu renkle doldurulur.

#### Yazdırma çok yavaş

**Çözüm** Aşağıdaki durumlardan biri gerçekleşmiş olabilir: 1) Yüksek çözünürlüklü grafik veya fotoğraflar içeren bir PDF veya proje yazdırıyor olabilirsiniz veya 2) çıkışınız için en yüksek çözünürlüğü seçmiş olabilirsiniz. Büyük olan, grafik veya fotoğraf içeren karmaşık projeler, özellikle yüksek çözünürlüklerde, metin belgelerinden daha yavaş yazdırılır.

#### Fotoğraf kağıdı Ana tepsiden yazıcıya düzgün beslenmiyor

#### Çözüm

- Tepsiye çok fazla kağıt yüklenmiş olabilir. Bir miktar kağıdı çıkarın ve yeniden yazdırmayı deneyin.
- Ana tepsi sonuna kadar itilmemiş olabilir. Ana tepsiyi sonuna kadar itin.
- Kağıt kılavuzları düzgün bir şekilde ayarlanmamış olabilir. Kağıt genişliği ve kağıt uzunluğu kılavuzlarının kağıdı bükmeden, kenarlarına dayanmasını sağlayın.
- İki veya daha fazla sayfa kağıt birbirine yapışmış olabilir. Kağıdı Ana tepsiden çıkarın, sayfaları ayırmak için kenarlarından yelpazeleyip kağıdı yeniden yerleştirin ve yeniden yazdırmayı deneyin.
- Kağıt kırışmış veya bükülmüşse, başka kağıt kullanmayı deneyin.
- Kağıt çok ince veya çok kalın olabilir. En iyi sonuçlar için HP inkjet kağıdı kullanın. Daha fazla bilgi için, bkz: Doğru kağıdı seçme.

#### Yazdırılan sayfalar Çıkış tepsisinden düşüyor

Çözüm Yazdırma sırasında daima Çıkış tepsisi uzantısını dışarı çekin.

#### Çıktı dalgalı ya da kıvrık

**Çözüm** Yazdırdığınız proje normalden fazla miktarda mürekkep kullanıyor. Projeyi bir bilgisayardan yazdırın ve mürekkep doygunluk düzeyini azaltmak için yazıcı yazılımını kullanın. Daha fazla bilgi için, HP Photosmart Yazıcı ekran Yardımına bakın.

#### Belge açılı olarak yazdırılıyor ya da ortalanmıyor

#### Çözüm

- Kağıt doğru şekilde yüklenmemiş olabilir. Kağıdı, Ana tepside doğru şekilde ortalandığından emin olarak yeniden yerleştirin, kağıt genişliği ve kağıt uzunluğu kılavuzlarının kağıdın kenarlarına dayanmasını sağlayın. Kağıt yükleme yönergeleri için, bkz: Kağıdını yükleme.
- İki yüze yazdırma aksesuarı kullanıyorsanız, onu çıkarıp yeniden yazdırmayı deneyin.
- Yazıcının hizalanması gerekiyor olabilir. Daha fazla bilgi için, bkz: Yazıcıyı hizlama.

#### Yazdırılan renklerden memnun değilsiniz

#### Çözüm

- Renkli mürekkep kartuşlarından birinde çok az mürekkep kalmış olabilir; bu durumda yazdırma sırasında onun yerine başka bir renk kullanılır. Bellek kartlarından birini çıkarıp, sonra Fotoğraf Seç b düğmesine basarak, tahmini mürekkep düzeylerini kontrol edin. Yazıcı kartuşlarından birinde mürekkep azalmışsa, kartuşu değiştirin. Daha fazla bilgi için, bkz: Mürekkep kartuşlarını takma.
- Yazıcının hizalanması gerekiyor olabilir. Daha fazla bilgi için, bkz: Yazıcıyı hizlama.
- Yazıcı kafasının temizlenmesi gerekiyor olabilir. Daha fazla bilgi için, bkz: Yazıcı kafasını otomatik olarak temizleme.

#### Yazıcıdan kağıt çıkmıyor veya yazdırma sırasında kağıt sıkışıyor

#### Çözüm

- Yazıcı dikkatinizi gerektiriyor olabilir. Yönergeler için yazıcı ekranına bakın.
- Yazıcı kapatılmış veya bağlantı zayıf olabilir. Yazıcının açık ve güç kablosunun güvenli bir şekilde bağlı olduğundan emin olun.
- Ana tepside veya Fotoğraf tepsisinde kağıt olmayabilir. Kağıdın doğru yerleştirilmesine dikkat edin. Kağıt yükleme yönergeleri için, bkz: Kağıdını yükleme.
- Yazdırma sırasında kağıt sıkışıyorsa şunları deneyin:
  - Yazıcıyı kapatın ve sonra güç kablosu bağlantısını çıkarın. Kağıt yolunu engelleyen kağıtları yazıcıdan çıkarın. Arka erişim kapağını çıkarın. Sıkışmış kağıtları yazıcıdan çıkarın ve arka erişim kapağını yerine yerleştirin. Sıkışmış kağıtların tümü yazıcının arka kısmından çıkarılamıyorsa, üst kapağın iç kısmında bulunan kağıt sıkışması kapağını açarak, yazıcının ortasında sıkışmış olan kağıdı çıkarmayı deneyin. Kağıt sıkışmasının giderilmesiyle ilgili iki yerin çizimi için, bkz:

Kağıt hataları. Kağıt sıkışmasını gidermeyi bitirdiğinizde, yazıcının fişini takın, yazıcıyı açın ve yeniden yazdırmayı deneyin.

 Etiket yazdırıyorduysanız, etiketin yazıcıdan geçerken etiket sayfasından ayrılmadığından emin olun.

#### Yazıcıdan boş sayfa çıktı

Neden Yazdırmaya başlamış ve sonra yazdırma işini iptal etmiş olabilirsiniz.

**Çözüm** Yazdırma işini, yazdırma başlamadan iptal ettiyseniz, yazıcı yazdırma hazırlığı sırasında kağıt yüklemiş olabilir. Sonraki yazdırmanızda, yazıcı yeni yazdırma işlemini başlatmadan önce boş kağıdı çıkarır.

Neden Yazıcıya, büyük miktarda veri içeren bir yazdırma işi gönderilmiş olabilir.
 Çözüm Yazıcının, yazdırmaya devam etmeden önce yazıcı kafasını hazırlamasını bekleyin.

#### Yazıcı bir hizalama sayfası yazdırmamı istedi

**Neden** Optimum baskı kalitesini korumak için, yazıcının düzenli olarak yazıcı kafası hizalaması yapması gerekir.

**Çözüm** İstendiğinde düz, letter veya A4 kağıt yükleyin. Hizalama sayfasını atın veya geri dönüştürün.

#### Fotoğraf, varsayılan yazdırma ayarları kullanılarak bastırılmadı

**Çözüm** Seçili fotoğraf için yazdırma ayarlarını değiştirmiş olabilirsiniz. Ayrı bir fotoğrafa uyguladığınız yazdırma ayarları, varsayılan yazdırma ayarlarını geçersiz kılar. Resme uygulanmış tüm yazdırma ayarlarını fotoğrafın seçimini kaldırarak geçersiz kılın. Daha fazla bilgi için, bkz: Yazdırılacak fotoğrafları seçme.

#### Yazıcı yazdırmaya hazırlanırken kağıdı çıkarıyor

**Çözüm** Doğrudan güneş ışığı otomatik kağıt sensörünün işlemini engelliyor olabilir. Yazıcıyı direkt güneş ışığına maruz bırakmayın.

#### Baskı kalitesi düşük

#### Çözüm

- Mürekkep kartuşlarından birinde çok az mürekkep kalmış olabilir; bu durumda yazdırma sırasında onun yerine başka bir renk kullanılır. Bellek kartlarından birini çıkarıp, sonra Fotoğraf Seç b düğmesine basarak, tahmini mürekkep düzeylerini kontrol edin. Yazıcı kartuşlarından birinde mürekkep azalmışsa, kartuşu değiştirin. Daha fazla bilgi için, bkz: Mürekkep kartuşlarını takma.
- Yazıcı için tasarlanmış fotoğraf kağıdı kullanın. En iyi sonuçlar için, Doğru kağıdı seçme bölümünde önerilen kağıtları kullanın.

- Kağıdın yanlış tarafına yazdırıyor olabilirsiniz. Kağıdın yazdırılacak taraf aşağı gelecek şekilde yüklendiğinden emin olun.
- Dijital kameranızda düşük çözünürlükte bir ayar seçmiş olabilirsiniz. Görüntünün boyutunu küçültün ve yeniden yazdırmayı deneyin. Gelecekte daha iyi sonuçlar almak için, dijital kameranızı daha yüksek bir fotoğraf çözünürlüğüne ayarlayın.
- Bir mürekkep kartuşunda veya yazıcı kafasında sorun olabilir. Aşağıdakini deneyin:
  - Hepsinin doğru yerleştirildiğinden emin olmak için, her mürekkep kartuşunu çıkarın ve birer birer geri takın.
  - Otomatik yazıcı kafası temizleme yordamını çalıştırın. Daha fazla bilgi için, bkz: Yazıcı kafasını otomatik olarak temizleme.
  - Yazıcıyı hizalayın. Daha fazla bilgi için, bkz: Yazıcıyı hizlama.
  - Yukarıdaki çözümlerin tümünü denedikten sonra baskı kalitesi sorunları devam ederse HP Müşteri Desteği'ne başvurun.

#### Fotoğraflar düzgün biçimde yazdırılmıyor

#### Çözüm

- Fotoğraf kağıdını yanlış yüklemiş olabilirsiniz. Fotoğraf kağıdını yazdırılacak taraf aşağı bakacak şekilde yükleyin.
- Fotoğraf kağıdı yazıcıya doğru şekilde beslenmemiş olabilir. Aşağıdakini deneyin:
  - Kağıt sıkışması olup olmadığına bakın. Daha fazla bilgi için, bkz: Kağıt hataları.
  - Fotoğraf kağıdını Fotoğraf tepsisinde gidebildiği yere kadar itin.
  - Fotoğraf kağıtlarını birer birer yükleyin.

#### Dijital kamerada yazdırmak üzere işaretlediğim fotoğraflar yazdırılmıyor

**Çözüm** Bazı dijital kameralar, yazdırılacak fotoğrafları hem kameranın dahili belleğinde, hem de bellek kartında işaretlemenizi sağlar. Fotoğrafları dahili bellekte işaretler, sonra da bunları kameranın dahili belleğinden bellek kartına taşırsanız, işaretler aktarılmaz. Fotoğrafları, bastırmak üzere, dijital kameranın dahili belleğinden bellek kartına aktardıktan sonra işaretleyin.

### Hata mesajları

HP Müşteri Destek Merkezi'yle bağlantı kurmadan önce, sorun giderme ipuçları için bu bölümü okuyun veya www.hp.com/support adresindeki çevrimiçi destek hizmetlerine gidin.

Yazıcı ekranında görüntülenen hata mesajları aşağıdaki türlere ayrılabilir:

- Kağıt hataları
- Mürekkep kartuşu hataları
- Bellek kartı hataları
- Bilgisayar yazdırma hataları

#### Kağıt hataları

HP Müşteri Destek Merkezi'yle bağlantı kurmadan önce, sorun giderme ipuçları için bu bölümü okuyun ya da www.hp.com/support adresindeki çevrimiçi destek hizmetlerine gidin.

## Hata mesajı: Kağıt sıkışması. Sıkışmayı giderin ve sonra Tamam düğmesine basın.

**Çözüm** Yazıcıyı kapatın ve sonra güç kablosu bağlantısını çıkarın. Kağıt yolunu engelleyebilecek kağıtları yazıcıdan çıkarın. Arka erişim kapağını çıkarın. Sıkışmış kağıtları yazıcıdan çıkarın ve arka erişim kapağını yerine yerleştirin.

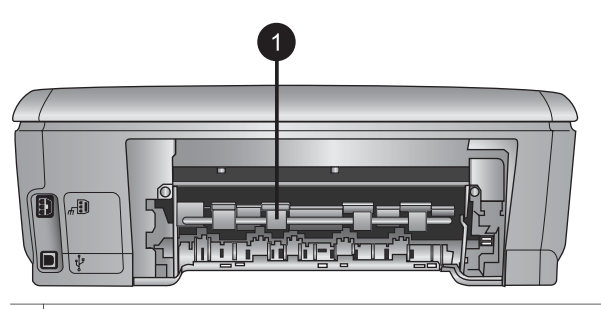

1 Kağıt sıkışmalarını gidermek için arka erişim kapağını çıkarın.

Sıkışmış kağıtların tümünü yazıcının arka kısmından çıkaramazsanız, üst kapağın iç kısmında bulunan kağıt sıkışması kapağını açarak, yazıcının ortasında sıkışmış olan kağıdı çıkarmayı deneyin.

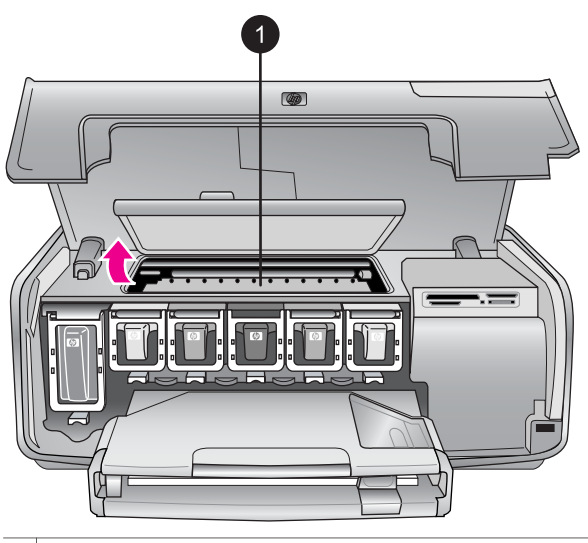

1 Yazıcının ortasında gerçekleşen kağıt sıkışmalarını temizlemek için kağıt sıkışması kapağını açın.

Yazıcının fişini takın ve açın.

#### Hata mesajı: Kağıt bitti. Kağıt yükleyin ve ardından Tamam düğmesine basın.

**Çözüm** Kağıt yükleyin ve sonra yeniden yazdırmak için **Tamam** düğmesine basın. Kağıt yükleme yönergeleri için, bkz: Kağıdını yükleme.

#### Hata mesaji: Desteklenmeyen ortam boyutu.

**Çözüm** Yazıcı kağıt tepsisine yüklenen kağıt boyutunu kullanamıyor. **Tamam** düğmesine basın ve sonra desteklenen boyutta kağıt yükleyin. Desteklenen kağıt boyutlarının listesi için, bkz: Yazıcı belirtimleri.

#### Hata mesajı: Otomatik kağıt algılayıcısı başarısız oldu.

**Çözüm** Otomatik kağıt sensörünün önünde bir engel vardır veya sensör hasar görmüştür. Yazıcıyı doğrudan güneş ışığına maruz kalmayacağı bir yere taşıyın ve **Tamam** düğmesine basıp yeniden yazdırmayı deneyin. Bu işe yaramazsa, www.hp.com/support adresine gidin veya HP Müşteri Desteğine başvurun.

#### Mürekkep kartuşu hataları

HP Müşteri Destek Merkezi'yle bağlantı kurmadan önce, sorun giderme ipuçları için bu bölümü okuyun ya da www.hp.com/support adresindeki çevrimiçi destek hizmetlerine gidin.

#### Hata mesajı: Yanlış mürekkep kartuşu takılmış

**Çözüm** HP Photosmart yazıcınızı ilk ayarlamanızda ve kullanımınızda, yazıcınızla birlikte gelen mürekkep kartuşlarını taktığınızdan emin olun. Bu mürekkep kartuşlarındaki mürekkep, özellikle yazıcı kafası grubundaki mürekkeple karışacak şekilde formüle edilir.

Bu sorunu çözümlemek için, etkilenen mürekkep kartuşlarının yerine, HP Photosmart yazıcınızla birlikte teslim edilen mürekkep kartuşlarını takın.

Mürekkep kartuşlarının değiştirilmesi hakkında daha fazla bilgi için, bkz: Mürekkep kartuşlarını takma.

#### Hata mesajı: Yanlış mürekkep kartuşu

Neden Yanlış mürekkep kartuşu takılmış.

**Çözüm** Belirtilen mürekkep kartuşu, aygıt çalışmaya başladıktan sonra kullanılamaz. Mürekkep kartuşunu, HP Photosmart yazıcınız için uygun olan mürekkep kartuşlarıyla değiştirin. Bu yazıcıyla kullanabileceğiniz kartuş numaraları, bu basılı kılavuzun arka kapağında bulunmaktadır.

Mürekkep kartuşlarının değiştirilmesi hakkında daha fazla bilgi için, bkz: Mürekkep kartuşlarını takma.

#### Hata mesajı: Kartuşları en kısa sürede değiştirin

Neden Belirtilen mürekkep kartuşunda mürekkep azaldı.

**Çözüm** Yazıcı kafası grubunda kalan mürekkeple kısa bir süre daha çalışmaya devam edebilmeniz mümkündür. Belirtilen mürekkep kartuşunu değiştirin ve devam etmek için **Tamam** düğmesine basın.

Mürekkep kartuşlarının değiştirilmesi hakkında daha fazla bilgi için, bkz: Mürekkep kartuşlarını takma.

#### Hata mesajı: Mürekkep kartuşu boş

Neden Belirtilen mürekkep kartuşu boş.

Çözüm Belirtilen mürekkep kartuşunu yeni mürekkep kartuşu ile değiştirin.

- Siyah mürekkep kartuşu boşsa, görüntülenen yazıcı ekranı komutlarında o seçeneği belirleyerek, diğer renkli mürekkep kartuşlarıyla yazdırmaya devam edebilirsiniz.
- Bir renkli mürekkep kartuşu boşsa, görüntülenen yazıcı ekranı komutlarında o seçeneği belirleyerek, siyah mürekkep kartuşuyla yazdırmaya devam edebilirsiniz.

Yazdırma işinizin durumuna bağlı olarak, devam etmek için **Tamam** düğmesine basın. HP Photosmart yazıcı yazdırma işinin ortasındaysa, **İptal** düğmesine basın ve yazdırma işinizi yeniden başlatın.

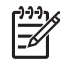

**Not** Metin ve fotoğraf kalitesi, tüm mürekkep kartuşlarını kullanarak yazdırılanlardan farklı olacaktır. Boş mürekkep kartuşu kısa sürede değiştirilmezse, tüm yazdırma işi durur.

Mürekkep kartuşlarının değiştirilmesi hakkında daha fazla bilgi için, bkz: Mürekkep kartuşlarını takma.

#### Hata mesajı: Yazdırılamıyor

Neden Belirtilen mürekkep kartuşu boş.

Çözüm Yazdırmayı sürdürebilmek için, belirtilen mürekkep kartuşunu değiştirin.

Belirtilen mürekkep kartuşu değiştirilene kadar HP Photosmart yazıcı yazdırmaya devam edemez. Tüm yazdırma işleri durur.

Mürekkep kartuşlarının değiştirilmesi hakkında daha fazla bilgi için, bkz: Mürekkep kartuşlarını takma.

#### Hata mesajı: Mürekkep kartuşu sorunu

Neden Belirtilen mürekkep kartuşu eksik veya hasarlı.

**Çözüm** Yazdırmayı sürdürebilmek için, belirtilen mürekkep kartuşunu değiştirin. HP Photosmart yazıcıda eksik mürekkep kartuşu yoksa, mürekkep kartuşu temas noktalarının temizlenmesi gerekiyor olabilir.

Mürekkep kartuşlarının değiştirilmesi hakkında daha fazla bilgi için, bkz: Mürekkep kartuşlarını takma. Mürekkep kartuşu temas noktalarının temizlenmesi hakkında daha fazla bilgi için, bkz: Mürekkep kartuşu temas noktalarını elle temizleme.

HP Photosmart yazıcıda eksik mürekkep kartuşu yoksa ve mürekkep kartuşu temas noktalarını temizledikten sonra yine bu mesajı alırsanız, yedek mürekkep kartuşuna gereksiniminiz vardır. Etkilenen mürekkep kartuşlarını çıkarın ve altta, YYYY/AAA/GG biçimindeki garanti tarihi bitimine bakın. Garanti tarihi geçmemişse, yedek mürekkep kartuşu almak için HP Müşteri Desteği'ne başvurun.

#### Hata mesajı: Mürekkep kullanım süresi dolmak üzere

Neden Belirtilen mürekkep kartuşunda mürekkep kulanım süresi dolmak üzere.

**Çözüm** Geçerli tarih, süre sonu tarihine yakınsa, en iyi baskı kalitesini elde etmek için mürekkep kartuşunu değiştirebilirsiniz. **Tamam** düğmesine basarak yazdırmaya devam edebilirsiniz. HP, süresi geçen mürekkebin kalitesini veya güvenilirliğini garanti edemez.

Mürekkep kartuşlarının değiştirilmesi hakkında daha fazla bilgi için, bkz: Mürekkep kartuşlarını takma.

#### Hata mesajı: Mürekkep kartuşunun kullanım süresi dolsu

Neden Belirtilen mürekkep kartuşunda mürekkep kulanım süresi doldu.

**Çözüm** Mürekkep kartuşunun veya kartuşlarının süresi geçerse, en iyi baskı kalitesini elde etmek için mürekkep kartuşunu veya kartuşlarını değiştirin. **Tamam** düğmesine basarak yazdırmaya devam edebilirsiniz. HP, süresi geçen mürekkebin kalitesini veya güvenilirliğini garanti edemez.

Mürekkep kartuşlarının değiştirilmesi hakkında daha fazla bilgi için, bkz: Mürekkep kartuşlarını takma.

#### Hata mesajı: HP olmayan mürekkep

Neden HP Photosmart yazıcınız HP olmayan mürekkep algıladı.

**Çözüm** Belirtilen mürekkep kartuşunu veya kartuşlarını değiştirin ve devam etmek için **Tamam** düğmesine basın.

HP, özgün HP yazıcı kartuşlarını kullanmanızı önerir. Özgün HP mürekkep kartuşları, kolaylıkla defalarca yüksek sonuçlar elde etmenize yardımcı olmak için tasarlanmış ve HP yazıcılarıyla test edilmiştir.

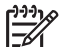

**Not** HP, HP olmayan mürekkebin kalitesini veya güvenilirliğini garanti edemez. HP olmayan mürekkebin kullanımına dayandırılabilir yazıcı sorunu veya yazıcıda oluşan zararın bir sonucu olarak gereken yazıcı servisi veya onarımlar garanti kapsamına alınmaz.

Özgün HP mürekkep kartuşu veya kartuşları aldığınıza inanıyorsanız şu adrese gidin:

www.hp.com/go/anticounterfeit

#### Hata mesajı: Gerçek HP mürekkebi bitti

**Neden** Belirtilen mürekkep kartuşundaki veya kartuşlarındaki gerçek HP mürekkebi bitti.

**Çözüm** Belirtilen mürekkep kartuşunu değiştirin ve devam etmek için **Tamam** düğmesine basın.

HP, gerçek HP mürekkep kartuşlarını kullanmanızı önerir. Özgün HP mürekkep kartuşları, kolaylıkla defalarca yüksek sonuçlar elde etmenize yardımcı olmak için tasarlanmış ve HP yazıcılarıyla test edilmiştir.

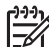

Not HP, HP olmayan mürekkebin kalitesini veya güvenilirliğini garanti edemez. HP olmayan mürekkebin kullanımına dayandırılabilir yazıcı sorunu veya yazıcıda oluşan zararın bir sonucu olarak gereken yazıcı servisi veya onarımlar garanti kapsamına alınmaz.

Özgün HP mürekkep kartuşu veya kartuşları aldığınıza inanıyorsanız şu adrese gidin:

www.hp.com/go/anticounterfeit

#### Hata mesajı: Planlı bakım

Neden Yazıcı kafasını hizalamak ve kalibre etmek için yazıcı bakımı gerekiyor.

**Çözüm** Mükemmel baskı kalitesi sağlamak için yazıcıyı hizalamalısınız. Ana tepside letter veya A4 düz kullanılmamış beyaz kağıt yerleştirip **Tamam** düğmesine basın. HP Photosmart yazıcı, yazıcı kafasını hizalar, yazıcıyı kalibre eder ve ardından bir test sayfası yazdırır. Test sayfasını geri dönüştürün veya atın.

#### Hata mesajı: Kalibrasyon hatası

**Neden** Yazıcı hizalaması sırasında, Ana tepsiye yüklenen türde kağıt kullanılamaz.

**Çözüm** Yazıcıyı hizalarken Ana tepside renkli kağıt veya fotoğraf kağıdı yüklüyse, hizalama başarısız olabilir. Ana tepsiye kullanılmamış düz beyaz letter veya A4 kağıt yükleyin ve sonra hizalamayı yeniden deneyin. Hizalama yine başarısız olursa, algılayıcınız veya mürekkep kartuşunuz bozuk olabilir; HP Müşteri Desteği'ne başvurun.

Neden Mürekkep kartuşu veya algılayıcı bozuk.

Çözüm HP Müşteri Desteği'ne başvurun.

#### Hata mesajı: Yazıcı kartuşu yuvası takıldı

Neden Yazıcı kafası grubu engellendi.

Çözüm Yazıcı kafası grubunu engelleyen nesneleri çıkarın.

#### Yazıcı kafası grubunu temizlemek için

1. Üst kapağı açın, sonra kağıt sıkışması kapağını açın.

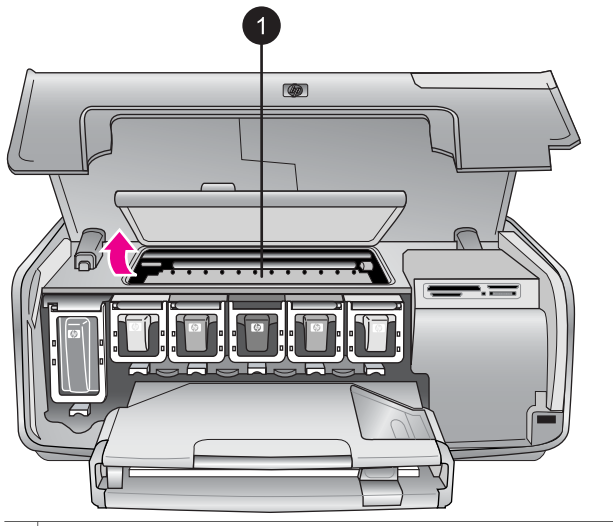

- 1 Yazıcı kafası grubunu temizlemek için kağıt sıkışması kapağını açın.
- Yazıcı kafası grubunu engelleyen kağıt ve ambalaj malzemesi gibi nesneleri çıkarın.
- 3. Yazıcıyı kapatıp, sonra yeniden açın.
- 4. Kağıt sıkışması kapağını ve üst kapağı açın.

#### Hata mesajı: Mürekkep Sistemi Arızası

**Neden** Yazıcı kafası grubu veya mürekkep teslim sistemi arızalandı ve HP Photosmart yazıcı artık yazdıramıyor.

**Çözüm** Yazıcıyı kapatın ve sonra güç kablosunu çıkarın. 10 saniye kadar bekleyin ve sonra yeniden takın. Hata mesajı bununla giderilmezse, lütfen HP Müşteri Desteği'ne başvurun.

#### Bellek kartı hataları

HP Müşteri Destek Merkezi'yle bağlantı kurmadan önce, sorun giderme ipuçları için bu bölümü okuyun ya da www.hp.com/support adresindeki çevrimiçi destek hizmetlerine gidin.

#### Hata mesajı: Fotoğraf yok. —VEYA— Bazı fotoğraflar yok.

**Çözüm** Yazıcı bellek kartındaki dosyayı okuyamıyor veya bellek kartında, iş için belirtilen bir veya daha çok dosya eksik. Fotoğrafları, bellek kartı yerine dijital kamerayı kullanarak bilgisayara kaydetmeyi deneyin. Bir fotoğraf eksikse, fotoğrafı yanlışlıkla karttan silmiş olabilirsiniz.

#### Hata mesajı: Kart erişim hatası. İş iptal edildi. Tamam düğmesine basın.—VEYA — Dosya dizin yapısı bozuldu. —VEYA— Kart hasar görmüş olabilir. İş iptal edildi. Tamam düğmesine basın.

**Neden** Yazıcı bellek kartındaki verileri okuyamıyor ve geçerli yazdırma işlerini tamamlayamıyor. Veriler bozulmuş olabilir veya bellek kartında fiziksel bir sorun olabilir.

#### Çözüm

- Dosyaları bilgisayara kaydedin ve onlara buradan erişin.
- Bu işlem sorunu çözmezse yeni bir bellek kartı kullanın veya dijital kamerayı kullanarak bellek kartını yeniden biçimlendirin. Bellek kartındaki fotoğraflar kaybedilecektir.
- Bu işlem sorunu çözmezse fotoğraf dosyaları zarar görmüş veya okunamıyor olabilir. HP Müşteri Destek Merkezi'ne başvurmadan önce hatanın yazıcıdan mı yoksa bellek kartından mı kaynaklandığını belirlemek için başka bir bellek kartı deneyin.

#### Hata mesajı: Fotoğraf yazdırılamıyor.

**Neden** Yazdırma işi için belirtilen fotoğraflardan en az 10 tanesi bozulmuş, eksik veya desteklenmeyen bir dosya türünde olabilir. Desteklenen fotoğraf türleri hakkında bilgi için, bkz: Yazıcı belirtimleri.

#### Çözüm

- Fotoğrafları, bellek kartı yerine dijital kamerayı kullanarak bilgisayara kaydedin.
- Dosyaları bilgisayara kaydedin ve bilgisayardan bastırın.
- Fotoğraf dizini yazdırın ve fotoğrafları yeniden seçin. Daha fazla bilgi için, bkz: Yazdırılacak fotoğraflara karar verme.

#### Hata mesajı: Kart parola korumalı. Karta erişilemiyor.

**Çözüm** Kart parola korumalı olduğundan yazıcı tarafından okunamıyor. Aşağıdaki adımları uygulayın:

- 1. Bellek kartını yazıcıdan çıkarın.
- 2. Bellek kartını, parolayı bellek kartında saklamak için kullandığınız orijinal cihaza takın.
- 3. Bellek kartından parolayı kaldırın.
- 4. Bellek kartını çıkarın ve yazıcının bellek kartı yuvasına yeniden takın.
- 5. Yeniden yazdırmayı deneyin.

#### Hata mesajı: Kart kilitli. Karta erişilemiyor.

Çözüm Karttaki kilit anahtarının, kilit açık konumda olmasına dikkat edin.

#### Hata mesajı: Kart tam takılmadı. Kartı biraz daha itin.

**Çözüm** Yazıcı bellek kartını algılayabiliyor, ancak okuyamıyor. Bellek kartını duruncuya kadar bellek kartı yuvasının içine doğru yavaşça itin. Daha fazla bilgi için, bkz: Bellek kartı takma.

#### Hata mesajı: Aynı anda yalnızca tek (1) kart kullanın. Lütfen bir bellek kartını çıkarın. —VEYA— Aynı anda yalnızca bir (1) aygıt kullanın. Lütfen aygıtı çıkarın/ aygıt bağlantısını kesin.

**Çözüm** Yazıcıda aynı anda farklı türde iki veya daha çok bellek kartı vardır veya aynı anda hem bellek kartı takılmış hem de kamera bağlantı noktasına dijital kamera bağlanmıştır. Yazıcıda takılı tek bir kart veya bağlı yalnızca tek bir kamera olmasını sağlayacak şekilde bellek kartlarını çıkarın veya kamera bağlantısını sökün.

#### Hata mesajı: Kart çıkarıldı. İş iptal edildi. Tamam düğmesine basın.

**Çözüm** Karttan bir dosya yazdırmakla meşgul olduğu sırada, yazıcıdan bir bellek kartını çıkardınız. Aşağıdaki adımları uygulayın:

- 1. Tamam düğmesine basın.
- Bellek kartını geri takın ve seçilen fotoğrafları yeniden yazdırın. Yazdırma işi tamamlanana kadar bellek kartı takılı kalmalıdır.

Bellek kartlarının zarar görmesini engellemek için kartlara erişilirken yazıcının bellek kartı yuvasından çıkarmayın. Daha fazla bilgi için, bkz: Bellek kartını çıkarma.

#### Hata mesajı: Kamera seçimleri (DPOF) dosyasında hata var.

**Çözüm** Bozuk veri veya bellek kartındaki bir hata nedeniyle, yazıcı bir DPOF dosyasını okuyamıyor. Fotoğrafları yeniden seçmek için yazıcı kontrol panelini kullanın. Daha fazla bilgi için, bkz: Bellek kartından fotoğraf yazdırma.

#### Hata mesajı: Kameradan seçilmiş bazı fotoğraflar kartta yok.

**Çözüm** Kameradan seçilmiş bazı fotoğraflar eksiktir veya silinmiştir. Aşağıdakini deneyin:

- Fotoğrafı bellek kartından yanlışlıkla silmediğinizden emin olun.
- Dijital kamerayı kullanarak fotoğrafları yeniden seçin.
- Fotoğraflarla ilişkili dizin numaralarını görmek için yeni bir fotoğraf dizini yazdırın. Daha fazla bilgi için, bkz: Yazdırılacak fotoğraflara karar verme.

## Hata mesajı: Bu fotoğraf görüntülenemiyor. —VEYA— Fotoğrafların tümü görüntülenemiyor. —VEYA— Fotoğraflar bozulmuş.

**Çözüm** Bellek kartında yazıcının desteklemediği görüntü biçimleri vardır veya dosyalar bozulmuştur. Desteklenen görüntü biçimleri listesi için, bkz: Yazıcı

belirtimleri. Fotoğraflara bilgisayar kullanarak erişin. Fotoğraflara bilgisayar üzerinden erişme hakkında daha fazla bilgi için, bkz: Bilgisayardan yazdırma.

#### Hata mesajı: Desteklenmeyen kart türü.

**Çözüm** Fotoğrafları bilgisayarınıza aktarmak için kameranızı kullanın, sonra da bilgisayarınızdan yazdırın.

#### Hata mesajı: Bazı fotoğraf numaraları kartta yok.

**Çözüm** Fotoğrafları bilgisayarınıza aktarmak için kameranızı kullanın, sonra da bilgisayarınızdan yazdırın. Bazı fotoğraflar hala eksikse, bellek kartından silinmiş olabilirler.

#### Bilgisayar ve bağlantı yazdırma hataları

HP Müşteri Destek Merkezi'yle bağlantı kurmadan önce, sorun giderme ipuçları için bu bölümü okuyun ya da www.hp.com/support adresindeki çevrimiçi destek hizmetlerine gidin.

#### Hata mesajı: Yazıcı belleği dolu. İş iptal edildi. Tamam düğmesine basın.

**Çözüm** Yazıcı fotoğrafları yazdırırken bir sorunla karşılaştı. Aşağıdakini deneyin:

- Yazıcı belleğini temizlemek için yazıcıyı kapatın ve sonra yeniden açın.
- Bir anda daha az sayıda fotoğraf bastırın.
- Fotoğrafları bilgisayara kaydedin ve buradan bastırın.
- Dosyaları bellek kartı okuyucusu kullanarak bilgisayara kaydedin ve sonra bilgisayardan yazdırın.

Hata mesajı: İletişim hatası. Bilgisayar bağlantısını kontrol edin. Tamam düğmesine basın. —VEYA— Veri alınmadı. Bilgisayar bağlantısını kontrol edin. Devam etmek için Tamam düğmesine basın. —VEYA— Bilgisayardan yanıt gelmiyor.

**Çözüm** Yazıcı bilgisayarla düzgün bir şekilde iletişim kuramıyor. Yazıcı yazılımı çalışmıyor veya kablo gevşemiş olabilir. USB kablosunun hem bilgisayara hem de yazıcının arkasındaki USB bağlantı noktasına güvenli bir şekilde bağlandığından emin olun. Kablo güvenli bir şekilde bağlıysa, yazıcı yazılımının yüklü olduğunu doğrulayın.

#### Hata mesajı: Yazdırma işi sırasında kamera bağlantısı kesildi.

**Çözüm** Yazdırma işi iptal edilecek. USB kablosunu kameraya ve yazıcıya yeniden takın ve yazdırma işini yeniden gönderin.

Bölüm 7
# HP Müşteri Desteği

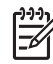

Not HP destek hizmetlerinin adı ülkeye/bölgeye göre değişebilir.

Bir sorununuz varsa, aşağıdaki adımları izleyin:

- 1. Yazıcıyla birlikte gelen belgelere bakın.
  - Hızlı Başlangıç kitapçığı: HP Photosmart 8200 series Hızlı Başlangıç kitapçığı yazıcınızı nasıl kuracağınızı ve ilk fotoğrafınızı nasıl bastıracağınızı açıklar.
  - Kullanıcı Kılavuzu: Kullanıcı Kılavuzu şu anda okumakta olduğunuz kitaptır. Bu kitap yazıcının temel özelliklerini anlatır, yazıcının bilgisayara bağlanmadan nasıl kullanılacağını açıklar ve donanıma ilişkin sorun giderme bilgileri içerir.
  - HP Photosmart Yazıcı ekran Yardımı: HP Photosmart Yazıcı Ekran Yardımı yazıcının bilgisayara bağlanarak nasıl kullanılacağını açıklar ve yazılıma ilişkin sorun giderme bilgileri içerir. Bkz: HP Photosmart Yazıcı ekran Yardımına erişme.
- 2. Sorunu belgeler yer alan bilgileri kullanarak çözemezseniz, aşağıdakileri yapmak için www.hp.com/support adresine gidin:
  - Çevrimiçi destek sayfalarına erişme
  - HP'ye sorularınıza yanıt almak için bir e-posta gönderme
  - Çevrimiçi sohbeti kullanarak bir HP teknisyeniyle bağlantı kurma
  - Yazılım güncelleştirmelerini kontrol etme

Destek seçenekleri ve kullanılabilirlikleri ürüne, ülkeye/bölgeye ve dile göre değişir.

- Yalnızca Avrupa için: Yerel satış noktanızla bağlantı kurun. Yazıcının donanım sorunu varsa, yazıcıyı satın aldığınız yere getirmeniz istenir. Yazıcının sınırlı garanti dönemi boyunca servis ücretsizdir. Garanti döneminden sonra, bir servis ücreti ödemeniz istenir.
- Sorunu ekran Yardımı veya HP web sitelerini kullanarak çözemezseniz, ülkenize/ bölgenize ait numaradan HP Müşteri Desteği'ni arayın. Ülke/bölge telefon numaraları listesi için bkz: Telefonla HP Müşteri Desteği.

# Telefonla HP Müşteri Desteği

Yazıcınızın garanti dönemi sırasında, ücretsiz telefon desteği alabilirsiniz. Daha fazla bilgi için, kutuyla birlikte gelen garantiye bakın veya ücretsiz desteğinizin süresini kontrol etmek için www.hp.com/support adresine gidin.

Ücretsiz telefon desteği döneminden sonra, HP'den ek bir ücret karşılığında yardım alabilirsiniz. Destek seçenekleri için HP satıcınıza başvurun veya ülkenize/bölgenize ait destek telefon numarasını arayın.

Telefonda HP desteği almak için bulunduğunuz yere ait destek telefon numarasını arayın. Standart telefon şirketi ücretleri uygulanır.

**Kuzey Amerika:** 1-800-474-6836 (1-800–HP-INVENT) numarasını arayın. ABD'de telefon desteği İngilizce ve İspanyolca olarak haftada 7 gün, günde 24 saat kullanılabilir (destek gün ve saatleri bildirilmeksizin değiştirilebilir). Bu hizmet garanti dönemi boyunca ücretsizdir. Garanti döneminin dışında bir ücret uygulanabilir.

**Batı Avrupa** Almanya, Avusturya, Belçika, Danimarka, Finlandiya, Fransa, Hollanda, İngiltere, İrlanda, İspanya, İsveç, İsviçre, İtalya, Norveç ve Portekiz'deki müşterileri ülkelerine/bölgelerine ait telefon destek numaralarına erişmek için www.hp.com/ support adresine gitmelidir.

**Diğer ülkeler/bölgeler**: Bu kılavuzun ön kapağının içindeki destek telefon numaralarının listesine bakın.

#### Arama yapma

HP Müşteri Desteğini bilgisayar ve yazıcıya yakın bir yerden arayın. Aşağıdaki bilgileri sağlamaya hazır olun:

- Yazıcı model numarası (yazıcının ön tarafında bulunur)
- Yazıcı seri numarası (yazıcının alt tarafında bulunur)
- Bilgisayar işletim sistemi
- Yazıcı yazılımının sürümü:
  - Windows PC: Yazıcı yazılımının sürümünü görmek için, Windows görev çubuğunda HP Digital Imaging Monitor simgesini sağ tıklatın ve Hakkında'yı seçin.
  - Macintosh: Yazıcı yazılımının sürümünü görmek için Yazdır iletişim kutusunu kullanın.
- Yazıcı veya bilgisayar ekranında görüntülenen mesajlar
- Aşağıdaki soruları yanıtlar:
  - Aramanıza neden olan durum daha önce de oldu mu? Durumu yeniden oluşturabilir misiniz?
  - Bu durum oluştuğu sıralarda bilgisayara yeni bir donanım veya yazılım yüklediniz mi?

# HP onarım servisine geri getirin (yalnızca Kuzey Amerika)

HP ürününüzün alınmasını ve HP Merkezi Onarım Merkezine teslim edilmesini ayarlar. Teslim alma ve verme masraflarını biz karşılarız. Bu hizmet donanım garanti dönemi boyunca ücretsizdir.

# HP Hızlı Değişim Servisi (yalnızca Japonya)

製品に問題がある場合は以下に記載されている電話番号に連絡してください。製品が故 障している、または欠陥があると判断された場合、HP Quick Exchange Serviceがこの製 品を正常品と交換し、故障した製品を回収します。保証期間中は、修理代と配送料は無 料です。また、お住まいの地域にも依りますが、プリンタを次の日までに交換すること も可能です。

電話番号: 0570-000511 (自動応答) :03-3335-9800 (自動応答システムが使用できない場合) サポート時間:平日の午前9:00から午後5:00まで 土日の午前10:00から午後5:00まで。 祝祭日および1月1日から3日は除きます。

#### サービスの条件

- サポートの提供は、カスタマケアセンターを通してのみ行われます。
- カスタマケアセンターがプリンタの不具合と判断した場合に、サービスを受けることができます。
   ご注意:ユーザの扱いが不適切であったために故障した場合は、保証期間中あっでも修理は有料となります。詳細については保証書を参照してください。

#### その他の制限

- 運送の時間はお住まいの地域によって異なります。 詳しくは、カスタマケアター に連絡してご確認ください。
- 出荷配送は、当社指定の配送業者が行います。
   ご注意: デバイスはインクカートリッジを取り外さないで返還してください。
- 配送は交通事情などの諸事情によって、遅れる場合があります。
- このサービスは、将来予告なしに変更することがあります。

# Ek garanti seçenekleri

Ek ücretler karşılığında genişletilmiş hizmet planları kullanılabilir. www.hp.com/support adresine gidip ülkenizi/bölgenizi ve dilinizi seçin, ardından genişletilmiş hizmet planları hakkında bilgiler için hizmetleri ve garanti alanını inceleyin.

Bölüm 8

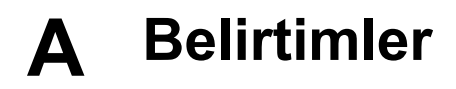

Bu bölüm HP Photosmart yazıcı yazılımını yükleme işlemine yönelik minimum gereksinimleri listeler ve seçili yazıcı belirtimlerini sağlar.

Yazıcı belirtimleri ve sistem gereksinimlerinin eksiksiz bir listesi için HP Photosmart Yazıcı Yardımına bakın. HP Photosmart Ekran Yazıcı Yardımını görüntüleme hakkında bilgi için, bkz: Hoş geldiniz.

### Sistem gereksinimleri

| Bileşen           | Windows PC minimum                                                                                                 | Macintosh minimum                                                                       |  |
|-------------------|----------------------------------------------------------------------------------------------------|-----------------------------------------------------------------------------------------|--|
| İşletim sistemi   | Microsoft® Windows 98, 2000Mac® OS X 10.2.x, 10.3.3Professional, Me, XP Homeüst sürümüve XP Professionalüst sürümü |                                                                                         |  |
| İşlemci           | Intel <sup>®</sup> Pentium <sup>®</sup> II (veya<br>eşdeğer) ve üst sürümü                                         | G3 veya üstü                                                                            |  |
| RAM               | 64 MB (128 MB önerilir)                                                                                            | Mac OS X 10.2.x, 10.3.x ve<br>üst sürümü: 128 MB                                        |  |
| Boş disk alanı    | 500 MB                                                                                                    | 150 MB                                                                                  |  |
| Video görüntüleme | 800 x 600, 16-bit ya da daha<br>yüksek                                                                             | 800 x 600, 16-bit ya da daha<br>yüksek                                                  |  |
| CD-ROM sürücüsü   | 4x                                                                                                    | 4x                                                                                      |  |
| Bağlantı          | <b>USB</b> : Microsoft Windows 98,<br>2000 Professional, Me, XP<br>Home ve XP Professional                         | <b>USB:</b> Ön ve arka bağlantı<br>noktaları (Mac OS X 10.2.x,<br>10.3.x ve üst sürümü) |  |
|                   | PictBridge: ön kamera<br>bağlantı noktasını kullanır                                                               | PictBridge: ön kamera<br>bağlantı noktasını kullanır                                    |  |
|                   | Bluetooth: isteğe bağlı HP<br>Bluetooth Kablosuz Yazıcı<br>Adaptörünü kullanır                                     | Bluetooth: isteğe bağlı HP<br>Bluetooth Kablosuz Yazıcı<br>Adaptörünü kullanır          |  |
| Тагауісі          | Microsoft Internet Explorer<br>5.5 veya üstü                                                                       | _                                                                                       |  |

## Yazıcı belirtimleri

| Kategori                  | Belirtimler                                                                                                    |
|---------------------------|----------------------------------------------------------------------------------------------------|
| Bağlantı                  | <b>USB</b> : Microsoft Windows 98, 2000 Professional, Me,<br>XP Home ve XP Professional; Mac OS X 10.2.x, 10.3.x<br>ve üst sürümü |
| Görüntü dosyası biçimleri | JPEG Baseline<br>TIFF 24-bit RGB sıkıştırılmamış iç içe geçmiş                                                                    |

| (devam)                                         |                                                                                                    |  |
|-------------------------------------------------|----------------------------------------------------------------------------------------------------|--|
| Kategori                                        | Belirtimler                                                                                                    |  |
|                                                 | <ul> <li>TIFF 24-bit YCbCr sıkıştırılmamış iç içe geçmiş</li> <li>TIFF 24-bit RGB bitler halinde paketlenmiş iç içe geçmiş</li> <li>TIFF 8-bit gri sıkıştırılmamış/bitler halinde paketlenmiş</li> <li>TIFF 8-bit palet renk sıkıştırılmamış/bitler halinde paketlenmiş</li> <li>TIFF 1-bit sıkıştırılmamış/bitler halinde paketlenmiş/1D Huffman</li> </ul> |  |
| Video dosyası biçimleri                         | Motion-JPEG AVI<br>Motion-JPEG QuickTime<br>MPEG-1                                                                                                    |  |
| Ortam belirtimleri                              | Önerilen maksimum uzunluk: 61 cm (24 inç)<br>Önerilen maksimum kağıt kalınlığı: 292 µm (11,5 mil)<br>Önerilen maksimum zarf kalınlığı: 673 µm (26,5 mil)                                                                                                    |  |
| Desteklenen ortam boyutları                     | Bilgisayardan yazdırılırken desteklenen boyutlar7,6 x 12,7 cm - 22 x 61 cm (3 x 5 inç - 8,5 x 24 inç)Kontrol panelinden yazdırılırken desteklenen boyutlarMetrik: A6, A4, 10 x 15 cm (şeritli ve şeritsiz); Imperial:3,5 x 5 inç, 4 x 6 inç (şeritli ve şeritsiz), 4 x 12 inç,5 x 7 inç, 8 x 10 inç, 8,5 x 11 inç; Diğer: Hagaki ve Lboyutlu                 |  |
| Desteklenen ortam türleri                       | Kağıt (düz, inkjet, fotoğraf ve manzara fotoğrafı)ZarflarAsetatlarEtiketlerKartlar: dizin, tebrik, Hagaki, A6, L boyutluÜtüyle aktarmaAvery C6611 ve C6612 fotoğraf etiket kağıdı: 10 x 15 cm(4 x 6 inç), sayfa başına 16 dikdörtgen veya oval etiket                                                                                                    |  |
| Bellek kartları                                 | CompactFlash Type I ve II<br>Microdrive<br>MultiMediaCard<br>Secure Digital<br>Bellek Çubukları<br>xD-Picture Card                                                                                                    |  |
| Bellek kartının desteklediği<br>dosya biçimleri | Yazdırma: Bu tabloda daha önce belirtilen Görüntü<br>dosyası biçimlerine bakın.<br>Kaydetme: Tüm dosya biçimleri                                                                                                    |  |
| Kağıt tepsisi – desteklenen<br>ortam boyutları  | <b>Ana tepsi</b><br>8 x 13 cm - 22 x 61 cm (3 x 5 inç - 8,5 x 24 inç)<br><b>Fotoğraf tepsisi</b>                                                                                                    |  |

| (devam)                    |                                                                                                    |  |
|----------------------------|----------------------------------------------------------------------------------------------------|--|
| Kategori                   | Belirtimler                                                                                                    |  |
|                            | En fazla 10 x 15 cm (4 x 6 inç), şeritli veya şeritsiz<br><b>Çıkış tepsisi</b><br>Desteklenen tüm Ana tepsi ve Fotoğraf tepsisi boyutları                                                                                                    |  |
| Kağıt tepsisi kapasitesi   | Ana tepsi<br>100 sayfa düz kağıt<br>14 zarf<br>20–40 kart (kalınlığına bağlı olarak)<br>30 sayfa etiket<br>25 asetat, ütüyle aktarma veya fotoğraf kağıdı<br>10 sayfa fotoğraf kağıdı<br><b>Fotoğraf tepsisi</b><br><b>Çıkış tepsisi</b><br>20 sayfa fotoğraf kağıdı<br>50 sayfa düz kağıt<br>10 kart veya zarf<br>25 sayfa etiket veya ütüyle aktarma |  |
| İşletim ortamı             | Önerilen sıcaklık aralığı: 15–30°C (59-86°F)<br>Maksimum sıcaklık aralığı: 5–40°C (41-104°F)<br>Saklama sıcaklığı aralığı: -40–60°C (-40-140°F)<br>Önerilen nem aralığı: % 20–80 RH<br>Maksimum nem aralığı: % 10–80 RH                                                                                                    |  |
| Fiziksel belirtimler       | Yükseklik: 16,0 cm (6,30 inç).<br>Genişlik: 44,7 cm (44,70 cm)<br>Derinlik: 38,5 cm (38,61 cm)<br>Ağırlık: 8,5 kg (18,7 lb).                                                                                                    |  |
| Güç tüketimi               | Yazdırma, Ortalama: 75 W<br>Yazdırma, Maksimum: 94 W<br>Boşta: 13,3–16,6 W                                                                                                    |  |
| Güç kaynağı model numarası | HP Parça # 0957-2093                                                                                                    |  |
| Güç gereksinimi            | 100–240 VAC (± %10), 50–60 Hz (± 3 Hz)                                                                                                    |  |
| Mürekkep kartuşları        | HP Sarı Mürekkep Kartuşu<br>HP Cam Göbeği Mürekkep Kartuşu<br>HP Açık Cam Göbeği Mürekkep Kartuşu<br>HP Macenta Mürekkep Kartuşu<br>HP Açık Macenta Mürekkep Kartuşu<br>HP Siyah Mürekkep Kartuşu                                                                                                    |  |

(devam)

| Kategori                 | Belirtimler                                                                                                    |  |
|--------------------------|----------------------------------------------------------------------------------------------------|--|
|                          | <b>Not</b> Bu yazıcıyla kullanabileceğiniz kartuş numaraları,<br>bu basılı kılavuzun arka kapağında bulunmaktadır.<br>Yazıcıyı önceden birkaç kez kullandıysanız, kartuş<br>numaralarını yazıcı yazılımında da bulabilirsiniz. Daha<br>fazla bilgi için, bkz: Mürekkep kartuşlarını takma. |  |
| Yazdırma hızı (maksimum) | Siyah çıktılar: Dakikada 32 sayfa<br>Renkli çıktılar: Dakikada 31 sayfa                                                                                                    |  |
|                          |                                                                                                    |  |
|                          | <b>Fotoğraflar</b> : Her 10 x 15 cm (4 x 6 inç) fotoğraf için 14 saniye                                                                                                    |  |
| USB desteği              | Microsoft Windows 98, 2000 Professional, Me, XP Home ve XP Professional                                                                                                    |  |
|                          | Mac OS X 10.2.x, 10.3.x ve üst sürümü                                                                                                    |  |
|                          | HP, 3 metre (10 ft) veya daha kısa USB 2.0 (USB -<br>Evrensel Seri Veri Yolu) tam hız uyumlu kablo<br>kullanılmasını önerir.                                                                                                    |  |

# **HP Garantisi**

| HP ürünü                                                        | Sınırlı garanti süresi                                                                                                    |
|-----------------------------------------------------------------|----------------------------------------------------------------------------------------------------|
| Yazılım                                                         | 90 gün                                                                                                    |
| Yazıcı kartuşları                                               | HP mürekkebi bitene veya kartuş üzerinde yazılı olan "garanti<br>sonu" tarihine kadar ve bunlardan hangisi daha önceyse. Bu<br>garanti, yeniden doldurulmuş, yeniden üretilmiş, üzerinde<br>değişiklik yapılmış, kötü kullanılmış veya herhangi bir şekilde<br>değişiklik yapılmış HP mürekkep ürünlerini içermez. |
| Aksesuarlar                                                     | 1 yıl                                                                                                    |
| Yazıcı çevre birimi donanımlar<br>(aşağıdaki ayrıntılara bakın) | 1 yıl                                                                                                    |

A. Sınırlı garanti kapsamı

- Hewlett-Packard (HP) son kullanıcı müşteriye yukarıda belirtilen ürünlerde, müşteri tarafından satın alınmaları tarihinden başlayarak yine yukarıda belirtilen süre boyunca malzemeler ve işçilik yönünden hata veya kusur bulunmayacağını garanti eder.
- Yazılım ürünlerinde HP'nin sınırlı garantisi yalnızca programlama komutlarının yerine getirilmemesi durumu için geçerlidir. HP, ürünlerinin kesintisiz ve sorunsuz çalışacağını garanti etmez.
- HP<sup>i</sup>nin sınırlı garantisi yalnızca ürünün normal kullanımı sonucunda oluşan kusurlar için geçerli olup, aşağıda sıralanan durumlardan kaynaklananlar dahil olmak üzere diğer sorunları kapsamaz:
  - a. Doğru olmayan veya yetersiz bakım ve değişiklik;
  - b. HP tarafından sağlanmayan veya desteklenmeyen yazılım, ortam, parça veya sarf malzemeleri;
  - c. Ürünün şartnamelerinin dışında kullanılması;
  - d. Yetkisiz değişiklik veya yanlış kullanım.
- 4. HP yazıcı ürünlerinde HP üretimi olmayan mürekkep kartuşunun veya yeniden doldurulmuş mürekkep kartuşunun kullanılması müşteriye verilen garantiyi veya müşteriye verilen HP deste ini etkilemez. Ancak, yazıcıdaki sorun veya zarar HP ürünü olmayan veya yeniden doldurulmuş mürekkep kartuşunun kullanılmasına bağlanabiliyorsa, söz konusu sorunu veya zararı giderme hizmeti için HP standart malzeme ve servis saati ücretlerini alır.
- İlgili garanti süresi içinde HP garantisi kapsamındaki bir ürüne ilişkin HP'ye kuşur bildiriminde bulunulması durumunda, kendi seçimine bağlı olarak HP, ürünü onarır veya yenisi ile değiştirir.
- HP'nin onarım yapamaması veya ürünü değiştirememesi durumunda HP garantisi kapsamındaki kusurlu ürünün satın alma ücreti, kusurun bildirilmesinden başlayarak makul bir süre içinde HP tarafından geri ödenir.
- 7. Kusurlu ürün müşteri tarafından HP'ye iade edilene kadar HP'nin söz konusu ürünü onarmaya, değiştirmeye veya ücretini geri ödemeye ilişkin hiçbir yükümlülüğü bulunmaz.
- En azından değiştirilen ürünün işlevlerine eşit işlevleri olması kaydıyla, değiştirilen ürün yeni veya yeni gibi olabilir.
   HP ürünlerinde performansı yenileriyle eşit değiştirilerek yeniden üretilmiş parçalar, bileşenler veya malzemeler
- bulunabilir. 10. HP'nin Sınırlı Garanti Bildirimi, kapsamındaki HP ürününün HP tarafından dağıtımının yapıldığı tüm ülkelerde
- geçerlidir. Yerinde servis sağlamak gibi ek garanti hizmetleri için olan sözleşmeler, ürünün yetkili ithalatçı veya HP tarafından da tümünün yapıldığı ülkelerde tüm yetkili HP servisleri tarafından sağlanabilir.
- B. Garanti sınırlamalar
  - YEREL YASALARIN İZİN VERDİĞİ ÖLÇÜDE HP VEYA ÜÇÜNCÜ TARAF TEDARİKÇİLERİ AÇIK VEYA DOLAYLI BAŞKA HİÇBİR GARANTİ VEYA KOŞUL SAĞLAMAZ YA DA TİCARİ OLARAK SATILABİLİRLİK, YETERLİ KALİTE VE BELİRLİ BİR AMACA UYGUNLUK İLE İLGİLİ HİÇBİR KOŞUL VEYA GARANTİ VERMEZ.
- C. Sorumluluk sınırlamalar
  - Yerel yasaların izin verdiği ölçüde işbu garanti bildirimi ile sağlanan tazminatlar müşterinin yegane ve özel tazminatlarıdır.
  - 2. YEREL YASALARIN İZİN VERDİĞİ ÖLÇÜDE İŞBU GARANTİDE ÖZELLİKLE BELİRTİLEN YÜKÜMLÜLÜKLER SAKLI KALMAK KAYDIYLA HP VEYA ÜÇÜNCÜ TARAF TEDARİKÇİLERİ SÖZ KONUSU ZARARLARIN OLASILIĞINDAN HABERDAR EDİLMİŞ OLSALAR DAHİ HİÇBİR ŞEKİLDE DOĞRUDAN, ÖZEL, ARIZA VEYA DOLAYLI OLARAK ORTAYA ÇIKAN SÖZLEŞME KAPSAMINDA, KASITLI YA DA BAŞKA HUKUK SİSTEMİNE GÖRE OLUŞAN ZARAR VE ZİYANLARDAN SORUMLU TUTULAMAZ.
- D. Yerel yasalar
  - İşbu Garanti Bildirimi ile müşteriye özel yasal haklar sağlanmaktadır. Bunlar dışında müşterinin ABD'de eyaletlere, Kanada'da bölgelere ve dünyadaki diğer yerlerde ülkelere göre değişen başka hakları da olabilir.
  - 2. Uyumsuz olduğu ölçüde bu Garanti Bildirimi söz konusu yerel yasalara uyacak biçimde değiştirilmiş kabul edilecektir. Bu yerel yasalar uyarınca Garanti Bildirimi'ndeki bazı feragat bildirimleri ve sınırlamalar müşteriler için geçerli olmayabilir. Örneğin, ABD dışındaki bazı ülkeler (Kanada'daki bölgeler dahil olmak üzere) ve ABD'deki bazı eyaletler şunları yapabilir:
    - Bu Garanti Bildirimi'ndeki feragat bildirimlerinin ve sınırlamaların tüketicinin yasal haklarını kısıtlamasına izin vermeyebilir (ör., İngiltere);
    - b. Üreticinin söz konusu feragat bildirimlerini veya sınırlamaları uygulamasını kısıtlayabilir veya
  - c. Müşteriye ek garanti hakları sağlayabilir, üreticinin itiraz edemeyeceği koşulsuz garanti süresi belirleyebilir veya koşulsuz garanti süresine sınırlama getirilmesine izin verebilir.
     3. BU GARANTİ BİLDİRİMİ HÜKÜMLERİ, YASAL OLARAK İZİN VERİLENLERİN DIŞINDA, HP ÜRÜNLERİNİN SATIŞI
  - 3. BU GARANTİ BİLDIRİMİ HÜKÜMLERİ, YASAL OLARAK İZİN VERİLENLERİN DIŞINDA, HP ÜRÜNLERİNİN SATIŞI İÇİN GEÇERLİ OLAN ZORUNLU YASAL HAKLARA EK OLUP BUNLARI HARİÇ TUTMAZ, SINIRLAMAZ VEYA DEĞİŞTİRMEZ.

# Dizin

### A

aksesuarlar 8 aksesuarlar, iki taraflı yazdırma 9 aralık, yazdırma 33

#### В

bastırma bilgisayar olmadan 25 fotoğraflar 33 belgeler, yazıcı 3 belirtimler 73 bellek kartları cıkarma 23 desteklenen türler 20 fotoğrafları bilgisayara kaydetme 40 takma 21 yazdırma 33 bellek kartlarını çıkarma 23 bilgisayar bilgisayara bağlanma 39 fotoğrafların kaydedileceği yer 40 sistem gereksinimleri 73 yazdırma 3 yazdırma kaynağı 43 Bluetooth bilgisayara bağlanma 39 kablosuz yazıcı adaptörü 9 menü ayarları 9

#### С

CompactFlash 20

#### D

Digital Print Order Format 35 dijital kameralar. *bkz:* kameralar dosya biçimleri, desteklenen 20, 73 DPOF 35 düğmeler 7 düzen ve fotoğraf boyutu 25

#### Е

ekran Yardımı 3

eksik mürekkep kartuşu 61 eskitilmiş renklendirme 31

### F

fotoăraflar baskı için seçme 28 bastırma 33 bilgisayara kaydetme 39 çerçeveleme 31 desteklenen dosya biçimleri 20 e-posta ile gönderme 41 eskitilmiş renklendirme 31 kaliteyi geliştirme 29 kırpma 31 sepya tonları 31 tarih ve saat göstergesi 31 yakınlaştırma 31 fotoğrafları bilgisayara kaydetme 39 fotoğrafları e-posta ile gönderme 41

#### Н

hasarlı, mürekkep kartuşu 61 hata mesajları 58 hizalama sayfası 50 hizalama, gerekli 63 HP Image Zone 43 HP Image Zone Express 43 HP Instant Share 39, 41, 44 HP iPod 38, 40 HP Müşteri Desteği 69 HP Yazılım Güncelleştirmesi 51

L

Instant Share. *bkz:* HP Instant Share ışıklar 8

**i** iki taraflı yazdırma 9

J JPEG dosya biçimleri 20 kaăıt alma ve seçme 13 belirtimler 73 koruma 52 saklama 13 tepsiler 4 yükleme 14 kağıt yükleme 14 kalite fotoğraf kağıdı 52 fotoğraflar 29 test sayfası yazdırma 49 kameralar bağlantı noktası 4 bilgisayara bağlanma 39 PictBridge 37 yazdırma 37 kartuşlar. bkz: mürekkep kartusları kenarlıksız baskılar 31 kontrol paneli 7 küçük resimler, yazdırma 27

#### Μ

Κ

Memory Sticks 20 menü, yazıcı 9 Microdrive 20 MultiMediaCard 20 mürekkep bos 61 düzeyi kontrol etme 49 en kısa sürede değiştirin 61 mürekkep düzeyi, kontrol etme 18 mürekkep kartusları bos 61 değiştirme 18 eksik 61 en kısa sürede değiştirin 61 hasarlı 61 HP mürekkebi bitti 63 HP olmayan mürekkep 62 kullanım süresi doldu 62 mürekkep düzeyi, kontrol etme 18 saklama 52

takma 18 test etme 49 yanlış 60 yazıcı hizalama 63 mürekkep kartuşlarını değiştirme 18

#### Ρ

PictBridge kameralar 37

#### R

regulatory notices 81 renk efektleri 31

#### S

saklama fotoğraf kağıdı 52 mürekkep kartuşları 52 yazıcı 52 Secure Digital 20 sepya tonları 31 sistem gereksinimleri 73 sorun giderme hata mesajları 58 HP Müşteri Desteği 69 yanıp sönen ışıklar 53

#### Т

takma bellek kartları 21 mürekkep kartuşları 18 tarih ve saat göstergeleri 31 temizleme bakır renkli temas noktaları 47 yazıcı 47 yazıcı 47 yazıcı kafası 47 tepsiler, kağıt 4 test sayfası 49 TIFF dosya biçimi 20

#### U

USB bağlantı noktası 4 bağlantı türü 39 belirtimler 73

#### v

video kurgusu bastır 36

#### Х

xD-Picture Card 20

Υ yardım. bkz: sorun giderme yardım, ekran 3 yazdırma bellek kartından 33 bilgisayardan 3, 43 fotoğraf aralığı 33 fotoğraf dizini 27 kameralardan 37 küçük resimler 27 test sayfası 49 yazıcı aksesuarlar 8 bağlanma 39 belgeler 3 belirtimler 73 hata mesajları 58 menü 9 parçalar 4 saklama 52 temizleme 47 uyarılar 4 yazıcı kafası arıza 64 durdu 63 temizleme 47 yazıcı yazılımı, güncelleştirme 43, 51 yazıcıyı hizlama 50

#### **Regulatory notices**

#### Hewlett-Packard Company

This device complies with part 15 of the FCC Rules. Operation is subject to the following two conditions:

- This device may not cause harmful interference, and
- This device must accept any interference received, including interference that may cause undesired operation.

Pursuant to Part 15.21 of the FCC Rules, any changes or modifications to this equipment not expressly approved by Hewlett-Packard Company may cause harmful interference, and void your authority to operate this equipment. Use of a shielded data cable is required to comply with the Class B limits of Part 15 of the FCC Rules.

For further information, contact: Hewlett-Packard Company, Manager of Corporate Product Regulations, 3000 Hanover Street, Palo Alto, CA 94304, (650) 857-1501.

#### Note

This equipment has been tested and found to comply with the limits for a Class B digital device, pursuant to part 15 of the FCC rules. These limits are designed to provide reasonable protection against harmful interference in a residential installation. This equipment generates, uses, and can radiate radio frequency energy and, if not installed and used in accordance with the instructions, can cause harmful interference to radio communications. However, there is no guarantee that interference will not occur in a particular installation. If this equipment does cause harmful interference to radio or television reception, which can be determined by turning the equipment off and on, the user is encouraged to try to correct the interference by one or more of the following measures:

- Reorient or relocate the receiving antenna.
- Increase the separation between the equipment and the receiver.
- Connect the equipment into an outlet on a circuit different from that to which the receiver is connected.
- Consult the dealer or an experienced radio/TV technician for help.

#### LED indicator statement

The display LEDs meet the requirements of EN 60825-1.

사용자 인내문(B금 기기)

이 기가는 비업무용으로 전자파장해검정을 받은 기가로서, 주거지역에서는 물론 모든 시역에서 시용할 수 있읍니다.

この装置は、情報処理装置等電波障害自主規制協議会(VCCI)の基準 に基づくクラスB情報技術装置です。この装置は、家庭環境で使用すること を目的としていますが、この装置がラジオやテレビジョン受信機に近接して 使用されると受信障害を引き起こすことがあります。 取り扱い説明書に従って正しい取り扱いをして下さい。

製品には、同梱された電源コードをお使い下さい。 同梱された電源コードは、他の製品では使用出来ません。